# **CHAMPION**

# BRUKSANVISNING BETJENINGSVEJLEDNING

# CHLED65EUNB4K

FARGE TV MED FJERNKONTROLL FARVE – TV MED FJERNBETJENING

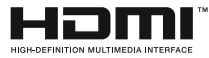

#### Innhold

#### Sikkerhetsinformasjon

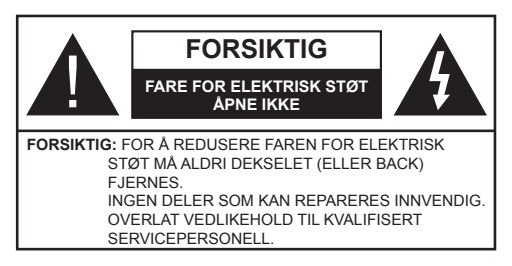

I ekstremvær (stormer, lyn) og lange perioder uten aktivitet (ferie), må du koble apparatet fra strømnettet.

Støpselet brukes til å koble apparatet fra strømnettet, og derfor må det være lett tilgjengelig. Hvis TV-apparatet er ikke koblet galvanisk fra nettet, vil enheten fortsatt trekke strøm for alle situasjoner, selv om TV-en er i standbymodus eller slått av. Merk: Følg instruksjonene på skjermen for å betjene de relaterte funksioner.

#### VIKTIG - Vennligst les disse instruksjonene helt før du installerer eller bruker

ADVARSEL: Aldri la mennesker (inkludert barn) med reduserte fysiske, sensoriske eller mentale evner eller mennesker som mangler erfaring og / eller kunnskap bruke elektriske apparater uten tilsyn.

- Bruk dette TV-apparatet på en høyde på mindre enn 2000 meter over havet, på tørre steder og i områder med moderate eller tropiske klima.
- TV-apparatet er beregnet for hjemmebruk og lignende generell bruk, men kan også brukes på offentlige steder.
- · La det være 5 cm med fri plass rundt TV-en.
- · Ventilasjonen må ikke hindres ved å dekke til eller blokkere ventilasjonsåpningene med gjenstander som aviser, duker, gardiner osv.
- · Støpselet må være lett tilgjengelig. Ikke plasser TV, møbler etc. på strømledningen. En skadet strømkabel/støpsel kan forårsake brann eller gi deg elektrisk støt. Håndter kabelen med støpselet, ikke dra ut støpselet ved å dra i kabelen. Rør aldri strømledningen når du er våt på hendene, da dette kan føre til kortslutning eller elektrisk sjokk. Lag aldri knute på ledningen, og bind den aldri sammen med andre ledninger. Når kabelen er skadet, må den skiftes ut. Dette må utføres av kvalifiserte fagfolk.
- · Ikke utsett TV for drypp og sprut av væsker og ikke plasser gjenstander fylt med væske, for eksempel vaser, kopper, osv. på eller over TV (f.eks. på hyller over enheten).
- Ikke utsett TV-en for direkte sollys eller ikke plasser åpne flammer som f.eks. tente lys på toppen av eller i nærheten av TV-en

- Ikke plasser varmekilder som panelovner, radiatorer, osv. i nærheten av TV-apparatet.
- Ikke plasser TV-en på gulvet og skrå flater.
- For å unngå fare for kvelning, hold plastposer utilgjengelige for babyer, barn og husdyr.
- · Fest stativet til TV-en forsiktig. Hvis stativet er utstyrt med skruer, skru til skruene godt for å hindre at TV-en vipper. Ikke stram skruene og monter gummifestene riktig.
- · Ikke kast batteriene i ild eller sammen med farlige eller brennbare materialer

Advarsel: Batteriene må ikke utsettes for stor varme, som f. eks. sollys, ild o.l.

| Forsiktig                | Alvorlig skade eller død risiko |
|--------------------------|---------------------------------|
| Fare for elektrisk sjokk | Farlig spenning risiko          |
| Vedlikehold              | Viktig<br>vedlikeholdskomponent |

#### Markeringer på produktet

Følgende symboler brukes på produktet som en markør for restriksjoner og advarsler og sikkerhetsinstruksjoner . Hver forklaring skal bare vurderes dersom har et relatert merke. Noter slik informasjon av sikkerhetsmessige grunner.

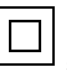

Klasse II-utstyr: Dette apparatet er utformet på en slik måte at det ikke krever en sikkerhetsforbindelse til elektrisk jord.

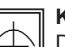

Klasse II-utstyr med funksjonell jording: Dette apparatet er utformet på en slik måte at det ikke krever en sikkerhetsforbindelse til elektrisk jord. Jordforbindelsen brukes til funksjonelle formål.

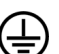

Beskyttende jordforbindelse: Den markerte terminal er beregnet for tilkobling av beskyttelsesjordleder tilknyttet strømledningene.

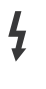

Farlig strømledende terminal: De(n) markerte terminalen(e) er farlig strømledende under normale driftsforhold.

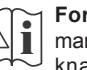

Forsiktig, se bruksanvisningen: Det/de markerte området(-ene) inneholder mynt eller knappecellebatterier som kan skiftes av

brukeren.

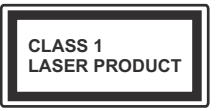

Laserprodukt klasse 1: Dette produktet inneholder et Klasse 1-laserprodukt som er trygt under rimelig forutsigbare driftsforhold.

#### ADVARSEL

Batteriet må ikke svelges, etsefare

Dette produktet eller tilbehøret som følger med kan inneholde et mynt-/knappecellebatteri. Hvis myntknappecellebatteriet svelges, kan den forårsake alvorlige brannskader på bare 2 timer og føre til død.

Hold nye og brukte batterier vekk fra barn.

Hvis batterirommet ikke lukkes ordentlig, må du slutte å bruke produtet og holde det vekk fra barn.

Hvis du tror du kan ha svelget eller fått en del inn i kroppen, må du be om umiddelbar medisinsk hjelp.

#### ADVARSEL

Plasser aldri et fjernsynsapparat på et ustabilt eller skrått sted. Fjernsynsapparatet kan falle og forårsake alvorlig personskade eller død. Mange skader, spesielt til barn, kan unngås ved å ta enkle forholdsregler som for eksempel:

- Bruk av kabinetter eller stativer anbefalt av produsenten av fjernsynsapparatet.
- • Bare bruk møbler som sikkert klarer å gi støtte til fjernsynsapparatet.
- Påse at fjernsynsapparatet ikke henger over kanten til støttende møbler.
- Ikke plasser fjernsynsapparatet på høye møbler (for eksempel skap, eller bokhyller) uten å forankre både møbel og fjernsynsapparatet til en støtte.
- Ikke la fjjernsynsapparatet stå på stoff eller la andre materialer ligge mellom TV-en og støttende møbler.
- Informer barn om faren ved å klatre på møbler for å nå fjernsynsapparatet eller dets kontroller.
   Hvis ditt eksisterende fjernsynsapparat blir beholdt og flyttes, skal du uansette følge instruksjonene ovenfor.

#### Advarsler om veggmontasje

- Les instruksjonene før du monterer TV-en på veggen.
- Veggmonteringssett er valgfritt. Du kan hente settet fra din lokale forhandler, hvis det ikke følger med TV-en.
- Ikke monter TV-en på et tak eller en skrå vegg.
- Bruk spesifiserte veggmonteringsskruer og annet tilbehør.
- Trekk til veggfesteskruene fast for å hindre at TVen faller. Ikke trekk til skruene for mye.

#### ADVARSEL

Et apparat som er koblet til byggets jordingssystem via strømnettet (eller koblet til et annet apparat som igjen er koblet til jording) og som er koblet til et TV-apparat med en koaksialkabel, kan utgjøre en brannfare. Tilkobling til et TV-fordelingssystem må derfor gjøres gjennom en enhet som tilbyr elektrisk isolasjon under et visst frekvensområde (galvanisk isolator, se EN 60728-11).

#### Miljøinformasjon

Denne TV-en er utformet for å være miljøvennlig. For å redusere energiforbruket, kan du gjøre følgende:

Hvis du setter Energisparing til Minimum, Medium, Maksimum eller Auto, vil TV-en redusere energiforbruket følgelig. Hvis du vil sette Baklys til en fast verdi, kan du sette den som Egendefinert og justere Baklys (under Energisparingen-innstillingen) manuelt ved bruk av venstre- eller høyreknappene på fjernkontroll. Innstillingen deaktiveres når du velger Av.

Merk: Tilgjengelige Energsparing-alternativer kan variere avhengig av valgt Modus i System>Bilde-menyen.

Du finner innstillingene for **Energisparing** i **System>Bilde**-menyen. Vær oppmerksom på at enkelte bildeinnstillingene vil være utilgjengelige til å endres.

Hvis du trykker på høyreknappen mens alternativet Auto eller valgt, eller venstreknappen mens Egendefinert er valgt, vises meldingen "Skjermen vil være av i 15 sekunder." på skjermen. Velg Gå videre og trykk på OK for å slå av skjermen umiddelbart. Hvis du ikke trykker på en knapp, vil skjermen slå seg av om 15. sekunder Trykk på en knapp på fjernkontrollen eller på TV-en for å slå på skjermen igjen.

Merk: Skjerm av-alternativet ikke er tilgjengelig hvis Modus er satt til Spill.

Når TV-en ikke er i bruk, kan du slå av eller koble den fra støpselet. Dette vil også redusere strømforbruket.

#### Funksjoner

- TV-en støtter Ultra HD (Ultrahøy oppløsning også kjent som 4K) som gir en oppløsning på 3840 x 2160 (4K: 2K). Den tilsvarer 4 ganger oppløsningen til Full HD-TV ved å doble antall piksler for Full HD-TV både horisontalt og vertikalt. Ultra HD-innhold støttes av HDMI USB-innganger og over DVB-T2 og DVB-S2-sendinger.
- · Fjernstyrt farge-TV
- Fullt integrert digital bakkesendt/kabel/satellitt TV (DVB-T2/C/S2)
- HDMI-innganger til å koble til andre enheter med HDMI-kontakter
- USB-inngang
- OSD menysystem
- SCART-kontakten for eksterne enheter (for eksempel DVD-spillere, PVR, videospill, etc.)
- Stereolydsystem
- Tekst-TV
- · Tilkobling for hodetelefoner
- Automatisk programmering system
- Manuell innstilling
- Automatisk slukking etter åtte timer.
- Dvaletimer
- Barnelås
- · Automatisk lyd demping når der ikke er sending.
- NTSC-avspilling
- AVL (Automatisk volumbegrensning)
- PLL (Frekvenssøk)
- PC-inngang
- · Spillmodus (valgfritt)
- · Bilde av-funksjon
- Programmere opptak
- Programtidsskifte
- Ethernet (LAN) for Internett-tilkobling og service
- 802.11n innebygd WIFI Support
- · Lyd-/Videodeling

#### Tilbehør som følger med

- Fjernkontroll
- Batterier: 2 x AAA
- Instruksjonsmanual

#### Ventemodusvarsler

Hvis TVen ikke mottar inntakssignal (for eksempel fra en antenne- eller HDMI-kilde) i 5 minutter, vil den gå inn i ventemodus. Neste gang du slår den på, vil følgende melding vises: **"TVen byttet til ventemodus automatisk på grunn av en lang periode uten signal".** Trykk **OK** for å fortsette.

Hvis TV-en er på og ikke brukes på en stund, vil den gå inn i ventemodus. Neste gang du slår den på, vil følgende melding vises. **"TVen byttet til ventemodus** automatisk på grunn av en lang periode at noe ble gjort". Trykk **OK** for å fortsette.

#### TV Kontrollknapper & Drift

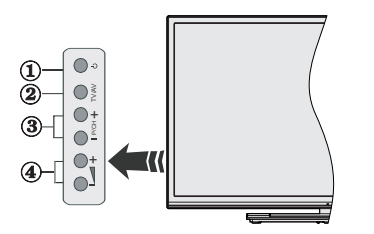

- 1. Standby/On-knappen
- 2. Source-knapp
- 3. Program +/-knapper
- 4. Volum +/-knapper

Trykk på Volum +/- knappene samtidig for å vise hovedmenyen og bruke Program +/- knappene for å navigere og Volum +/- knappene for å endre verdien.

**Merk:** Plasseringen av kontrollknapper kan variere avhengig av modell.

#### Betjening av Fjernkontrollen

Trykk på **Menu**-knappen på fjernkontrollen for å vise hovedmenyen. Bruk pilknappene for å velge en meny fane og trykk **OK**. Bruk pilknappene igjen for å velge eller innstille et element. Trykk **Return/Back** eller **Menu**-knappen for å gå ut av menyskjermen.

#### Inngangsvalg

Når du har koblet det eksterne systemet til TVen din, kan du velge andre inngangskilder. Trykk **Source**knappen på fjernkontrollen gjentatte ganger for å endre kilde.

#### Endre Kanaler og Volum

Du kan endre kanal og justere volumet ved hjelp av knappene Volum +/- og Program +/- på fjernkontrollen.

#### Sette inn batterier i fjernkontrollen

Fjern det bakre dekselet for å avsløre batterirommet Sett inn to batterier med størrelsen **AAA**. Kontroller at tegnene (+) og (-) matcher (observer riktig polaritet). Ikke kombiner gamle og nye batterier. Bytt ut kun med samme eller tilsvarende type. Sett dekselet tilbake på plass.

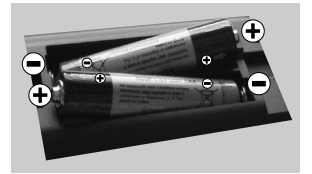

#### Koble Til Strøm

VIKTIG: TV-apparatet er designet for å operere på 220-240V AC, 50 Hz stikkontakt. Etter oppakking må du la TV-en nå romtemperaturen før du kobler den til strømnettet. Koble strømkabelen til en stikkontakt.

#### Antennetilkobling

Koble antenne- eller kabel-TV-pluggen til ANTENNEINNGANG (ANT-TV) eller satellittledningen til SATELLITTINNGANG (ANT-SAT)-kontakten på den nedre baksiden av TV-en.

#### Den nedre baksiden av TV-en

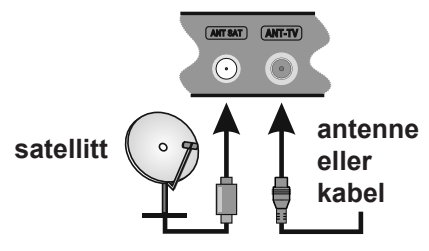

#### Varsling

#### VAREMERKE-ANERKJENNELSE

Termene HDMI og High-Definition Multimedia Interface og HDMI-logoen er varemerker eller registrerte varemerker for HDMI Licensing LLC i USA og andre land.

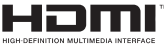

Produsert på lisens fra Dolby Laboratories. Dolby og det doble D-symbolet er varemerker for Dolby Laboratories.

#### DOLBY. DIGITAL PLUS

YouTube og YouTube-logoen er varemerker for Google Inc.

Dette produktet inneholder teknologi som er underlagt visse immaterielle rettigheter av Microsoft. Bruk eller distribusjon av denne teknologien utover dette produktet er forbudt uten riktig(e) lisens(er) fra Microsoft.

Innholdseiere bruker Microsoft Playready™-teknologi for innholdstilgang for å beskytte sine immaterielle rettigheter, herunder opphavsrettslig beskyttet innhold. Denne enheten bruker Playready-teknologi for å få tilgang til Plavready-beskyttet innhold og/ eller WMDRM-beskyttet innhold. Hvis enheten ikke håndhever begrensninger av innholdsbruk, kan innholdseiere be Microsoft om å oppheve enhetens evne til å bruke Playready-beskyttet innhold. Oppheving skal ikke påvirke ubeskyttet innhold eller innhold som er beskyttet av andre innholdstilgangsteknologier. Innholdseiere kan kreve at du oppgraderer Playready for å få tilgang til innholdet deres. Hvis du avslår en oppgradering, vil du ikke kunne få tilgang til innhold som krever oppgraderingen.

#### Informasjon til Brukere om Avhending av Gammelt/ Gamle Utstyr og Batterier

#### [EU Bare]

Utstyr med disse symbolene skal ikke kastes som vanlig husholdningsavfall.

Du bør se etter egnede gjenvinningsstasjoner og systemer for deponering når du skal avhende disse produktene.

Merk: Skiltet Pb under symbolet for batterier indikerer at dette batteriet inneholder bly.

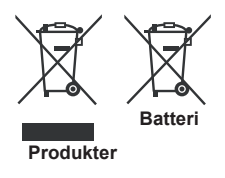

#### Spesifikasjon

| Fjernsynssending                           | PAL BG/I/DK/LL'<br>SECAM BG/DK                                                                               |  |
|--------------------------------------------|----------------------------------------------------------------------------------------------------|--|
| Mottak av kanaler                          | VHF (BAND I/III) - UHF<br>(BAND U) - HYPERBAND                                                               |  |
| Digitalt mottak                            | Fullt integrert digital<br>bakkesendt-kabel-satellitt<br>TV(DVB-T-C-S)<br>(kompatibel med DVB-T2,<br>DVB-S2) |  |
| Antall forhåndsstilte<br>kanaler 10,000    |                                                                                                    |  |
| KANALINDIKATOR                             | Skjermvisning                                                                                                |  |
| RF-antenneinngang 75 Ohm (ubalansert)      |                                                                                                    |  |
| OPERASJONSSPENNING                         | 220-240V AC, 50Hz.                                                                                           |  |
| Lyd                                        | Tysk+Nicam Stereo                                                                                            |  |
| Audio utgangseffekt<br>(WRMS.) (10% THD)   | 2 x 12                                                                                                    |  |
| Strømforbruk (W)                           | 200                                                                                                    |  |
| TV-dimensjoner DxLxH<br>(med stativ) (mm)  | 343 x 1460 x 895                                                                                             |  |
| TV-dimensjoner DxLxH<br>(uten stativ) (mm) | 38/50 x 1460 x 838                                                                                           |  |
| DISPLAY                                    | 65"                                                                                                    |  |
| Driftstemperatur og<br>driftsluftfuktighet | 0 °C opptil 40 °C, 85 %<br>fuktighet maks.                                                                   |  |

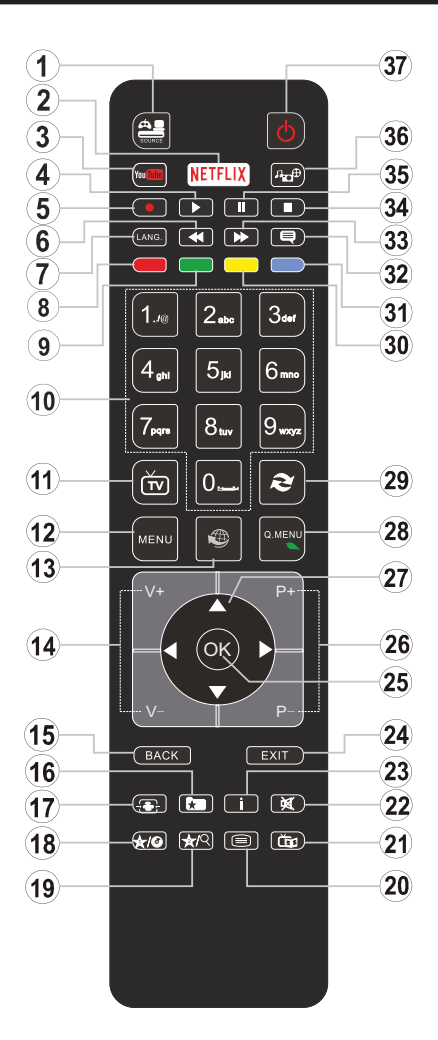

#### (\*) MIN KNAPP 1 & MIN KNAPP 2:

Disse knappene kan ha standardfunksjoner avhengig av modellen. Du kan imidlertid stille inn en spesiell funksjon for disse knappene ved å trykke på dem i fem sekunder når du er på en ønsket kilde, kanal eller link. En bekreftelsesmelding vil vises på skjermen. Nå er den valgte MIN KNAPP tilknyttet det valgte funksjonen.

Merk at hvis du utfører **Første gang installasjonen**, vil MIN KNAPP 1 og 2 gå tilbake til standard funksjon.

- 1. Kilde: Viser alle tilgjengelige kringkastinger og innholdskilder
- 2. Netflix: Starter Netflix-applikasjonen.
- 3. YouTube: Starter YouTube-applikasjonen.
- 4. Spill: Begynner avspilling av valgt media
- 5. Opptak: Tar opp programmer
- 6. Tilbakespoling: Flytter bilder bakover i media slik som filmer
- Språk: Veksler mellom lydmodi (analog TV), skjermer og endrer språk på lyd/teksting (digital TV, der det er tilgjengelig)
- 8. Rød knapp
- 9. Grønn knapp
- 10. Nummertaster: Bytter kanal, legger inn et nummer eller en bokstav i tekstboksen på skjermen.
- 11. TV: Viser kanalliste / slår på TV-kilde
- 12. Meny: Viser TV menyen
- 13. Internett: Åpner portalsiden, hvor du kan nå mange nettbaserte applikasjoner
- 14. Volum +/-
- Tilbake/Returner: Går tilbake til forrige skjermbilde, åpner indekssiden (i TXT-modus)
- 16. Favoritter: Hvis brukerspesifikke favorittkanaler
- 17. Skjerm: Endrer bildeforholdet for skjermen
- 18. Min knapp 1 (\*)
- 19. Min knapp 2 (\*)
- 20. Tekst: Viser tekst-TV (hvor tilgjengelig), trykk gjen for å vise tekst-TV over et vanlig kringkastingsbilde (miks)
- 21. EPG (Elektronisk programguide): Viser den elektroniske programguiden
- 22. Stille: Slår lyden på TV-en helt av
- 23. Info: Viser informasjon om skjerminnhold
- 24. Avslutt: Lukker og går ut av åpne menyer eller går tilbake til forrige skjerm
- 25. OK: Bekrefter brukervalg, holder siden (i TXT-modus), viser kanalliste (DTV-modus)
- 26. Programme + / -
- Pilknapper: Hjelper å navigere i menyer, innhold osv. og viser undersidene i TXT-modus når den trykkes til høyre eller venstre
- 28. Hurtigmeny: Viser en liste over menyer for rask tilgang
- 29. Veksle: Skifter raskt mellom forrige og gjeldende kanaler eller kilder
- 30. Gul knapp
- 31. Blå knapp
- 32. Teksting: Slår undertekster av og på (hvor tilgjengelig)
- 33. Fremoverspoling: Flytter bilder forover i media slik som filmer
- 34. Stopp: Stopper media som spilles
- **35. Pause:** Setter media som spilles av på pause, og starter tidsskift-opptak
- 36. Medieleser: Åpner medieleserskjermen
- 37. Ventemodus: Slår TV-en på/av

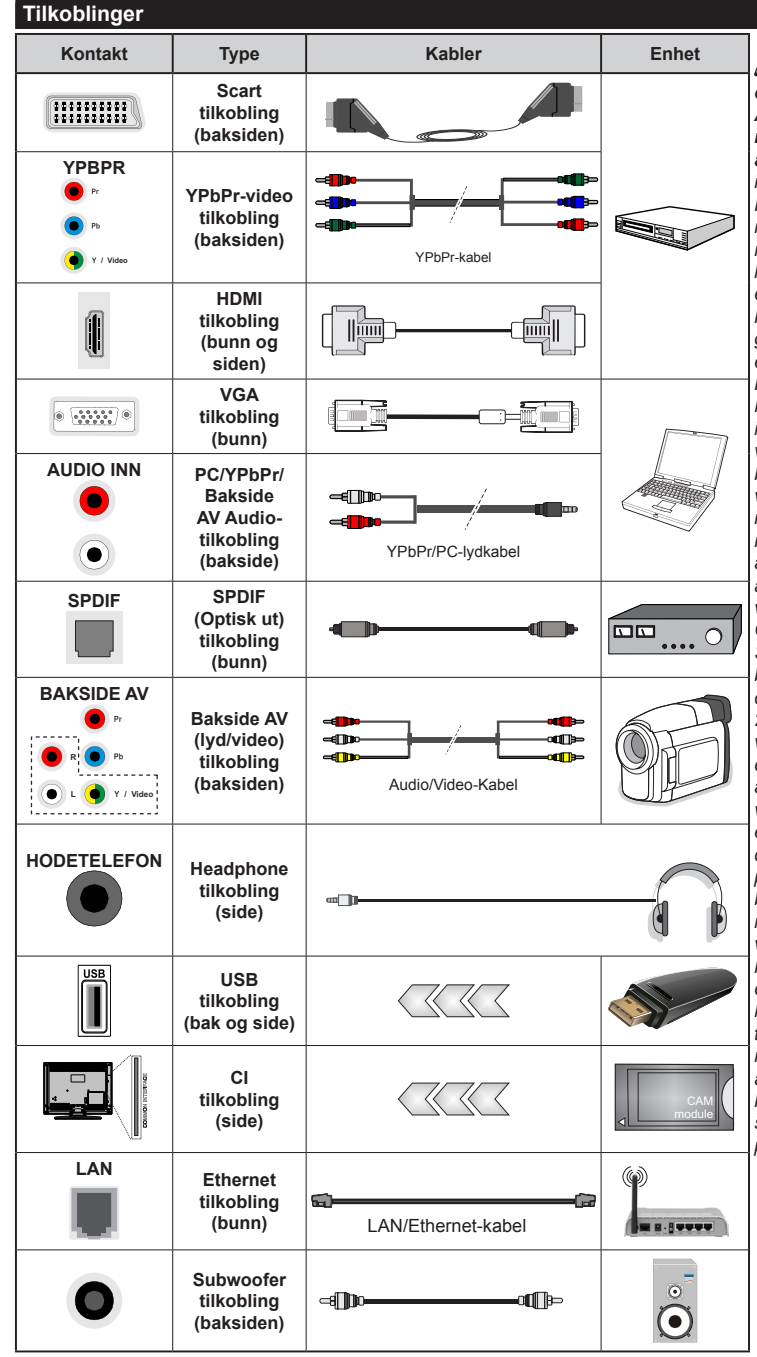

MERK: Når du kobler en enhet via YPbPr- eller Back AV-innganger, må du bruke medfølgende kabler for å muliggjøre tilkobling. Se illustrasionene på venstre side. For a aktivere PC/ YPbPr-lyd, må du bruke lydinngangene bak med en YPbPr/PC lydkabel til lvdtilkobling, | Hvis en ekstern enhet er koblet til via en SCARTkontakt, vil TV-en automatisk gå over til AV-MODUS.| Når TVen mottar DTV-kanaler (Mpeq4 H.264) eller er i Media Browser Mode (Medielesermodus), vil ikke utgangen være tilgjengelig via scart-kontakten. Når du bruker monteringspakken for vegger (tilgjengelig fra tredjepart i markedet, hvis den ikke følger med), anbefaler vi at du plugger alle kablene inn i baksiden av TV-en før du monterer vegaen. | Sett inn eller fiern en CI-modulen kun når TV-en er SLÅTT AV. Du bør henvise til bruksanvisningen for moduler for detalier om innstillingene. | USB 2.0-inngangene på baksiden og venstre side av TV-en støtter enheter opp til 500mA. Tilkobling av enheter som har en nåværende verdi på 500mA kan skade TVen. Hvis det er tilgjengelig, for den valgfrie USB 3.0-inngang på venstre side av TV, som vil bli plassert over den andre USBinngang, vil denne grenseverdien være 1A. Ved tilkobling av HDMIkabel til TV-en, må du bare bruke en skjermet (høykvalitets) HDMIkabel med ferritter for å garantere tilstrekkelia immunitet oa emision mot parasittisk stråling. Og sørg for å bruke en høyhastighets HDMIkabel som kan sende høyoppløste signaler, som 4K-innhold, for problemfri sendina.

Hvis du vil koble en en het til TV-en, kontroller at både TV-en og enheten er slått av før du gjør en tilkobling. Etter tilkoblingen er ferdig, kan du slå på enheter og bruke dem.

#### Slå På/Av

#### Å Slå TV-en På

Koble strømledningen til en strømkilde som f.eks. en stikkontakt (220-240V AC, 50 Hz).

For å slå TV på fra standbymodus, enten:

- Trykk på Standby-knappen, Program +/- eller en siffertast på fjernkontrollen.
- Trykk på Standby-knappen eller Program +/- på TV-en.

TV-en slås på.

#### Slå Av TV-en

Trykk på **Standby**-knappen på fjernkontrollen eller **Standby**-knappen på TV-en, så vil TV-en stilles i hvilemodus.

# For å slå strømmen helt av, trekk ut strømledningen fra stikkontakten.

Merk: Når TVen går i ventemodus så kan LED standby blinke for å indikere at funksjoner som Ventemodussøk, Trådløs Nedlasting eller Timer er aktive. LED-lampen kan også blinke når du slår på TV-en fra standby-modus.

#### Førstegangsinstallasjon

Når den er slått på for første gang, er skjermbildet for språkvalg tilgjengelig. Velg ønsket språk og trykk **OK**.

På neste skjermbilde angir du preferansene dine ved bruk av pilknappene.

**Merk:** Avhengig av valg av Land kan du bli bedt om å angi og bekrefte PIN på dette tidspunktet. Valgt PIN kan ikke være 0000. Du må angi det hvis du blir bedt om å angi en PIN-kode for en menyoperasjon på et senere tidspunkt.

#### Om valg av kringskastingstype

**Digital Antenne::** Hvis søkealternativet Digital Antenne er slått på, vil TV-en søke etter digitale bakkeendinger etter at andre innledende innstillingene er fullført.

Digital Kabel: Hvis søkealternativet Digital Kabel er slått på, vil TV-en søke etter digitale kabelsendinger etter at andre innledende innstillingene er fullført. I henhold til dine andre preferanser kan det vises en bekreftelsesmelding før du begynner å søke. Velg JA og trykk OK for å fortsette. For å avbryte handlingen, trykk NEI og OK. Du kan velge Nettverk eller angi verdier slik som Frekvens, Nettverks-ID og Søketrinn. Når du er ferdig, trykk på OK-knappen.

Merk: Søkevarigheten vil variere avhengig av den valgt søketrinn.

- Direkte: Hvis du har en enkel mottaker og en direkte satellittplate, velg så denne antennetypen. Trykk OK for å fortsette. Velg en tilgjengelig satellitt på den neste skjermen og trykk OK for å søke etter tjenester.
- Enkel satellittkabel: Hvis du har flere mottakere og et enkel satellittkabel-system, velg så denne antennetypen. Trykk OK for å fortsette. Konfigurer innstillinger ved å følge anvisningene på den neste skjermen. Trykk på OK for å skanne etter tjenester.
- DiSEqC-bryter: Hvis du har flere parabolantenner og en DiSEqC-bryter, velg så denne antennetypen. Trykk OK for å fortsette. Du kan velge fire forskjellige DiSEqC-alternativer (hvis tilgjengelig) på den neste skjermen. Trykk "OK" for å søke etter den første satellitten i listen.

**Analog:** Hvis søkealternativet **Analog** er valgt, vil TV-en søke etter analoge sendinger etter at de andre første innstillingene er gjort.

Du kan også velge en kringskastingstype som favoritt. Utvalgte sendetyper vil bli prioritert under søkeprosessen, og disse kanalene vil bli listet opp øverst på **Kanalliste**. Når du er ferdig, trykk på **OK** for å fortsette.

Du kan på dette tidspunktet aktivere alternativet **Butikkmodus**. Dette alternativet vil konfigurere TV-ens innstillinger for butikkmiljøer og de støttede funksjonene kan vises øverst på skjermen som et infobanner, avhengig av TV-modellen. Dette alternativet er kun ment for butikkbruk. Det anbefales å bruke **Hjemmemodus** for hjemmebruk. Dette alternativet vil være tilgjengelig i menyen **System>Innstillinger> Mer** og kan slås av/på senere.

Trykk på **OK**-knappen på fjernkontrollen for å fortsette. Menyen **Nettverks-/Internettinnstillinger** vil bli vist, hvis du bekrefter den forrige meldingen som spurte om du ville angi nettverksinnstillingene. Vennligst referer til **Tilkobling-**delen for å konfigurere en stasjonær eller trådløs tilkobling. Etter at innstillingene er fullført, klikk på **OK**-knappen for å fortsette.. For å gå til neste trinn uten å gjøre noe velger du **Nei** og trykker på **OK**-knappen når meldingen som spør om du vil angi nettverksinnstillingene vises.

Etter at de første innstillingene er ferdige, vil TV-en vil begynne å søke etter tilgjengelige sendinger i kringskastingstypene du har valgt.

Etter alle tilgjengelige stasjoner lagret, vil søkeresultatene bli vist. Trykk **OK** for å fortsette. **Rediger kanalliste**-menyen vil så bli vist. Du kan redigere kanallisten i henhold til preferansene dine eller trykke på **Menu**-knappen for å avslutte og se på TV.

Mens søket fortsetter, kan en melding vise seg som spør om du ønsker å sortere kanalene i henhold til LCN(\*). Velg Ja og trykk OK for å bekrefte. (\*) LCN er det logiske nummersystemet som organiserer tilgjengelige kringkastninger i samsvar med en gjenkjennelig kanalnummersekvens (om tilgjengelig).

**Merk:** Ikke slå av TV-en mens du begynner første gangs installasjon. Merk at noen alternativer er kanskje ikke tilgjengelige, avhengig av valg av land.

#### Medieavspilling via USB-inngang

Du kan koble til en 2,5" og 3,5" (HDD med ekstern strømforsyning) eksterne harddisker eller USB-minnepenner til Tven ved å bruke USB-inngangene på Tven.

VIKTIG! Sikkerhetskopier filer på lagringsenheter før du kobler dem til TV-en. Vær oppmerksom på at produsenten ikke kan være ansvarlig for skader på filen eller tap av data. Visse typer USB-enheter (f.eks MP3-spillere) eller USB-harddisker/minnepinner kan ikke være kompatible med denne TV-en. TV-en støtter FAT32- og NTFS-diskformatering, men ropptak vill ikke være tilgjengelige med NTFS-formaterte plater.

Mens du formaterer USB-harddisker som har mer enn 1 TB (Tera Byte) med lagringsplass, kan du oppleve noen problemer under formateringsprosessen.

Vent en liten stund før hver tilkobling og frakobling da det kan hende at spilleren fortsatt leser filer. Hvis du ikke gjøre dette, kan det føre til fysiske skader på USB-spilleren og spesielt USB-enheten. Trekk ikke stasjonen ut mens du spiller av en fil.

Du kan bruke USB-huber med TV-ens USBinnganger. USB-huber med ekstern strømforsyning anbefales i et slikt tilfelle.

Det anbefales å bruke TV-ens USB-inngang(er) direkte hvis du har tenkt å koble til en USB-harddisk.

**Merk:** Når du viser bildefiler i **Media Browser**-menyen, kan bare vise 1000 bildefiler som er lagret på den tilkoblede enheten.

#### Opptak av programmer

VIKTIG: Når du bruker en ny USB-harddiskstasjon anbefales det at du først formaterer disken ved hjelp av din TVs "Formater disk"-alternativet i Medialeser>Innstillinger-Opptaksinnstillingermenyen.

For å ta opp et program må du først koble en USBdisk til din TV mens den er slått av. Du bør da slå på TVen for å aktivere opptaksfunksjonen.

For å bruke opptak, bør USB-stasjonen ha 2 GB ledig plass og være USB 2.0-kompatibel. Hvis de er tilgjengelige, kan USB 3.0-kompatible enheter også brukes med den valgfrie USB 3.0-inngang på siden av TV-en, som vil være plassert over den andre USBinngangen. Hvis USB-stasjonen ikke er kompatibel, vises en feilmelding.

For å ta opp programmer av lang varighet som f.eks. filmer, er det anbefalt å bruke USB harddisk-stasjoner (HDD-er).

Programopptakk lagres i den tilkoblede USB enheten. Om ønsket, kan du lagre / kopiere opptakene til en datamaskin, men vil disse filene ikke være tilgjengelig for å bli spilt på en datamaskin. Du kan spille opp innspillingene kun via TV-en din.

Lip sync forsinkelser kan forekomme i tidsskifter. Radio registrering støttes. TV-en kan ta opp programmer i inntil ti timer.

Innspilte programmer er delt opp i deler på 4GB.

Hvis skrivehastigheten til den tilkoblede USB-disk er ikke tilstrekkelig, kan opptaket mislykkes og timeshifting funksjonen er kanskje ikke tilgjengelig.

Det er anbefalt å bruke USB-harddisker for opptak av HD-programmer.

Ikke koble ut USB / HDD under en innspilling. Dette kan skade den tilkoblede USB/harddisken.

Hvis AC-ledninger ikke er satt i når det er en aktiv innstilling for USB-opptakstidsur, vil det bli kansellert. Multipartisjon støtte er tilgjengelig. Maksimalt to ulike partisjoner støttes. Den første partisjonen på USB disken brukes for PVR klar funksjoner. Det må også være formatert som den primære partisjonen som skal brukes for PVR klar funksjoner.

Noen stream-pakker kan ikke bli tatt opp på grunn av signalproblemer. Derfor kan video noen ganger fryses under avspilling.

Ta opp, Spill, Pause, Skjerm (for PlayListDialog)tastene kan ikke brukes når tekst-TV er på. Hvis et opptak starter fra tidsur når tekst-TV er PÅ, vil tekst-TV automatisk skrues av. Også teletekst-bruk er deaktivert når det er et pågående opptak.

Når du tar opp et program i bakgrunnen, kan du bruke menyalternativer, bytte til en annen kilde eller bruke **Medialeser**-funksjoner, som f.eks. å se bilder, spille av videoer og musikkfiler, og til og med spille av det pågående opptaket.

#### Tidsskift-opptak

Trykk**Pause**-knappen mens du ser på en sending for å aktivere tidsskiftemodus. I tidsskiftmodus settes programmet på pause samtidig som det blir tatt opp på den tilkoblede USB-disken.

Trykk **Spill**-knappen igjen for å fortsette den midlertidig stansede programmet fra der du stoppet. Trykk **Stop**-knappen for å stoppe tidsskift opptak og gå tilbake til direktesending.

Tidsskift kan ikke brukes i radiomodus.

Du kan ikke bruke tid skift fort bakover funksjonen før du spoler frem avspillingen med spole frem -alternativet.

#### Øyeblikkelig opptak

Trykk **Opptak**-knappen for å starte opptak av et program mens du ser på. Du kan trykke **Opptak**knappen på fjernkontrollen igjen for å ta opp det neste hendelse etter at du har valgt neste program fra EPG. Trykk **Stop**-knappen for å avbryte opptaket.

Du kan ikke bytte sendinger under opptaksmodus. Mens du tar opp et program eller under timeshifting, vises en advarsel på skjermen om USB- enhetens hastighet ikke er tilstrekkelig.

#### Se opptak av programmer

Velg **Opptak** fra **Mediasleser**-menyen. Velg et innspilt element fra listen (hvis tidligere innspilt). Trykk på **OK**-knappen for å vise **Spill-alternativer**. Velg et alternativ og trykk på **OK**-knappen.

**Merk:** Visning av hovedmeny og menyelementer vill ikke være tilgjengelig under avspillingen.

Trykk **Stop**-knappen for å stoppe en avspilling og gå tilbake til **Opptak**.

#### **Avta Fremover**

Hvis du trykker **Pause**-knappen mens du ser innspilte programmer, vil sakte frem- funksjonen være tilgjengelig. Du kan bruke **Hurtig frem**-knappen for å gå sakte fremover. Å trykke på **Hurtig frem**-knappen gjentatte ganger vil endre farten på sakte-frem.

#### Opptakskonfigurasjon

Velg **Opptaksinnstillinger**-elementet i **Medialeser>oppsettmenyen** til å konfigurere opptaksinnstillingene.

**Formater Disk:** Du kan bruke Formater Diskfunksjonen for å formattere den tilkoblede USB enheten. Din PIN kreves for å bruke Formater diskfunksjonen.

Merk: Standard PIN kan settes til 0000 eller 1234. Hvis du har definert PIN (blir forespurt avhengig av valg av land) i løpet av Første Installering, bruker du PIN-koden du har definert.

**VIKTIG:** Formatering av USB-stasjonen vil slette ALLE data på stasjonen og filsystemet vil bli konvertert til FAT32. I de fleste tilfeller vil driftsfeil bli løst etter et format, men du vil miste ALLE data. Hvis meldingen "Skrivehastighet for USB-disk er for treg" vises på skjermen ved starten av et opptak, prøv å starte opptaket på nytt. Hvis du fortsatt får samme feil er det mulig at USB enheten ikke oppfyller nødvendige fartskrav. Prøv å koble til en annen USB-disk.

#### Meny for medieleser

Du kan spille av fotografi, musikk og film filer lagret på en USB-disk ved å koble den til din TV. Koble en USB disk til en av USB inngangene er plassert på siden av TV-en. Å trykke på **Menu**-knappen mens du er i **Media Browser** modus vil få tilgang til **bilde**, **Iyd** og **innstillinger** menyalternativer. Trykk **Menu**knappen igjen for å gå vekk fra denne skjermen. Du kan angi dine Media Browser preferanser ved hjelp av **Innstillinger**-menyen.

| Loop/Shuffle Modus Operasjon                       |                                                                                     |  |
|----------------------------------------------------|-------------------------------------------------------------------------------------|--|
| Start avspilling med Play-knappen og aktiver       | Alle filene i listen vil bli vist<br>kontinuerlig i opprinnelig<br>rekkefølge       |  |
| Start avspilling med <b>OK</b> -knappen og aktiver | Den samme filen vil bli spilt av<br>kontinuerlig (repetert)                         |  |
| Start avspilling med Play-knappen og aktiver       | Alle filene i listen vil bli vist én<br>gang i tilfeldig rekkefølge                 |  |
| Start avspilling med Play-knappen og aktiver       | Alle filene i listen vil bli vist<br>kontinuerlig i samme tilfeldige<br>rekkefølge. |  |
| FollowMo TV/ (buie tilview velix)                  |                                                                                     |  |

#### FollowMe TV (hvis tilgjengelig)

Med den mobile enheten kan du streame den aktuelle sendingen fra smart-TV-en din ved hjelp av funksjonen **FollowMe TV**. Installer egnet Smart Center-program til den mobile enheten din. Start programmet.

For mer informasjon om hvordan du bruker denne funksjonen, kan du se bruksanvisningene for programmet du bruker.

**Merk:** Dette programmet vil kanskje ikke være kompatibelt med alle mobile enheter. Begge enheter må være tilkoblet samme nettverk.

#### CEC og CEC RC Passthrough

Denne funksjonen gjør det mulig å kontollere CECaktiverte enheter, som er koblet til ved bruk av HDMIporter, men fjernkontrollen til TV-en.

**C E C** - a I t e r n a t i v e t i m e n y e n **System>Innstillingere>Mer** må først være satt til **Aktivert**. Trykk på **Source**-knappen og velg HDMI-inngangen for den tilkoblede CEC-enheten fra **Kildeliste**-menyen. Når den nye CEC-kildelisten er tilkoblet, vil den være oppført i kildemenyen med eget navn istedenfor navnet til den tilkoblede HDMI-porten (for eksempel DVD-spiller, Opptaker 1 osv.).

Fjernkontrollen til TV-en er istand til å utføre hovedfunksjonene automatisk etter at HDMI-kilden er blitt valgt. For å avslutte denne operasjonen og styre TVen via fjernkontrollen igjen, trykker du på **Quick Menu**-knappen på fjernkontrollen, uthever EC RC Passthrough og velger **Av** ved å trykke på venstre- eller høyreknappen. Denne funksjonen kan også aktiveres og deaktiveres i menyen **System>Innstillingere>Mer**.

TV-en støtter også funksjonen ARC (Audio Return Channel). Denne funksjonen er en lydkobling som er ment å erstatte andre kabler mellom TV-en og lydanlegget (A/V-mottaker eller høyttalersystem).

Når ARC er aktiv, vil ikke TV-en dempe andre lydutganger automatisk. Du må derfor redusere TVvolumet til null manuelt, hvis du ønsker å høre lyd utelukkende fra den tilkoblede lydenheten (i likhet med andre optiske eller koaksiale digitale lydutganger). Hvis du vil endre volumnivået for den tilkoblede enheten, må du velge enheten fra kildelisten. Dersom volumnappene er knyttet opp mot den tilkoblede lydenheten.

Merk: ARC støttes bare via HDMI2-inngangen.

#### Systemlydkontroll

Gjør det mulig å bruke en lydforsterker/mottaker med TV-en. Du kan styre volumet med fjernkontrollen til TV-en. For å aktivere disse funksjonene, setter du **Høyttaler**-alternativet i menyen **System>Innstillingere>Me**r til **Forsterker**. TVhøyttalerne dempes og lyden til kilden du ser på som vil bli gitt fra det tilkoblede lydsystemet.

Merk: Lydenheten skal støtte Systemlydkontroll-funksjonen og alternativet skal være satt til CEC aktivert.

#### E-Manual (Elektronisk håndbok)

Du kan finne anvisninger for TV-funksjonen i den elektroniske håndboken.

For å bruke E-manualen trykker du på Info-knappen mens hovedmenyen vises på skjermen eller på Quick Menu-knappen. Velg så Informasjonsheft og trykk OK.

Velg ønsket kategori med retningsknappene. Hver kategori inneholder forskjellige emner. Velg et emne og trykk på **OK** for å lese anvisningene.

For å lukke skjermen for den elektroniske håndboken, trykk på **Exit**- eller **Menu**-knappen.

Merk: Innholdet i den elektroniske håndboken kan variere avhengig av modell.

#### Innhold i TV-menyen

| Sy                                                                                 | System – Innhold i Bildemeny                                                                            |                                                                   |                                                                                                    |  |  |
|------------------------------------------------------------------------------------|----------------------------------------------------------------------------------------------------|-------------------------------------------------------------------|----------------------------------------------------------------------------------------------------|--|--|
| Modus                                                                              |                                                                                                    | 5                                                                 | Du kan endre bildemodusen slik at den passer dine preferanser eller behov. Bildemodus kan stilles inn til et av følgende valg: Kino, Spill (valgfritt), Sport, Dynamisk og Naturlig.              |  |  |
| Ko                                                                                 | ntra                                                                                                    | ast                                                               | Justerer verdier for lyshet og mørke på skjermen.                                                                                                    |  |  |
| Lysstyrke Justerer verdier for lyshet på skjermen.                                 |                                                                                                    | Justerer verdier for lyshet på skjermen.                          |                                                                                                    |  |  |
| Skarphet         Stiller inn verdiene for skarphet for objektene vist på skjermen. |                                                                                                    | Stiller inn verdiene for skarphet for objektene vist på skjermen. |                                                                                                    |  |  |
| Fa                                                                                 | rge                                                                                                    |                                                                   | Stiller inn fargeverdien, og justerer fargene.                                                                                                    |  |  |
| Energisparing                                                                      |                                                                                                    | isparing                                                          | For å sette Energisparing til Egendefinert, Minimum, Medium, Maksimum, Auto,<br>Skjerm av eller Av.<br>Merk: Tilgjengelige alternativer kan variere avhengig av valgt modus.                      |  |  |
|                                                                                    | Ва                                                                                                    | klys                                                              | Denne innstillingen styrer baklysnivået. Baklysfunksjonen vil være inaktiv hvis<br>Energsparing er satt til et annet alternativ enn Egendefinert.                                                 |  |  |
| Avanserte<br>Innstillinger                                                         |                                                                                                    |                                                                   |                                                                                                    |  |  |
|                                                                                    | Dy<br>ko                                                                                                | namisk<br>ntrast                                                  | Du kan endre det dynamisk kontrast-forholdet til ønsket verdi.                                                                                                    |  |  |
|                                                                                    | Støyreduksjon                                                                                           |                                                                   | Hvis signalet er svakt og bildet er støyende, bruk <b>Støyreduksjon</b> -innstillingen for å redusere mengden av støy.                                                                            |  |  |
| Fargetemperatur                                                                    |                                                                                                    | rgetemperatur                                                     | Angir ønsket fargetemperaturverdi. Alternativene <b>Kjølig</b> , <b>Normal</b> , <b>Varm</b> og <b>Egendefinert</b> er tilgjengelige.                                                             |  |  |
| Hvitt punkt Hvis Fargete<br>Øk "varmen"                                            |                                                                                                    | Hvitt punkt                                                       | Hvis <b>Fargetemp</b> -alternativet er satt til Egendefinert, vil denne innstillingen være tilgjengelig.<br>Øk "varmen" eller kjøligheten til bildet ved å trykke på venstre- eller høyreknappen. |  |  |
| Bildezoom                                                                          |                                                                                                    | dezoom                                                            | Angir ønsket størrelsesformat for bilde.                                                                                                    |  |  |
|                                                                                    | Filmmodus                                                                                               |                                                                   | Filmer blir tatt opp med en annet antall bilder per sekund enn normale TV-programmer. Slå på denne funksjonen når du ser filmer for å se høyhastighetsscenene klart.                              |  |  |
|                                                                                    | Hu                                                                                                    | id toner                                                          | Hudtone kan endres mellom -5 og 5.                                                                                                    |  |  |
|                                                                                    | Fa                                                                                                    | rgeinnstillinger                                                  | Justerer ønsker fargetone.                                                                                                    |  |  |
|                                                                                    | HDMI Full<br>rekkevidde                                                                                 |                                                                   | Mens du ser fra en HDMI-kilde, vil denne funksjonen være synlig. Du kan benytte denne funksjonen til å forsterke sorthet i bildet.                                                                |  |  |
| PC                                                                                 | -po                                                                                                    | sisjon                                                            | Vises bare når inngangskilden er satt til VGA/PC.                                                                                                    |  |  |
|                                                                                    | Au                                                                                                    | toposisjon                                                        | Optimaliserer automatisk skjermen. Trykk OK for å optimalisere.                                                                                                    |  |  |
|                                                                                    | H-posisjon                                                                                              |                                                                   | Dette elementet dytter bildet horisontalt til høyre eller venstre side av skjermen.                                                                                                    |  |  |
|                                                                                    | V-posisjon                                                                                              |                                                                   | Dette elementet dytter bildet vertikalt mot toppen eller bunnen av skjermen.                                                                                                    |  |  |
|                                                                                    | Pu                                                                                                    | nktklokke                                                         | Punktklokkefrekvensen retter opp forstyrrelser som vises som vertikale bånd i<br>presentasjoner med mange prikker, som regneark eller paragrafer, eller tekst i mindre<br>skrifttype.             |  |  |
|                                                                                    | Fa                                                                                                    | se                                                                | Avhengig av inngangskilden (datamaskin osv.), vil du kanskje se et uskarpt eller støyete<br>bilde på skjermen. Du kan bruke fase for å få et klarere bilde gjennom prøving og feiling.            |  |  |
| Til                                                                                | Tilbakestill         Tilbakestiller bildeinnstillinger til fabrikkinnstillingene (unntatt Spill-modus). |                                                                   |                                                                                                    |  |  |
| Me                                                                                 | ns vi                                                                                                   | I VGA (PC)-modus v                                                | il noen elementer i <b>Bilde-</b> menyen være utilgjengelige Isteden vil VGA-modusinnstillinger bli lagt til                                                                                      |  |  |

Bildeinnstillinger mens i PC-modus.

| System – Innhold i Lydmeny                                                                                                    |                                                                                                    |  |  |
|----------------------------------------------------------------------------------------------------|----------------------------------------------------------------------------------------------------|--|--|
| Volum                                                                                                    | Justerer volumnivået.                                                                                                    |  |  |
| Equalizer         Velger equalizermodus. Egendefinerte innstillinger kan gjøres bare når           Bruker-modus.                                                             |                                                                                                    |  |  |
| Balanse                                                                                                    | Justerer hvorvidt lyden kommer fra venstre eller høyre høyttaler.                                                                                                    |  |  |
| Hodetelefon         Stiller inn hodetelefonvolum.           Sørg for at hodetelefonvolumet er satt til et lavt nivå før du bruker hodet slik at du unngår skade på hørselen. |                                                                                                    |  |  |
| Lydmodus                                                                                                    | Du kan velge en lydmodus (hvis dette støttes av den valgte kanalen).                                                                                                    |  |  |
| AVL (Automatisk volumbegrensning)                                                                                                    |                                                                                                    |  |  |
| Hodetelefon/Linje Ut                                                                                                    | Når du kobler en ekstern forsterker til TV-en ved hjelp av hodetelefonkontakten, kan<br>du velge dette mulighet som <b>Linjeutgang</b> . Hvis du har koblet hodetelefoner til TV,<br>sette dette mulighet som <b>Hodetelefoner</b> .<br>Sørg for at dette menypunktet er satt til <b>Hodetelefoner</b> før du bruker hodetelefoner. |  |  |
|                                                                                                    | maksimum, noe som kan skade hørselen din.                                                                                                    |  |  |
| Dynamisk bass                                                                                                    | Aktiverer eller deaktiverer dynamisk bass.                                                                                                    |  |  |
| Surround-lyd                                                                                                    | Modusen Surround-lyd kan slås På eller Av.                                                                                                    |  |  |
| Digital utgang                                                                                                    | Stiller inn digital lydtype ut.                                                                                                    |  |  |

| Sy                                     | System - Innstillinger menyinnhold |                                                                                                    |  |  |
|----------------------------------------|------------------------------------|----------------------------------------------------------------------------------------------------|--|--|
| Til                                    | gangssystem                        | Kontrollerer betingede tilgangsmoduler når tilgjengelig.                                                                                                    |  |  |
| Språk                                  |                                    | Du vil kanskje kunne angi et annet språk avhengig av kringkasteren og landet.                                                                                                    |  |  |
| Foreldrekontroll                       |                                    | Tast inn riktig passord for å endre foreldreinnstillingen. Du kan enkelt justere<br>Menylås, Alderslås, Barnesikring eller Veiledning i denne menyen. Du<br>kan også stille inn en ny PIN eller endre den Automatiske CICAM PIN-en<br>ved å bruke de aktuelle alternativene.<br>Merk: Noen menyalternativer er kanskje ikke tilgjengelig, avhengig av valg av land i Første<br>Installering. Standard PIN kan settes til 0000 eller 1234. Hvis du har definert PIN (blir forespurt<br>avhengig av valg av land) i løpet av Første Installering, bruker du PIN-koden du har definert.                                         |  |  |
| Tic                                    | dsur                               | Stiller inn deaktiveringsuret til å slå av TV-en etter en viss tid. Stiller inn tidsur for valgte programmer.                                                                                                    |  |  |
| Da                                     | to/Klokkeslett                     | Stiller inn dato og tid.                                                                                                    |  |  |
| Kilder                                 |                                    | Aktiverer og deaktiverer valgte kildealternativer. Det finnes Vanlig,<br>Forsterket og Deaktivert-alternativer tilgjengelige for HDMI-kilder. <b>Vanlig</b><br>og <b>Forsterket</b> -alternativer påvirker fargeinnstillingene på valgte HDMI-<br>kilde. For å kunne se 4K-bilder fra en HDMI-kilderelatert, må du angi<br>kildeinnstillingen bør settes som <b>Forsterket</b> hvis den tilkoblede enheten<br>er kompatibel med HDMI 2.0. Sett som Vanlig hvis den tilkoblede enheten<br>er kompatibel med HDMI 1.4. Innstill deretter, eller deaktiver de aktuelle<br>HDMI-kildene ved å stille inn til <b>Deaktivert</b> . |  |  |
| Nettverks-/Internett-<br>innstillinger |                                    | Vis nettverks-/Internettinnstillinger.                                                                                                    |  |  |
| Til                                    | gjengelighet                       | Viser tilgjengelighetsalternativer på TV-en.                                                                                                    |  |  |
|                                        | Tunghørt                           | Aktiverer spesielle funksjoner som er sendt fra kringkasteren.                                                                                                    |  |  |
|                                        | Lydbeskrivelse                     | Et fortellerspor vil bli spilt for blinde eller svaksynte. Trykk <b>OK</b> for å se alle tilgjengelige alternativer i <b>Lydbeskrivelse</b> . Denne funksjonen er tilgjengelig bare hvis kringkasteren støtter det.<br><b>Merk:</b> Lydbeskrivelse funksjonen er ikke tilgjengelig i opptak eller tid skiftende modus.                                                                                                    |  |  |
| Ne                                     | tflix                              | Hvis denne funksjonen støttes av din TV, kan du se ditt ESN(*)-nummer og deaktivere Netflix.<br>(*) ESN-nummeret er et unikt nummer for Netflix, laget spesielt for å identifisere TV-en din.                                                                                                    |  |  |
| Me                                     | r                                  | Viser andre instillingsalternativer på TV-en.                                                                                                    |  |  |

| Menutidsavbrudd                                                                                                    | Endrer tidsavbrudd for menyskjermer.                                                                                                    |  |
|----------------------------------------------------------------------------------------------------|----------------------------------------------------------------------------------------------------|--|
| Programvareoppdatering                                                                                                    | Sikrer at TV-en har den siste fastvaren. Trykk <b>OK</b> for å se menyalternativer.                                                                                                    |  |
| Programvareversjon Viser gjeldende programvareversjon.                                                                                                    |                                                                                                    |  |
| Undertitler Dette valget brukes til å velge hvilket undertekstalternativ s<br>på skjermen (DVB undertekst / Undertekst for tekst-TV) hvis<br>tilgjengelig. Standard verdi er DVB undertekst. Denne funksjone<br>tilgjengelig for landsalternativet Norge. |                                                                                                    |  |
| Automatisk Avslåing Stiller inn ønsket tid for når TV-en vil automatisk gå inn i ventemode den ikke er i bruk.                                                                                                    |                                                                                                    |  |
| Biss-Knapp Biss er et signalforvengingssystem som brukes av enkelte kringka<br>Hvis du må angi Bissnøkkel for en sending, kan du bruke denne inns<br>Uthev Biss-Knapp, og trykk OK for å taste inn koden på<br>kringkasting.                              |                                                                                                    |  |
| Butikkmodus         Velg denne modusen for butikkvisning. Når denne Butikkmodus<br>er aktivert, vil enkelte elementer i TV-menyen kanskje ikke være<br>tilgjengelige.                                                                                     |                                                                                                    |  |
| Lyd-/Videodeling                                                                                                    | Lyd-/videodeling lar deg dele filer som er lagret på smarttelefonen din<br>eller nettbrettet. Hvis du har DLNA-kompatibel smarttelefon eller nettbrett,<br>og egnet programvare er installert, kan du dele/spille av bilder på TV-en.<br>Se instruksjoner om delingsproramvare for mer informasjon. Modusen<br>Lyd-/videodeling vil ikke være tilgjengelig med internettportal-funksjonen. |  |
| Strømsparingsmodus                                                                                                    | Denne innstillingen konfigurerer moduspreferanser for oppstart.<br>Alternativene <b>Siste tilstand</b> og <b>Ventemodus</b> er tilgjengelige.                                                                                                    |  |
| Virtual Fjern                                                                                                    | Aktivere eller deaktiverer virtuell fjernkontroll.                                                                                                    |  |
| CEC                                                                                                    | Med denne funksjonen kan du aktivere og deaktivere CEC-<br>funksjonaliteten fullstendig. Trykk Venstre eller Høyreknappen for å<br>aktivere eller deaktivere funksjonen.                                                                                                    |  |
| CEC Automatisk         Med denne funksjonen kan den tilkoblede HDMI-CEC-kompatible           Strømstyring         Bå på TV-en og bytt til inngangskilden automatisk. Trykk Vens           Høyreknappen for å aktivere eller deaktivere funksjonen.        |                                                                                                    |  |
| Høyttalere For å høre TV-lyd fra den tilkoblede lydenheten, må du sette dette<br>Forsterker. Du kan bruke fjernkontrollen til TV-en til å styre volun<br>lydenheten.                                                                                      |                                                                                                    |  |
| OSS                                                                                                    | Viser lisensinformasjon for programvare med åpen kilde.                                                                                                    |  |

| Innhold i Konfigurasjonsmeny         |                                                                                                    |  |  |  |
|--------------------------------------|----------------------------------------------------------------------------------------------------|--|--|--|
| Automatisk<br>kanalsøk (still<br>om) | tomatisk<br>nalsøk (still<br>n) Viser automatiske omstillingalternativer. Digital antenne: Søker etter og lagrer<br>antennebaserte DVB-stasjoner. Digital kabel: Søker etter og lagrer kabel DVB stasjoner.<br>Analog: Søker etter og lagrer analoge stasjoner. Satellitt: Søker etter og lagrer<br>satellittstasjoner.                                                                                                    |  |  |  |
| Manuelt<br>kanalsøk                  | Denne funksjonen kan brukes for innlegging av direktesendinger.                                                                                                    |  |  |  |
| Kanalsøk<br>nettverk                 | Søker lenkede kanaler i sendingsystemet. <b>Digital antenne:</b> Søker etter kanaler i antennenettverk. <b>Digital kabel:</b> Søker etter kanaler i kabelnettverk.                                                                                                    |  |  |  |
| Analog<br>finjustering               | Du kan bruke denne innstillingen for å finjustere analoge kanaler. Denne funksjonen er ikke tilgjengelig hvis det ikke fins noen lagrede analoge kanaler.                                                                                                    |  |  |  |
| Satelitt-<br>innstillinger           | Viser satellitt innstillinger. <b>Satellittliste:</b> Viser tilgjengelige satellitter. Du kan <b>Legge til</b> og <b>Slette</b> satellitter eller <b>Redigere</b> satellittinnstillinger på listen. <b>Antenneinstallasjon:</b> Du kan endre innstillinger for satellittantenne og starte et helt nytt satellittsøk. <b>SatcoDX:</b> Du kan laste opp eller laste ned SatcoDX-data ved bruk av de relaterte alternativene. |  |  |  |
| Installasjons-<br>innstillinger      | Viser menyen for installasjonsinnstillinger. <b>Ventemodussøk (valgfritt):</b> TV-en vil søke etter nye eller manglende kanaler når den er i ventemodus. Alle nye sendinger vil bli vist.                                                                                                    |  |  |  |
| Klar<br>Listevisning                 | Bruk denne innstillingen for å fjerne kanalene som er lagret. Denne innstillingen er synlig når Land-alternativet er satt til Danmark, Sverig, Norge eller Finland.                                                                                                    |  |  |  |
| Velg aktivt<br>nettverk              | Med denne innstillingen kan bare velge hvilke sendinger innenfor det valgte nettverket som skal være oppført i kanallisten. Denne funksjonen er bare tilgjengelig for landsalternativet Norge.                                                                                                    |  |  |  |
| Førstegangs-<br>installasjon         | Sletter alle lagrede kanaler og innstillinger, nullstiller TVen til fabrikkinnstillingene.                                                                                                    |  |  |  |

#### Generell TV Betjening Bruk Kanal Listen

TV-en sorterer alle lagrede stasjoner i **Kanalliste**. Du kan redigere denne kanallisten, stille inn favoritter eller stille inn aktive stasjoner som skal listes opp ved bruk av valget **Kanalliste**. Trykk på **OK/TV** for å vise Kanalliste. Du kan filtrere de oppførte kanaler ved å trykke på den **Blå** knappen eller åpne **Rediger Kanalliste**-menyen ved å trykke på den **Grønne** knappen for å gjøre avanserte endringer i den gjeldende listen.

#### Administrere Favorittlister

Du kan opprette fire forskjellige lister med favorittkanaler. Åpne Kannalliste fra hovedmenyen eller trykk på den **Grønne** knappen mens Kanalliste vises på skjermen for å åpne **Rediger Kanalliste**menyen. Velg ønsket kanal på listen. Du kan foreta flere ganger ved å trykke på den **Gule** knappen. Trykk deretter på **OK**-knappen for å åpne menyen Alternativer for kanalredigering og velg alternativet Legg til / Fjern favoritter. Trykk på **OK**-knappen igjen. Sett ønsket listealternativ til **På**. De(n) valgte kanalen(e) blir lagt til listen. For å fjerne én eller flere kanaler fra en favorittliste, må du følge de samme trinnene og sette ønsket listealternativ til **Av**.

Du kan bruke **Filter**-funksjonen i **Rediger Kanalliste**menyen for å filtrere kanalene i kanallisten permanent i henhold til dine preferanser. Med dette Filteralternativet, kan du velg én av favorittlistene dine som skal vises hver gang **Kanalliste** er åpen. Filtreringsfunksjonen i **Kanalliste**-menyen vil bare filtrere **Kanallisten** som vises for øyeblikket for å finne en kanal og stille den inn. Denne endringen vil ikke bli være der neste gang **Kanalliste** åpnes.

#### Konfigurerer foreldre innstillinger

Med alternativene i **Foreldreinnstillinger**menyen kan du hindre at brukere ser bestemte programmer og kanaler eller bruker menyer. Disse innstillingene er tilgjengelige i menyen **System>Innstillinger>Foreldre**.

For å vise menyvalg for foreldrelås, må PIN legges inn. Etter du har trykt riktig PIN kode så vil **Foreldreinnstillinger** bli vist.

**Menylås:** Denne innstillingen aktiverer og deaktiverer alle menyer og installasjonsmenyene til TV-en.

**Voksenlås:** Hvis dette alternativet er angitt, vil den hente aldersgrenseinformasjon fra kringkastingen, og hvis denne aldersgrensen er deaktivert, vil den deaktivere tilgangen til kringkastingen.

**Merk:** Hvis landsalternativet i **Første installering** er satt til Frankrike, Italia eller Frankrike, vil verdien for **Voksenlås** være satt til 18 år som standard.

Barnelås: Når dette alternativet er PÅ, vil det kun være mulig å betjene TV-apparatet ved hjelp av

fjernkontroll. Da vil ikke kontrollknappene på TV-en fungere.

Internett-lås: Hvis dette alternativet er settes til PÅ, deaktiveres det åpne nettleserprogrammet i portalen. Sett til AV for å aktivere programmet igjen.

Still inn PIN: Definerer en ny PIN.

Standard CICAM PIN: Dette alternativet vil være nedtonet hvis ingen CI-moduler er satt inn i CIsporet på TV-en. Med dette alternativet kan du endre standard PIN for CI CAM.

Merk: Standard PIN kan settes til 0000 eller 1234. Hvis du har definert PIN (blir forespurt avhengig av valg av land) i løpet av Første installering, bruker du PIN-koden du har definert.

Noan alternativer kan være utilgjengelige avhengig av modellen og/eller landet som ble valgt i **første gangs installering**.

#### Elektronisk Programguide (EPG)

Enkelte kanaler sender informasjon om sendeplanene sine. Trykk på **Epg**-knappen for å se **Programguide**-menyen.

Det er tre ulike typer oppsett for planlegging, **Tidsplan**, **Listeplan** og **Nå/Neste Plan**. Følg instruksjonene nederst på skjermen for å bytte mellom dem.

#### Tidsplan

Zoom (gul knapp): Trykk på den Gule knappen for å se hendelser i et bredere tidsintervall.

Filter (blå knapp): Viser alternativer for filtrering.

Velg sjanger (Subtitles-knapp): Viser Velg sjangermeny. Ved hjelp av denne funksjonen kan du søke i databasen til programguiden i overensstemmelse med sjangeren som du har valgt. Tilgjengelig informasjon i programguiden søkes, og resultater som samsvarer med kriteriene dine vil utheves.

Alternativer (OK-knapp): Viser hendelsesalternativer. Hendelsesdetaljer (Info-knapp): Viser detaljert informasjon om valgte programmer.

**Neste/Forrige dag (knappene Program +/-):** Viser programmene for dagen før eller neste dag.

Søk (Text-knapp): Viser Guidesøk-menyen.

Nå (Swap-knapp): Viser aktuell sending på uthevet kanal.

Rec./Stop (Opptak-knapp): TV-en vil starte med opptak av valgt program. Du kan trykke igjen for å stoppe opptaket.

VIKTIG: Koble en USB-disk til TV-en når TVen er slått av. Du bør da slå på TVen for å aktivere opptaksfunksjonen.

**Merk:** Bytte til en annen kringkasting eller kilde er ikke tilgjengelig under et opptak.

#### Listeplan(\*)

(\*) I dette oppsettsalternativet, vises bare hendelsene for den uthevede kanalen.

FORRIGE. Tidsavsnitt (rød knapp): Viser programmene fra forrige tidsavsnitt..

**Neste/Forrige dag (knappene Program +/-):** Viser programmene for dagen før eller neste dag.

Hendelsesdetaljer (Info-knapp): Viser detaljert informasjon om valgte programmer.

Filter (Text-knapp): Viser alternativer for filtrering.

**Neste tidsavsnitt (Grønn knapp):** Viser programmene fra neste tidsavsnitt.

Alternativer (OK-knapp): Viser hendelsesalternativer. Rec./Stop (Opptak-knapp): TV-en vil starte med opptak av valgt program. Du kan trykke igjen for å stoppe opptaket.

VIKTIG: Koble en USB-disk til TV-en når TVen er slått av. Du bør da slå på TVen for å aktivere opptaksfunksjonen.

**Merk:** Bytte til en annen kringkasting eller kilde er ikke tilgjengelig under et opptak.

#### Nå/Neste Plan

Naviger (pilknapper): Trykk på Pilknappene for å navigere gjennom kanaler og programmer.

Alternativer (OK-knapp): Viser hendelsesalternativer. Hendelsesdetaljer (Info-knapp): Viser detaljert informasjon om valgte programmer.

Filter (blå knapp): Viser alternativer for filtrering.

Rec./Stop (Opptak-knapp): TV-en vil starte med opptak av valgt program. Du kan trykke igjen for å stoppe opptaket.

VIKTIG: Koble en USB-disk til TV-en når TVen er slått av. Du bør da slå på TVen for å aktivere opptaksfunksjonen.

**Merk:** Bytte til en annen kringkasting eller kilde er ikke tilgjengelig under et opptak.

#### Programvalg

Bruk pilknappene for å utheve et program og trykk på **OK**-knappen for **Hendelsesalternativer**-menyen. Følgende alternativer er tilgjengelige.

Velg kanal: Ved å bruke dette valget kan du bytte til valgte kanal.

**Record / Delete Rec. Opptakstimer: Velg Opptak**alternativet og trykk på **OK**-knappen. Hvis programmet skal sendes i fremtiden vil det bli lagt til i tidsurlisten for å bli tatt opp. Hvis valgte program blir sendt for øyeblikket, vil opptaket startes øyeblikkelig.

For å avbryte et allerede innstilt opptak merker du programmet og trykker **OK**-knappen, og velger **Slett Opptak.** Opptaket vil bli avbrutt.

Still inn tidsur ved hendelse / Slett Tidsur På Hendelse: Etter at du har valgt program i EPGmenyen, trykk OK-knappen. Velg Still Inn Tidsur på hendelse og trykk OK-knappen. Du kan sette et tidsur for fremtidige programmer. For å avbryte et allerede innstilt tidsur, må du merke det programmet og trykke på OK-knappen. Velg deretter alternativet Slett tidsur på hendelse. Tidsuret vil bli avbrutt.

**Merknader:** Du kan ikke bytte til en annen kanal eller kilde mens det er et aktivt opptak eller tidsur på den gjeldende kanalen.

Det er ikke mulig å sette tidsur eller opptaksinnstilling for to eller flere individuelle hendelser på samme tidsintervall.

#### Tekst-TV-tjenester

Trykk **Text**-knappen for å gå inn. Trykk igjen for å aktivere mix-modus, som lar deg se tekst-TV-siden og TV-sending på samme tid. Trykk en gang til for å gå ut. Hvis det er

tilgjengelig, vil deler av tekst-TV-sidene fargekodes, og kan velges ved å trykke på de fargede knappene. Følg instruksene som vises på skjermen.

#### Programvareoppdatering

TV-en er i stand til å finne og oppdatere fastvaren automatisk via kringkastingssignalet eller via internett.

#### Programvareoppgradering søk via brukergrensesnittet

På hovedmenyen velger du **System>Alternativer** og deretter **Me**r. Gå til **Programvareoppdatering** og trykk på **OK**-knappen. Velg Søk etter oppgradering i menyen Oppgraderingsalternativer og trykk **OK**knappen for å se etter en ny programvareoppdatering.

Hvis nye oppdateringer blir funnet vil nedlastingen av programvaren ta til. Når nedlastingen er fullført, bekrefter du at du vil starte TV-en på nytt når du blir spurt om det ved å trykke på **OK** for å gå videre til omstart.

#### 3 AM søk og oppgradering modus

TV-en vil søke etter nye oppgraderinger kl 03.00 hvis **Automatisk søk** i menyen **Oppgraderingsalternativer** er satt til **Aktivert**, og TV-en er koblet til et antennesignal eller til internett. Hvis en ny programvare blir funnet og lastet ned, vil det bli installert neste gang du slår på TV-en.

**Merk:** Ikke koble fra strømledningen mens lysdioden blinker under omstart. Hvis TV-en ikke vil slå seg på etter oppgraderingen, trekker du ut støpselet, venter i to minutter og kobler det til igjen.

#### Feilsøkingstips

#### TVen vil ikke slå seg på

Kontroller at strømledningen er koblet sikkert til stikkontakten. Sjekk om batteriene er utgått. Trykk på Power-knappen på TV-en.

#### Dårlig bilde

- · Sjekk om du har valgt riktig TV-system.
- Lavt signal nivå kan gi bildeforstyrrelser. Vennligst sjekk antennetilgang.
- Sjekk om du har valgt riktig kanalfrekvens hvis du har gjort manuell tuning.
- Bildekvaliteten kan brytes ned når to enheter er koblet til TV-en på samme tid. I slike tilfeller bør du koble fra ett av apparatene.

#### Manglende bilde

- Dette betyr at TV-en ikke mottar noen sendingssignaler. Sørg for at du har valgt korrekt kilde.
- Er antennen tilkoblet på riktig måte?
- Er antennekabelen skadet?
- · Er riktige plugger brukt for å koble antennen?
- · Er du i tvil, ta kontakt med leverandøren.

#### Manglende lyd

- Sjekk om TV-en er dempet. Trykk knappen Lydløs eller øk volumet for å sjekke.
- Lyd kommer kanskje fra bare én høyttaler. Sjekk balanseinnstillingene i Lyd-menyen.

#### Fjernkontroll – ingen drift

• Batteriene kan være oppbrukt. Bytt batteriene.

#### Inngangskilder - kan ikke velges

- Hvis du ikke kan velge en inngangskilde, er det mulig at du ikke har noen enheter koblet til. Hvis ikke:
- Kontroller AV-kablene og kontaktene hvis du har prøvd å koble til en enhet.
- Kontroller AV-kablene og kontaktene hvis du prøver å bytte til inngangskilden som er tilknyttet den tilkoblede enheten.

#### Opptak utilgjengelig

For å ta opp et program må du først koble en USB-disk til din TV mens den er slått av. Du skal deretter skru på TV-en for å aktivere opptaksfunksjonen. Hvis du ikke kan ta opp, kan du prøve å slå av TV og deretter sette inn USB-enheten.

#### USB er for treg

Hvis meldingen "Skrivehastighet for USB-disk er for treg til å ta opp" vises på skjermen ved starten av et opptak, prøv å starte opptaket på nytt. Hvis du fortsatt får samme feil ,er det mulig at USB enheten ikke oppfyller nødvendige fartskrav. Prøv å koble til en annen USB-disk.

#### Typiske Visningsmoduser For PC-Inngang

Følgende tabell er en illustrasjon av noen typiske videovisningsmoduser. TV-en støtter kanskje ikke alle oppløsningene.

| Indeks | Oppløsning        | Frekvens |  |
|--------|-------------------|----------|--|
| 1      | 640x350           | 85Hz     |  |
| 2      | 640x480           | 60Hz     |  |
| 3      | 640x480           | 72Hz     |  |
| 4      | 640x480           | 75Hz     |  |
| 5      | 800x600           | 56Hz     |  |
| 6      | 800x600           | 60Hz     |  |
| 7      | 800x600           | 72Hz     |  |
| 8      | 800x600           | 75Hz     |  |
| 9      | 1024x768          | 60Hz     |  |
| 10     | 1024x768          | 70Hz     |  |
| 11     | 1024x768          | 75Hz     |  |
| 12     | 12 1024x768 85Hz  |          |  |
| 13     | 1152x864          | 75Hz     |  |
| 14     | 1280x768          | 60Hz     |  |
| 15     | 15 1280x768       |          |  |
| 16     | 16 1280x960       |          |  |
| 17     | 17 1280x960 75H   |          |  |
| 18     | 18 1280x1024 60Hz |          |  |
| 19     | 1280x1024         | 75Hz     |  |
| 20     | 1360x768          | 60Hz     |  |
| 21     | 1366x768          | 60Hz     |  |
| 22     | 1400x1050         | 59Hz     |  |
| 23     | 1400x1050         | 60Hz     |  |
| 24     | 1400x1050         | 75Hz     |  |
| 25     | 1440x900          | 60Hz     |  |
| 26     | 1440x900          | 75Hz     |  |
| 27     | 1600x1200         | 60Hz     |  |
| 28     | 1680x1050         | 59Hz     |  |
| 29     | 1680x1050         | 60Hz     |  |
| 30     | 1920x1080         | 60Hz     |  |

#### AV og HDMI signal Kompatibilitet

| Kilde   | Støttede sig | Tilgjengelig                             |   |
|---------|--------------|------------------------------------------|---|
|         | PAL          |                                          | 0 |
| EVT     | SECAM        |                                          | 0 |
|         | NTSC4.43     |                                          | 0 |
| (SCANT) | NTSC3.58     |                                          |   |
|         | RGB 50/60    |                                          | 0 |
|         | PAL          |                                          | 0 |
| Bakside | SECAM        |                                          | 0 |
|         | NTSC4.43     |                                          | 0 |
|         | NTSC3.58     |                                          | 0 |
|         | 480i, 480p   | 60Hz                                     | 0 |
|         | 576i, 576p   | 50Hz                                     | 0 |
| YPbPr   | 720p         | 50Hz,<br>60Hz                            | 0 |
|         | 1080i        | 50Hz,<br>60Hz                            | 0 |
|         | 480i         | 60Hz                                     | 0 |
|         | 480p         | 60Hz                                     | 0 |
|         | 576i, 576p   | 50Hz                                     | 0 |
|         | 720p         | 50Hz,<br>60Hz                            | 0 |
|         | 1080i        | 50Hz,<br>60Hz                            | 0 |
| ндмі    | 1080p        | 24Hz,<br>25Hz,<br>30Hz,<br>50Hz,<br>60Hz | 0 |
|         | 3840x2160p   | 24Hz,<br>25Hz,<br>30Hz,<br>50Hz,<br>60Hz | 0 |
|         | 4096x2160p   | 24Hz,<br>25Hz,<br>30Hz,<br>50Hz,<br>60Hz | 0 |

#### (X: Ikke tilgjengelig, O: Tilgjengelig)

I noen tilfeller kan et signal på TV-en ikke vises skikkelig. Problemet kan være en uforenlighet med standarder fra kildeutstyret (DVD, digitalboks osv.). Dersom du opplever et slikt problem, kontakt forhandleren og produsenten av kildeutstyret.

| Støttede vdeofilformater for USB-modus |                                 |                                                                                                    |                                                                                                    |  |
|----------------------------------------|---------------------------------|----------------------------------------------------------------------------------------------------|----------------------------------------------------------------------------------------------------|--|
| Videokodek                             | Oppløsning                      | Bitforhold                                                                                                    | Container                                                                                                    |  |
| MPEG1/2                                | 1080Px2@30fps,<br>1080P@60fps   | 40Mbps                                                                                                    | MPEG programstrøm (.DAT, .VOB, .MPG, .MPEG), MPEG<br>transportstrøm (.ts, .trp, .tp), MP4 (.mp4, .mov), 3GPP (.3gpp,<br>.3gp), AVI (.avi), MKV (.mkv), ASF (.asf) |  |
| MPEG4                                  |                                 |                                                                                                    | MPEG programstrøm (MPG, .MPEG), MP4 (.mp4, .mov),<br>3GPP (.3gpp, .3gp), AVI (.avi), MKV (.mkv), ASF (.asf)                                                       |  |
| XviD                                   | XviD                            |                                                                                                    | MP4 (.mp4, .mov), AVI (.avi), MKV (.mkv), ASF (.asf)                                                                                                    |  |
| Sorenson H.263                         | ]                               |                                                                                                    | FLV (.flv), AVI (.avi), SWF(.swf)                                                                                                    |  |
| H.263                                  |                                 |                                                                                                    | MP4 (.mp4, .mov), 3GPP (.3gpp, .3gp), AVI (.avi), MKV (.mkv)                                                                                                    |  |
| H.264                                  | 3840x2160@30fps,<br>1080P@60fps | 135Mbps         FLV (.flv), MP4 (.mp4, .mov), 3GPP (.3gpp, .3gp), MPEG transportstrøm (.ts, .trp, .tp), ASF (.asf), AVI (.avi), MKV (.mkv) |                                                                                                    |  |
| Motion JPEG                            | 720P@30fps                      | 10Mbps                                                                                                    | AVI (.avi), 3GPP (.3gpp, .3gp), MP4 (.mp4, .mov), MKV (.mkv),<br>ASF (.asf)                                                                                       |  |
| VP8                                    | 1080P@30fps                     | 20Mbps                                                                                                    | MKV (.mkv), WebM (.webm)                                                                                                    |  |
| HEVC/H.265                             | 4K2K@60fps                      | 100Mbps                                                                                                    | MP4 (.mp4, .mov), MKV (.mkv), MPEG transportstrøm (.ts, .trp, .tp)                                                                                                |  |
|                                        | 1080P@60fps                     | 50Mbps                                                                                                    | MP4 (.mp4, .mov), MKV (.mkv), MPEG transport stream (.ts, .trp, .tp), 3GPP (.3gpp, .3gp)                                                                          |  |
| VP9                                    | 4K2K@30fps                      | 100Mbps                                                                                                    | MKV (.mkv), WebM (.webm)                                                                                                    |  |

#### Støttede bildefilformater for USB-modus

| Bilde | Foto           | Oppløsning (bredde x<br>høyde) | Merknad                             |  |
|-------|----------------|--------------------------------|-------------------------------------|--|
|       | Basislinje     | 15360x8640                     |                                     |  |
| JFEG  | Progressiv     | 1024x768                       |                                     |  |
| DNC   | ikke-interlace | 9600x6400                      | Grensen for maks oppløsning avnenge |  |
| PNG   | sammenflettet  | 1200x800                       | av DRAW-Storreise                   |  |
| BMP   |                | 9600x6400                      |                                     |  |

| Støttede audiofilformater for USB-modus |                                          |                     |                                                                                                    |  |  |
|-----------------------------------------|------------------------------------------|---------------------|----------------------------------------------------------------------------------------------------|--|--|
| Audiokodek                              | Prøveforhold                             | Bitforhold          | Container                                                                                                    |  |  |
| MPEG1/2 Layer1                          | 16KHz ~ 48KHz                            | 32Kbps ~<br>448Kbps | MP3 (.mp3), AVI (.avi), ASF (.asf), Matroska (.mkv, .mka),<br>MPEG transportstrøm (.ts, .trp, .tp), MPEG programstrøm (.DAT,<br>.VOB, .MPG, .MPEG), WAV (.wav)                                                                       |  |  |
| MPEG1/2 Layer2                          | 16KHz ~ 48KHz                            | 8Kbps ~<br>384Kbps  | MP3 (.mp3), AVI (.avi), ASF (.asf), Matroska (.mkv, .mka),<br>MPEG transportstrøm (.ts, .trp, .tp), MPEG programstrøm (.DAT,<br>.VOB, .MPG, .MPEG), WAV (.wav)                                                                       |  |  |
| MPEG1/2 Layer3                          | 16KHz ~ 48KHz                            | 8Kbps ~<br>320Kbps  | MP3 (.mp3), AVI (.avi), ASF (.asf), Matroska (.mkv, .mka), 3GPP<br>(.3gpp, .3gp), MP4 (.mp4, .mov, m4a), MPEG transportstrøm<br>(.ts, .trp, .tp), MPEG programstrøm (.DAT, .VOB, .MPG,<br>.MPEG), FLV (.flv), WAV (.wav), SWF (.swf) |  |  |
| AC3                                     | 32KHz, 44,1KHz,<br>48KHz                 | 32Kbps ~<br>640Kbps | AC3 (.ac3), AVI (.avi), Matroska (.mkv, .mka), 3GPP (.3gpp,<br>.3gp), MP4 (.mp4, .mov, m4a), MPEG transportstrøm (.ts, .trp,<br>.tp), MPEG programstrøm(.DAT, .VOB, .MPG, .MPEG)                                                     |  |  |
| EAC3                                    | 32KHz, 44,1KHz,<br>48KHz                 | 32Kbps ~ 6<br>Mbps  | EAC3 (.ec3), 3GPP (.3gpp, .3gp), MP4 (.mp4, .mov, m4a),<br>MPEG transportstrøm (.ts, .trp, .tp), MPEG programstrøm (.DAT,<br>.VOB, .MPG, .MPEG)                                                                                      |  |  |
| AAC, HEAAC                              | 8KHz ~ 48KHz                             |                     | AAC (.aac), AVI (.avi), Matroska (.mkv, .mka), 3GPP (.3gpp,<br>.3gp), MP4 (.mp4, .mov, m4a), MPEG transportstrøm (.ts, .trp,<br>.tp), MPEG programstrøm (.DAT, .VOB, .MPG, .MPEG), FLV<br>(.flv), RM (.rm, .rmvb, .ra)               |  |  |
| WMA                                     | 8KHz ~ 48KHz                             | 128bps ~<br>320Kbps |                                                                                                    |  |  |
| WMA 10 Pro M0                           | 48KHz                                    | < 192kbps           | ASF (.wma, .wmv, .asf), AVI (.avi), Matroska (.mkv, .mka)                                                                                                    |  |  |
| WMA 10 Pro M1                           | 48KHz                                    | < 384kbps           |                                                                                                    |  |  |
| WMA 10 Pro M2                           | 96KHz                                    | < 768kbps           |                                                                                                    |  |  |
| G711 A/mu-law                           | 8KHz                                     | 64Kbps ~<br>128Kbps | WAV (.wav), AVI (.avi), Matroska (.mkv, .mka), 3GPP<br>(.3gpp, .3gp), MP4 (.mp4, .mov, m4a)                                                                                                    |  |  |
| LBR (cook)                              | 8KHz, 11,025KHz,<br>22,05KHz,<br>44,1KHz | 6Kbps ~<br>128Kbps  | RM (.ra)                                                                                                    |  |  |
| FLAC                                    | 8KHz~96KHz                               | < 1.6Mbps           | Matroska (.mkv, .mka)                                                                                                    |  |  |
| Støttede DVI-Op                         | opløsninger                              |                     |                                                                                                    |  |  |

Når du kobler enheter til TV-konnektorene dine ved å bruke DVI-konversjonskabel (DVI til HDMI-kabler – følger ikke med), kan du bruke følgende resolusjonsinformasjon.

|           | 56Hz | 60Hz | 66Hz | 70Hz | 72Hz | 75Hz |
|-----------|------|------|------|------|------|------|
| 640x480   |      | R    |      |      |      | M    |
| 800x600   | Ø    |      |      |      |      | Ø    |
| 1024x768  |      | V    |      | V    |      | Q    |
| 1280x768  |      | M    |      |      |      | M    |
| 1280x960  |      | M    |      |      |      |      |
| 1360x768  |      | M    |      |      |      |      |
| 1366x768  |      | M    |      |      |      |      |
| 1280x1024 |      |      |      | Ø    |      |      |
| 1400x1050 |      | V    |      |      |      |      |
| 1600x900  |      | V    |      |      |      |      |

# Kompatibilitet

#### Kablet tilkobling

#### For Å Koble Til Et Kablet Nettverk

- Du må ha et(en) modem/ruter koblet til en aktiv bredbåndsforbindelse.
- Sørg for at Nero Media Hjem-programvare er installert på PCen (for Lyd-/videodeling-funksjonen). Se "Nero Media Home Installation" -avsnittet.
- Koble PC-en din til modem/ruter. Dette kan være en kablet eller trådløs tilkobling.
- Koble TV-en til modem/ruter via en ethernetkabel. Det er en LAN-port på baksiden av TV-en.

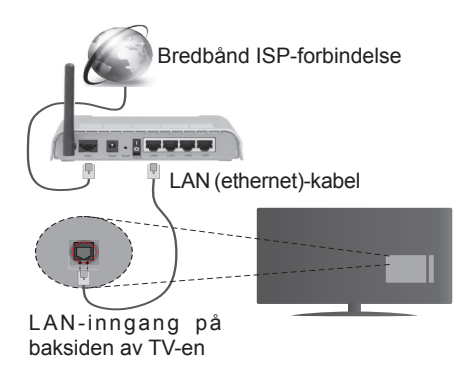

- For å få tilgang til og spille av delte filer, må du velge Medieleser. Trykk på Menu-knappen og velg Medieleser. Trykk OK for å fortsette. Velg ønsket filtype og trykk OK. Du må alltid bruke Medieleser skjermen for å få tilgang til og spille fellesdisker filer.
- PC/HDD/Mediaspiller eller andre enheter bør brukes med en kablet tilkobling for høyere avspillingskvalitet.

#### For å konfigurere kablede innstillinger henvises det til Nettverks-/Internett-innstillinger-delen i menyen Systemer>Innstillinger.

 Du kan kanskje koble TV-en til lokalnettet avhengig av nettverkets konfigurasjon. I et slikt tilfelle, bruk en Ethernet-kabel for å koble TV-en direkte til nettverksstikkontakten.

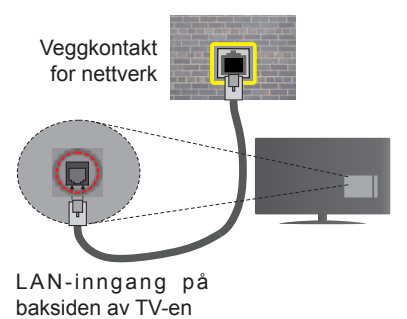

#### Konfigurering Av Instillinger For Kablede Enheter

#### Nettverkstype

Nettverkstype kan velges som Kablet enhet, Trådløs enhet eller Deaktivert, i samsvar med TVens gjeldende tilkobling. Velg alternativet Kablet enhet hvis du kobler til via ethernet.

#### Internett-Hurtighetstest

Marker Internet Speed Test-knappen og trykk på OK-knappen. TV-en vil kontrollere båndbredden for internettforbindelsen og vise resultatet når fullført.

#### Avanserte Innstillinger

Marker Avanserte innstillinger og trykk deretter OK-knappen. På neste skjermen kan du endre TVens innstillinger for IP og DNS. Marker ønsket valg og trykk Venstre eller Høyre-knappen for å endre innstillingen fra Automatisk til Manuell. Nå kan du skrive inn verdiene for Manuell IP og / eller Manuell DNS. Velg aktuelt element i rullegardinsmenyen og skriv inn verdiene ved å bruke nummerknappene på fjernkontrollen. Trykk OK-knappen for å endre innstillingen når fullført.

#### Trådløs Tilkobling

#### For Å Koble Til Et Trådløst Nettverk

TV-en kan ikke koble til nettverkene med en skjult SSID. For å gjøre modemets SSID synlig, bør du endre SSID-innstillinger via modemets programvare.

# For å koble til et trådløst LAN-nettverk, bør du utføre følgende trinn:

- Sørg for at Nero Media Hjem-programvare er installert på PCen (for Lyd-/videodelingfunksjonen).
- For å konfigurere trådløse innstillinger henvises det til Nettverks-/Internett-innstillinger-delen i System>Innstillinger-menyen.

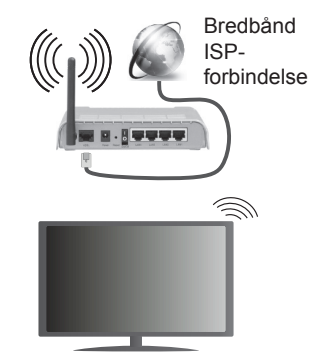

En Trådløs-N-ruter (IEEE 802,11a/b/g/n) med samtidige 2,4 og 5 GHz bånd er utviklet for å øke båndbredden. Disse er optimalisert for jevnere og raskere HD video streaming, filoverføringer og trådløs spilling.

- Bruk LAN-tilkobling for raskere fildeling mellom andre enheter som datamaskiner.
- Frekvensen og kanalen varierer avhengig av området.
- Overføringshastigheten varierer avhengig av avstand og antall hindringer mellom overføring produkter, konfigurering av disse produktene, radio bølgeforhold, linjen trafikk, og produktene du bruker. Overføringen kan også bli avbrutt eller frakoblet avhengig av radiobølgeforholdene DECT-telefoner, eller andre WiFi 11b-apparater. Standardverdiene for overføringshastigheten er de teoretiske maksimale verdiene for trådløse standarder. De er ikke de faktiske hastigheter på dataoverføring.
- Stedet der overføringen er mest effektiv varierer avhengig av bruksmiljøet.
- Den trådløse TV-funksjonen støtter 802,11 a, b, g og n-type modemer. Det anbefales sterkt å bruke kommunikasjonsprotokollen IEEE 802.11n for å unngå eventuelle problemer mens du ser på videoer.
- Du må endre modemets SSID når det er noen andre modemer i nærheten med samme SSID.
   Ellers kan du få problemer med tilkoblingen. Bruk kablet tilkobling hvis du opplever problemer med trådløs tilkobling.

#### Konfigurering Av Instillinger For Trådløse Enheter

Åpne menyen **Nettverks-/Internett-innstilinger** og velg **Nettverkstype** som **Kablet enhet** for å starte tilkoblingsprosessen.

TV-en vil automatisk søke i de trådløse nettverkene. En liste over nettverk vil vises. Velg ønsket nettverk fra listen.

**Merk:** Hvis modemet støtter N-modus, bør du stille inn innstillinger for N-modus.

Dersom det valgte nettverket er beskyttet med et passord, vennligst skriv riktig nøkkel ved å bruke det virtuelle tastaturet. Du kan bruke dette tastaturet via pilknappene og **OK**-knappen på fjernkontrollen.

Vent til IP adressen vises på skjermen.

Dette betyr at tilkoblingen er nå etablert. For å koble fra et trådløset nettverk, marker **Nettverkstype** og trykk på Left- eller Høyre-knappene for å sette som **Deaktivert**.

Marker Internett hurtighetstest og trykk på OKknappen for å kontrollere din internetthastighet. Marker Avanserte Innstillinger og trykk på OKknappen for å åpne den avanserte innstillingsmenyen. Bruk pil-og nummerknapper for å stille inn. Trykk OK-knappen for å endre innstillingene når fullført.

#### Annen Informasjon

Statusen til tilkoblingen vil bli vist som **Tilkoblet** eller **Ikke Tilkoblet** og den gjeldende IP-adressen, hvis en forbindelse er opprettet.

#### Koble til din mobile enhet via WiFi

- Hvis den mobile enheten din har WiFi-funksjonalitet, kan du koble den til TV-en via en ruter for å få tilgang til innholdet i enheten. For dette, må den mobile enheten ha en egnet delingsprogramvare.
- Koble til ruteren ved å følge trinnene ovenfor i avsnittet om **Trådløs tilkobling**.
- Etterpå må du koble mobiltelefonen opp mot ruteren, og deretter aktivere delingsprogramvare på mobiltelefonen. Deretter velger du filer du vil dele med TV-en.
- Hvis tilkoblingen etableres ordentlig, vil du være i stand til å åpne delte filer fra den mobile enheten via Medieleseren på TV-en din.
- Gå inn på "Medieleser"-menyen og valgskjermen for avspillingenheter vil vises. Velg den mobile enheten og trykk på OK-knappen for å fortsette.
- Hvis det er tilgjengelig, kan du laste ned et virtuelt fjernkontrollsprogram fra serveren til den mobile enhetens programleverandør.

**Merk:** Denne funksjonen støttes kanskje ikke av enkelte mobile enheter.

#### Trådløs display

Trådløs display er en standard for streaming av videoog lydinnhold fra Wi-Fi Alliance. Denne funksjonen gir evnen til å bruke TV-en som en enhet med trådløs display.

#### Bruk med mobile enheter

Det er ulike standarder som muliggjør deling av skjermen. Dette inkluderer grafisk, video- og lydinnhold mellom den mobile enheten og TV-en.

Sett inn den trådløse USB-donglen i TV-en først, hvis TV-EN ikke har intern WiFi-funksjonaliet.

Trykk deretter på Kilde-knappen på fjernkontrollen og bytt til Trådløs display-kilde.

En skjerm vises som sier at TV-en er klar for tilkobling.

Åpne deleprogram på den mobile enheten. Disse programmene har et eget navn for hvert merke. Se i bruksanvisningen for den mobile enheten din for mer informasjon.

Søk etter enheter. Etter at du har valgt TV-en din og kobler til, vises skjermen til enheten på TV-en.

**Merk:** Denne funksjonen kan bare brukes hvis den mobile enheten støtter denne funksjonen. Søke- og tilkoblingsprosesser varierer i henhold til programmet du bruker. Android-baserte mobile enheter bør ha programvareversjon V4.2.2 og nyere.

#### Feilsøking For Tilkobling

#### Trådløst Nettverk Ikke Tilgjengelig

- Sørg for at brannmurene i nettverket tillater trådløs tilkobling for TV-en.
- Prøv å søke etter kablede nettverker igjen, ved bruk av menyskjermen Nettverks-/Internettinnstillinger.

Hvis det trådløse nettverket ikke fungerer skikkelig, prøv å bruke det kablede nettverket i hjemmet ditt. Referer til **Trådløs Tilkobling**-delen for mer informasjon om prosessen.

Hvis TV-en ikke fungerer når du bruker trådløs tilkobling, sjekk modemet (ruteren). Hvis ruteren ikke har et problem, sjekk internett-tilkoblingen til modemet.

#### **Tilkobling er Treg**

Se instruksjonsboken for din trådløse modem for å få informasjon om den interne serviceområdet, tilkobling hastighet, signalkvaliteten og andre innstillinger. Du må ha en høyhastighetstilkobling for modemet.

# Forstyrrelse under avspilling eller sakte reaksjoner

Du kan prøve følgende i et slikt tilfelle:

Hold minst tre meter avstand fra mikrobølgeovner, mobiltelefoner, bluetooth enheter eller andre Wi-Fikompatible enheter. Prøv å endre den aktive kanalen på WLAN-ruter.

# Internett-Tikobling Ikke Tilgjengelig / Lyd-/ videodeling Virker Ikke

Hvis MAC adressen (en unik identifikator nummer) på din PC eller modemet har blitt permanent registrert, er det mulig at TV ikke kan koble til Internett. I et slikt tilfelle blir MAC-adressen autentisert hver gang du kobler til Internett. Dette er et vernetiltak mot uautorisert tilgang. Fordi TV-en har sin egen MAC-adresse, kan ikke Internett-leverandøren validere MAC-adressen til TV-en. På grun av dette kan ikke TV-en koble til Internett. Kontakt Internettleverandøren og be om informasjon om hvordan du kobler en annen enhet, for eksempel TV-en, til Internett.

Det er også mulig at forbindelsen ikke kan være tilgjengelig på grunn av en brannmur problem. Hvis du tror dette er årsaken til problemet, må du kontakten Internett-leverandøren din. En brannmur kan være årsaken til et tilkobling- og oppdagelsesproblem når du bruker TV-en i Lyd-/videodeling-modus eller mens du søker via Lyd-/videodeling-funksjonen.

#### Ugyldig Domene

Sørg for at du allerede har logget på din PC med en autorisert brukernavn / passord, og også sørge for at ditt domene er aktivt, før deling av noen filer på ditt DLNA server program på din PC. Hvis domenet er ugyldig, kan dette skape problemer mens du surfer filer i Lyd-/videodeling-modus.

#### Bruke Lyd-/videodeling-nettverksservice

Lyd-/videodelingbruker en standard som gjør det enklere å vise prosessen med digital elektronikk, og gjør dem mer praktiske å bruke på et hjemmenettverk. Denne standarden tillater deg å se og spille bilder, musikk og video lagret i mediaserveren koblet til ditt hjemmenettverk.

#### 1. Installasjon av Nero Media Home

Funksjonen Lyd-videodeling kan ikke brukes hvis serverprogrammet ikke er installert på PC-en din eller hvis den nødvendige medieserverprogramvaren ikke er installert på den medfølgende enheten . Forbered Pc-en med det gitte Nero Media Home-programmet. For mer informasjon om installasjonen, se avsnittet "Installasjon av Nero Media Home".

#### 2. Koble Til Et Kablet Eller Trådløst Nettverk

Se **Kablet/Trådløs Tilkobling**-kapitlene for detaljertk onfigurasjonsinformasjon.

#### 3. Spill Delte Filer via Media Browser

Velg **Medialeser** ved hjelp av **retningsknappene** fra hovedmenyen og trykk på **OK**. Medieleseren vil deretter vises.

#### Lyd-/Videodeling

Velg ønsket medietype på medieleserens hovedmeny og trykk OK. Dersom delekonfigurasjoner er riktig innstilt, viser skjermbilde for **Enhetsvalg** etter å ha valgt ønsket medietype. Dersom tilgjengelige nettverk blir funnet, vil de bli listet på denne skjermen. Velg mediaserver eller et nettverk som du vil koble til ved hjelp av knappen Opp eller Ned, og trykk på **OK**. Hvis du vil oppdatere enhetslisten, trykk på den **GRØNNE**knappen. Du kan trykke på **Menu** for å avslutte.

Hvis du velger mediatype som **Videoer** og velger en enhet fra valgmenyen. Så velger du mappen med videofiler og i den neste skjermen vil alle tilgjengelige videofiler være listet.

For å spille andre mediatyper fra denne skjermen, kan du gå tilbake til hovedsiden på **Medialeser**-skjermen og velge medietype som ønsket, og deretter utføre valg av nettverk igjen. Du kan også trykke på den **blå** knappen ved siden av medietypen raskt uten å endre nettverket. Referer til avsnittet om **Medialeser** for mer informasjon om filavspilling.

Hvis det oppstår et problem med nettverket, slå av TV-en ved å dra ut støpselet fra veggkontakten og plugge det inn igjen. "Trick"-modus og hopp støttes ikke med Lyd-/videodeling-funksjonen.

**Merk:** Det kan være noen PC-er som ikke kan være i stand til å bruke Lyd-/videodeling-funksjonen på grunn av administrator og sikkerhetsinnstillinger (som f.eks. kontor PC-er). For best mulig streaming av hjemmenettverk med denne TV-en, bør Nero-programvaren installeres.

#### Installere av Nero MediaHome

### For å installere Nero MediaHome, forsett som følger:

**Merk:** Funksjonen Lyd-videodeling kan ikke brukes hvis serverprogrammet ikke er installert på PC-en din eller hvis den nødvendige medieserverprogramvaren ikke er installert på den medfølgende enheten.

1. Skriv inn linken under fullstendig inn i adresslinje -n i din nettleser.

http://www.nero.com/mediahome-tv

- 2. Klikk på Nedlasting-knappen på åpningssiden. Installasjonsfilen vil bli lastet ned til din PC.
- Etter at nedlastingen er fullført, dobbelklikk på installasjonsfilen for å starte installeringen. Installasjonsveiviseren vil hjelpe deg gjennom installeringsprosessen.
- Forutsetningsskjermen vil vises først. Installasjonsveiviseren sjekker tilgjengeligheten av nødvendig tredjeparts programvare på PCen. Hvis enheter mangler er de oppført, og må installeres før du fortsetter installasjonen.
- Klikk Installer-knappen. Det integrerte serienummeret vil vises. Du må ikke endre viste serie.
- Klikk på Neste-knappen. Lisensvilkår (EULA) vises på skjermen. Vennligst les lisensavtalen nøye og velger riktig boksen hvis du godtar betingelsene i avtalen. Installasjonen er ikke mulig uten denne avtalen.
- Klikk på Neste-knappen. På den neste skjermen kan du stille inn preferansene dine for innstallering.
- 8. Klikk Install-knappen. Installasjonen starter og slutter automatisk. En fremdriftslinje indikerer fremdriften av installasjonsprosessen.
- Klikk Fullfør-knappen. Installasjonen er fullført. Du vil bli ført til nettsiden av neroprogramvaren.
- 10. En snarvei vil nå ligge på skrivebordet ditt.

**Gratulerer!** Du har vellykket installert Nero MediaHome på PC-en.

Kjør Nero MediaHome ved å dobbelklikke på snarveiikonet.

#### Internett portal

HINT: Bredbåndbasert Internett-tilkobling er nødvendig for høykvalitetsvisning. Du må angi alternativ for land og språk korrekt i Første gangs installasjon for riktig drift av internettportalen.

Portalfunksjonen legger TVen en funksjon som lar deg koble til en server på Internett og vise innholdet tilbys av denne serveren via Internett-tilkoblingen. Portalfunksjonen lar deg vise musikk, video, klipp eller nettinnhold med definerte snarveier. Enten kan du vise dette innholdet uten avbrudd avhenger tilkobling hastighet leveres av din Internett-leverandør.

Trykk **Internet**-knappen på fjernkontrollen for å åpne internettportal-siden. Du vil se ikoner på tilgjengelige programmer og tjenester på portalskjermen. Bruk retningsknappene på fjernkontrollen for å velge ønsket program. Du kan vise ønsket innhold ved å trykke **OK** etter valget. Trykk **Back/Return**-knappen igjen for å returnere tilbake til forrige skjermbilde.

Du kan også få tilgang til enkelte funksjoner ved hjelp av snarveisfunksjonen definert for de farge- eller talltastene på fjernkontrollen.

Trykk på **Exit**--knappen for å avslutte internettportalmodus.

#### PIP-vindu (avhengig av portaltservice)

Gjeldende kildeinnhold vil bli vist på PIP-vinduet hvis du bytter til portalmodus mens du ser på en aktiv kilde.

Hvis du bytter til portalmodus mens du ser på TVkanaler, vil gjeldende program vises på PIP-vinduet. Du kan bytte kanaler ved å bruke **Programme** +/--knappene.

#### Merknader:

Mulig anvendelse avhengige problemer kan være forårsaket av innhold tjeneste leverandøren.

Portaltjenesteinnhold og grensesnittet kan endres når som helst uten forvarsel.

Tredjeparts Internett-tjenester kan endres, bli avbrutt eller begrenset når som helst.

#### Nettleser

For å bruke nettleseren, gå inn på portalen først. Start så **Internett**-programmet på portalen.

(\*) Utseendet på logoen for internettleseren kan forandre seg

I det opprinnelige vinduet i nettleseren vil ikonet for den eventuelle forhåndsdefinerte linken til tilgjengelige nettsider vises som **Hurtigtast**-alternativer, sammen med **Rediger Hurtigtast** og **Legg til i Hurtigtast**alternativene.

For å navigere i nettleseren, bruk piltastene på fjernkontrollen eller tilkoblet mus. For å se alternativfanen på nettleseren, beveg pekeren til øverst på siden og trykk på **Back/Return**-knappen. **Historikk**, **Faner** og **Bokmerker**-alternativer og nettleserfanen som inneholder forrige/nesteknappene, oppdateringsknappen, adresse/søkefanen, er **Hurtigtast** og **Opera**knappene tilgjengelige.

For å legge en ønsket nettside til i **Hurtigtast**-listen for raks tilgang, beveg pekeren til øverst på siden og trykk på **Back/Return**-knappen. Nettleserfanen vil vises. Marker **Hurtigtast** – **Markov** knappen og trykk på **OK**-knappen. Velg så **Legg til i Hurtigtast**-alternativet og trykk på **OK**-knappen. Fyll ut feltene for **navn** og **adresse**, marker **OK** og trykk på **OK**-knappen for å legge til. Mens du er på området kan det være lurt å legge til i **Hurtigtast**-liste, markere **Opera**- **O** knappen og trykke på **OK**-knappen. Marker så **Legg til i Hurtigtast**-alternativet i undermenyen og trykk på **OK**-knappen igjen. **Navn** og **Adresse** vil fylles inn automatisk i henhold til nettsiden du besøker. Marker **OK** og trykk på **OK**-knappen for å legge til.

Du kan også bruke Opera-menyalternativene for å administrere nettleseren. Marker **Opera- O** - knappen og trykk på **OK**-knappen for å se spesifikke og generelle alternativer for tilgjengelig side.

Det er ulike måter å søke eller besøke nettsider ved å bruke nettleseren.

Skriv inn adressen til en nettside (URL) i søke/ adressfanen og marker **Submit**-knappen på det virtuelle tastaturet, og trykk på **OK**-knappen for å besøke nettsiden.

Skriv inn nøkkelord i søke/adressfanen og marker **Submit**-knappen på det virtuelle tastaturet, og trykk på **OK**-knappen for søke etter de relaterte nettsidene.

Marker et Hurtigtast-ikon og trykk på OK-knappen for å vise de relaterte nettsidene.

TV-en er kompatibel med USB mus. Plugg musen eller den trådløs musadapteren til USB-inngangen på TV-en din for lettere og raskere navigering.

Noen internett-sider inneholder Flash-innhold. Disse støttes ikke av nettleseren.

Din TV støtter ikke nedlastingsprosesser fra internett via nettleseren.

Enkelte nettsteder på Internett støttes kanskje ikke. Innholdsproblemer kan oppstå avhengig av nettstedet. Videoinnhold vil kanskje ikke spilles av i enkelte tilfeller.

#### **Smart Senter**

Smart Center er et mobilprogram som kjører på iOS- og Android-plattformer. Med nettbrettet eller telefonen din, kan du enkelt streame liveforestillinger og programmer fra smart-TV-en din. Du kan også starte portalprogrammer, bruke nettbrettet ditt som fjernkontroll for TV-en og dele mediefiler..

**Merk:** Muligheten til å bruke alle funksjonene til dette programmet er avhengig av funksjkonene på TV-en din.

#### Komme i Gang

For å bruke Smart Center-funksjoner, må tilkoblinger gjøres riktig. For å koble til nettverket trådløst, må du koble Wi-Fi-donglen til en av USB-portene hvis TVen ikke har intern wifi-funksjon. For å kunne bruke Internett-baserte funksjoner, må modemet/ruteren kobles til Internett.

**VIKTIG:** Sørg for at TV--en og mobilenheten er koblet til samme nettverk.

For mediedelingsfunksjonen skal alternativet Lyd-/ videodeling være aktivert (hvis det er tilgjengelig). Trykk på Menu-knappen på fjernkontrollen, velg menyen System>Innstillinger>Mer og trykk på OK. Uthev Lyd-/videodeling og endre til Aktivert. TVen er klar til å koble den mobile enheten nå.

Installer Smart Center-programmet til den mobile enheten din.

Start **Smart Center**-programmet. Hvis alle tilkoblingen er konfigurert riktig, vil du se TV-ens navn på den mobile enheten. Hvis navnet til TV-en ikke vises på listen, vent litt og trykk på **Oppdater**-widgeten. Velg TV-en din fra listen.

#### Skjermbildet Mobil enhet

På skjermbildet kan du finne kategorier som gir tilgang til ulike funksjoner.

Dette programmet henter den faktiske kanallisten fra TV-en først når den starter.

**MINE KANALER:** Programmene i de fire første kanalene fra kanallisten som ble hentet fra TV-en vises. Du kan endre de oppførte kanalene. Klikk på og hold nede miniatyrbildet for kanalen. En liste med kanaler vises og du kan velge kanalen du vil erstatte.

**TV:** Du kan se på innhold i TV-fanen. I denne modusen kan du navigere gjennom kanallisten som ble hentet fra TV-en og klikk på miniatyrbildet for å se detaljsidene.

**OPPTAK:** Du kan se aktive oppdatene (hvis de er tilgjengelige) og påminnelser i denne fanen. Trykk ganske enkelt på sletteikonet på hver rad for å slette et element.

**EPG:** Du kan se sendeplanene for valgte kanaler i denne fanen. Du kan også bla gjennom kanaler ved å trykke på den valgte kanalen på EOPGrutenettet. Vær oppmerksom på at oppdatering av EPG-informasjon kan ta litt avhengig av nettverket og webservicekvaliteten.

**Merk:** Internett-tilkobling kreves for WEB-basert EPGinformasjon.

**PORTAL:** Denne fanen viser Portal-programmer i den rullbare visningen. Med mindre **FollowMeTV** (hvis tilgjengelig) er aktiv, vises det valgte programmet på TV-skjermen.

**Merk:** Internett-tilkobling kreves. Denne fanen er aktiv hvis en portalside er i bruk.

**INNSTILLINGER:** Konfigurer programmet slik du vil. Du kan endre;

Autolås (bare i IOS): Denne skjermen i enheten slås av automatisk etter en bestemt tid. Innstillingen er av som standard, som betyr at skjermen alltid vil være på.

Aktivere FollowMeTV automatisk: FollowMeTVfunksjonen (hvis tilgjengelig) vil starte automatisk hvis denne innstillingen er aktivert. Innstillingen er deaktivert som standard.

Automatisk tilkobling til TV-en: Når den er aktivert, vil den mobile enheten automatisk koble til TV-en den ble koblet til sist og hoppe over TVsøkeskjermen.

**Endre TV (bare i IOS):** Viser gjeldende tilkoblet TV. Du kan trykke på denne innstillingen for å gå til "TV-søk"-skjermen og bytte til en annen TV.

**Rediger egendefinert kanalliste:** Du kan redigere din egendefinerte kanalliste ved bruk av denne innstillingen.

Velg kanallistekilde: Du kan velge kanallistekilden som skal brukes i programmet. Alternativene er "TVliste" og "Egendefinert liste". Du kan også aktivere alternativet "Husk valget mitt" for å angi den valgte kanallistekilden som et konstant valg. I dette tilfellet vil den valgte kilden bli brukt i programmet hvis den er tilgjengelig.

Versjonnr.: Viser gjeldende programversjon.

#### Detaljside

Trykk på et program for å åpne detaljsiden. På detaljsideskjermen kan du få detaljert informasjon om programmene du velger. På denne siden finner du fanene "Detaljer", "Skuespillere og besetning" og "Videoer".

**DETALJER:** Denne fanen gir sammendrag og informasjon om det valgte programmet. Det er også koblinger til Facebook- og Twitter-sidene for det valgte programmet.

**SKUESPILLERE OG BESETNING:** Viser som alle har bidratt til det gjeldende programmet.

**VIDEOER:** Gir videoer på Youtube relatert til det valgte programmet.

**Merk:** For enkelte funksjoner kan det være nødvendig med en Internett-tilkobling.

#### FollowMe TV-funksjon (hvis tilgjengelig)

Trykk på FOLLOW ME TV-widgeten nederst til venstre på skjermen på den mobile enheten for å endre oppsettet for FollowMe TV-funksjonen.

Trykk på avspillingsikonet for å starte streaming av innhold fra TV-en til den mobile enheten din. Tilgjengelig hvis enheten din er innenfor ruterens driftsrekkevidde.

#### Speilmodus

Denne modusen til FollowMe TV-funksjonen er aktivert som standard og mulliggjør streaming av innhold fra andre valgte TV-kilder og Medialeser.

#### Merknader:

Merk at bare digitale (DVB-T/C/S) SD og HD-kanaler støttes.

Flerspråklig lydstøtte og teksting på/av-funksjon ikke fungerer.

Ytelsen til streamingen kan variere avhengig av kvaliteten på forbindelsen.

#### Mediedeling-side

For å få tilgang til widgeten **Mediedeling** trykker du på opp-pilen nederst på venstre side av skjermen.

Hvis du trykker på Media Share-widgeten, vises en skjerm der du kan velge mediefiltypen for å dele med TV-en.

**Merk:** Ikke axlle bildefilformater støttes. Denne funksjonen vil ikke fungere hvis Lyd-/videodeling-funksjonen ikke støttes.

#### Portalvelger

For å få tilgang til widgeten **Portalvelger**() trykker du på opp-pilen nederst på venstre side av skjermen.

Du kan få tilgang til portalsiden ved å trykke på widgeten **Portalvelger**.

**Merk:** Internett-tilkobling kreves. Denne funksjonen vil ikke fungere hvis en portalside ikke er i bruk.

#### Smart Remote-funksjon

Du kan bruke den mobile enheten din som en fjernkontroll for TV-en din når den er tilkoblet TV-en. For å bruke funksjonene i smart remote (smartkontrollen) trykker du på **opp-pilen** nederst på venstre side av skjermen.

#### Stemmegjenkjenning

Du kan trykke på widgeten **Mikrofon()** og administrere programmet ved å gi talekommandoer slik som "Portal!", "Volume Up/Down!" ("Volum opp/ ned"!"), "Programme Up/Down!" (Program opp/ned).

**Merk:** Denne funksjonen er bare for tilgjengelige androidbaserte enheter.

#### Tastaturside

Tastaturtasten kan åpnes på to måter; ved å trykke på widgeten **Tastatur()** på programskjermen eller automatisk ved å motta en kommando fra TV-en.

#### Krav

- 1. Smart TV
- 2. Nettverkstilkobling
- Mobil enhet basert på Android- eller iOSplattform (Android OS 4.0 eller høyere; IOS 6 eller høyere)
- Smart Center-app.(tilgjengelig i nettbaserte programbutikker basert på Android- og iOSplattformer)
- 5. Router modem
- 6. USB-lagringsenhet i FAT32-format (kreves for PVR-funksjon, hvis tilgjengelig)

#### Merknader:

For Android-enheter støttes skjermstørrelsene Normal(mdpi), Stor(hdpi) og Ekstra stor(xhdpi). Enheter med 3" eller større skjermstørrelser støttes ikke.

For iOS-enheter støttes alle skjermstørrelser.

Brukergrensesnittet og Smart Center-programmet kan endres avhengig av versjonen som er installert på enheten din.

| Indhold                                          |     |
|--------------------------------------------------|-----|
| Sikkerhedsoplysninger                            | .32 |
| Mærkning af produktet                            | 32  |
| Miljøinformation                                 | .33 |
| Funktioner                                       | .34 |
| Medfølgende tilbehør                             | .34 |
| Standbymeddelelser                               | .34 |
| TV-Betjeningsknapper & Betjening                 | 35  |
| Sæt batterierne i fjernbetjeningen               | 35  |
| Tilslut Strøm                                    | 35  |
| Antenneforbindelse                               | 35  |
| Meddelelse                                       | 36  |
| Specifikationer                                  | 36  |
| Fjernbetjening                                   | 37  |
| Tilslutning                                      | 38  |
| Tænding og Slukning                              | .39 |
| Førstegangsinstallation                          | .39 |
| Medieafspilning via USB-indgang                  | .40 |
| Optagelse af et program                          | 40  |
| Tidsforskudt optagelse                           | 41  |
| Øjeblikkelig optagelse                           | 41  |
| Visning af optagede programmer                   | 41  |
| Optagelseskonfiguration                          | 41  |
| Mediebrowsermenu                                 | 41  |
| FollowMe TV (hvis det findes)                    | 41  |
| CEC og CEC RC Passthrough                        | 41  |
| Manuel                                           | 42  |
| TV menuindhold                                   | 43  |
| Almindelig Anvendelse                            | 48  |
| Brug af Kanallisten                              | 48  |
| Konfigurerer forældreindstillinger               | 48  |
| Elektronisk Programguide (EPG)                   | 48  |
| Tekst Tjenester                                  | .49 |
| Softwareopgradering                              | 49  |
| Fejlfinding & Råd                                | 49  |
| Typiske Skærmtilstande for PC-Indgang            | 51  |
| Signalkompatibilitet for AV og HDMI              | 51  |
| Understøttede filformater til USB-tilstand       | 52  |
| Understøttede billedfilformater for USB-tilstand | 52  |
| Understøttede Audio-filformater til USB-tilstand | 53  |
| Understøttede DVI-Opløsninger                    | 53  |
| Tilslutningsmuligheder                           | .54 |
| Kabelforbundet forbindelse                       | .54 |
| Trådløs forbindelse                              | .54 |
| TRÅDLØS SKÆRM                                    | 55  |
| Tilslutningsfejlfinding                          | 56  |
| Brug af Audio-Video-delingsnetværkstjeneste      | 56  |
| Audio Video Deling                               | .56 |
| Installation af Nero MediaHome                   | 57  |
| Internetportal                                   | 58  |
| Internetbrowser                                  | 59  |

| l | Smart Center | 60 | ) |
|---|--------------|----|---|
|   |              |    |   |

#### Sikkerhedsoplysninger

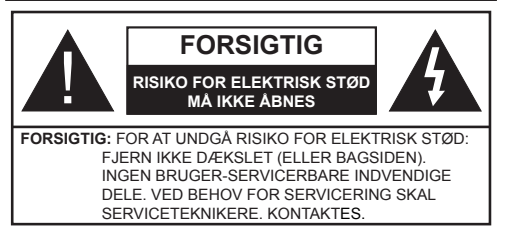

Under ekstreme vejrforhold (storme, lyn) og lange inaktivitet perioder (på ferie), så afbryd TV'et fra strømimen.

Strømstikket bruges til at afbryde TV'et fra strømnettet og skal derfor hele tiden være tilgængeligt og brugbart. Hvis TV'et ikke er frakoblet elektrisk fra lysnettet, vil enheden stadig trække strøm i alle situationer, selv hvis fiernsvnet er i standby eller slukket.

Bemærk: Følg anvisningerne på skærmen for betjening af relaterede funktioner.

#### VIGTIGT - Læs brugsanvisningen helt, før du installerer eller bruger TV'et

ADVARSEL: Lad aldrig personer (inklusive børn) med begrænsede fysiske, sensoriske eller mentale evner eller manglende erfaring og/eller viden anvende elektriske apparater uden opsyn.

- Brug dette TV i en højde på mindre end 2000 meter over havets overflade, på tørre steder og i regioner med moderat eller tropisk klima.
- TV-apparatet er beregnet til husholdningsbrug ol almindelig brug, men kan også anvendes på offentlige steder.
- Af hensyn til ventilation skal du efterlade mindst 5 cm fri plads omkring TV'et.
- Ventilationen må ikke forhindres ved at dække ventilationsåbningerne med ting, såsom aviser. duge, gardiner osv.
- Strømstikket skal være let tilgængeligt. Anbring ikke TV'et, møbler, osv. på strømkablet. Et beskadiget kabel/stik kan forårsage brand eller give elektrisk stød. Håndter ledningen ved stikket, frakobl ikke TV'et, ved at trække i ledningen. Rør aldrig ved strømkablet/stikket med våde hænder, da dette kan forårsage en kortslutning eller elektrisk stød. Slå aldrig knude på ledningen og bind den sammen med andre ledninger. Hvis den er skadet, skal den udskiftes, dette bør kun udføres af kvalificeret personale.
- Udsæt ikke TV'et for dryp eller sprøjt af væsker og placer ikke genstande med væske, såsom vaser, kopper mv. på eller over TV'et (f.eks på hylder over enheden).
- Udsæt ikke TV'et for direkte sollys eller placer ikke åben ild, såsom tændte stearinlys på toppen af eller i nærheden af fjernsynet.

- Placer ikke varmekilder såsom elektriske varmeapparater, radiatorer mv. nær TV'et.
- Anbring ikke TV'et på gulvet og skrå flader.
- For at undgå risiko for kvælning, holde plastikposer utilgængeligt af babyer, børn og husdyr.
- · Fastgør omhyggeligt stativet til TV'et. Hvis stativet er forsynet med skruer, strammes skruerne godt fast for at forhindre TV'et i at vippe. Over-stram ikke skruerne og montere ststativets gumme-fødder ordentligt.
- · Smid ikke batterierne i ild eller sammen med farlige eller brandbare materialer

Advarsel: Batterier må ikke udsættes for stærk varme som direkte solskin, ild og lignende.

| Forsigtig                 | Risiko for alvorlig skade<br>eller døden |
|---------------------------|------------------------------------------|
| Risiko for elektrisk stød | Alvorlig strømrisiko                     |
| Vedligeholdelse           | Vigtig<br>vedligeholdelseskomponent      |

#### Mærkning af produktet

Følgende symboler anvendes på produktet som markør for begrænsninger og forholdsregler og sikkerhedsanvisninger. Hver forklaring skal jagttages, hvor produktet alene er forsvnet med relateret mærkning. Bemærk sådanne oplysninger af sikkerhedsmæssige årsager.

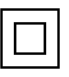

Klasse II-udstyr: Dette apparat er udformet på en sådan måde, at det ikke kræver en sikkerhedstilslutning til elektrisk jord.

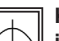

Klasse II-udstyr med funktionelle jordforbindelse: Dette apparat er udformet

på en sådan måde, at det ikke kræver en sikkerhedstilslutning til elektrisk jord. Jordtilslutningen anvendes af funktionelle årsager.

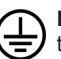

Beskyttende jordforbindelse: Den markerede terminal er beregnet for tilslutning af den beskyttende jordleder, som er forbundet med forsyningsledninger.

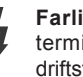

Farlig ledende terminal: Den markerede terminal er farlige ledende under normale driftsforhold.

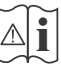

Forsigtig, se betjeningsvejledningen: De(t) markerede område(r) indeholder mønt- eller knapcellebatterier, som kan udskiftes af brugeren.

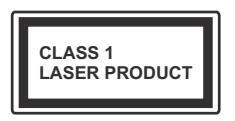

Klasse 1 laserprodukt: Dette produkt indeholder en klasse 1-laserkilde, som er sikker under rimelig forudsigelig drift.

#### ADVARSEL

Batteriet må ikke sluges. Giver risiko for kemiske ætsningsskader

Dette produkt eller tilbehøret, som leveres sammen med produktet, kan indeholde et batteri i knapstørrelse. Hvis knapcellebatteriet sluges, kan det medføre alvorlige indre ætse-skader på bare 2 timer, hvilket kan være livsfarligt.

Opbevar nye og brugte batterier utilgængeligt for børn.

Hvis batteridækslet ikke lukker ordentligt, skal du stoppe med at bruge produktet og opbevare det utilgængeligt for børn.

Hvis du har mistanke om at batterier kan være blevet slugt eller placeret inde i en del af kroppen, skal du straks søge lægehjælp.

#### ADVARSEL

Anbring aldrig et TV-apparat på et ustabilt sted. Et TV kan falde ned og forårsage alvorlig personskade eller død. Mange skader, især for børn, kan undgås ved at tage simple forholdsregler, såsom:

- Brug af stativer, der er anbefalet af producenten af fjernsynet.
- Kun ved hjælp af møbler, der kan understøtte TV'et sikkert.
- Sørg for at TV'et ikke rager ud over kanten af støttemøblet.
- Anbring ikke fjernsynet på høje møbler (f.eks. skabe eller bogreoler) uden at forankre både møbler og TV til en passende støtte.
- Anbring ikke TV'et på klude eller andre materialer, der er placeret mellem TV'et og støttemøbler.
- Lær børn om farerne ved at klatre op på møbler for at kunne nå TV'et eller dets kontrolknapper. Hvis dit nuværende TV er ved at blive afmonteret og flyttet, bør de samme overvejelser som ovenfor anvendes.

#### ADVARSLER VED VÆGMONTERING

- Læs vejledningen før montering af dit TV på væggen.
- Vægmonteringskit er ekstraudstyr Du kan få det fra din lokale forhandler, hvis ikke det følger med TV'et.
- Installer ikke TV'et på et loft eller på en skrå væg.
- Brug de angivne vægmonteringsskruer og andet tilbehør.
- Stram vægmonteringsskruerne for at forhindre TV'et i at falde. Over-spænd ikke skruerne.

#### ADVARSEL

Apparat forbundet til bygningsinstallationernes beskyttende jordforbindelse gennem hovednettet eller gennem andet apparat med beskyttende jordforbindelse – og til et TV-distributionssystem ved brug af coaxialt kabel, kan under visse omstændigheder være brandfarligt. Tilslutning til et kabelfordelersystem skal derfor foretages gennem en anordning, der giver elektrisk isolation under et bestemt frekvensområde (galvanisk isolator, se EN 60728-11).

#### Miljøinformation

Dette TV er designet til at være miljøvenligt. Du kan reducere energiforbruget på følgende måde:

Hvis du indstiller Energibesparelse til Minimum, Middel, Maksimum eller Auto, Vil TV'et reducere energiforbruget i overensstemmelse hermed. Hvis du kan lide at indstille Baggrundslyset til en fast værdi indstillet som Brugerdefineret og justere Baggrundsbelysningen (under indstillingen Energibesparelse) manuelt ved hjælp venstre eller højre knapper på fjernbetjeningen. Sæt som Fra for at slå denne indstilling fra.

**Bemærk:** Tilgængelige **Energibesparelses**Indstillinger kan variere afhængigt af den valgte **Tilstand** i menuen **Billede**.

Energibesparelsesindstillinger kan findes i menuen System>Billede. Bemærk, at nogle billedindstillinger ikke vil kunne ændres.

Hvis du trykker højre knap, mens **Auto** er valgt eller Venstre knappen, mens **Brugerdefineret** er valgt, vil "Skærmen vil være slukket i 15 sekunder."-besked blive vist på skærmen. Vælg **Gå videre**, og tryk på **OK, for** at slukke for skærmen med det samme. Hvis du ikke trykker på en knap, vil skærmen være slukket i 15 sekunder. Tryk på en knap på fjernbetjeningen eller på TV'et for at tænde for skærmen igen. Bemærk: Skærm fra indstilling er ikke tilgængelig, hvis Tilstand er indstillet til Spil.

Når TV'et ikke er i brug, skal det slukkes eller kobles fra stikkontakten. Dette vil reducere energiforbruget.

#### Funktioner

- TV understøtter Ultra HD (Ultra High Definition også kaldet 4K), der giver opløsning på 3840 x 2160 (4K: 2K). Det er lig med 4 gange opløsningen af Full HD TV ved at fordoble antallet af pixel i Full HD-TV både vandret og lodret. Ultra HD indhold understøttes fra HDMI, USB-indgange og over DVB-T2 og DVB-S2-udsendelser.
- · Fjernbetjent farvefjernsyn
- Fuldt integreret digital antenne/kabel/satellit-TV (DVB-T2/C/S2)
- HDMI-indgange til at tilslutte andre enheder med HDMI-stik
- USB-indgang
- OSD-menusystem
- Scart-stik til eksterne enheder (såsom DVDafspillere, PVR, videospil, osv.)
- Stereolydsystem
- Tekst-TV
- · Tilslutning af høretelefoner
- · Automatisk programmeringssystem
- · Manuel tuning
- · Automatisk slukning efter op til otte timer.
- Sove-timer
- Børnesikring
- Automatisk lydløs, når der ingen udsendelse er.
- NTSC-afspilning
- AVL (Automatisk lydstyrkegrænse)
- PLL (Frekvenssøgning)
- PC-indgang
- · Spiltilstand (ekstra)
- · Billed-deaktiveringsfunktion
- · Programoptagelse
- · Programtidsforskydning
- · Ethernet (LAN) til internetforbindelse og -tjeneste
- 802.11 a/b/g/n indbyggetWIFI-understøttelse
- Audio Video Deling

#### Medfølgende tilbehør

- Fjernbetjening
- Batterier: 2 x AAA
- Instruktionsbog

#### Standbymeddelelser

Hvis TV'et ikke modtager noget inputsignal (f.eks. fra en antenne eller HDMI-kilde) i 5 minutter, vil det gå i Standby-tilstand. Når TV'et tændes næste gang, vil følgende besked blive vist: "**TV'et skiftede til Standby-tilstand automatisk, fordi der ikke var noget input-signal i lang tid.**" Tryk på **OK** for at fortsætte.

Hvis TV'et er tændt og ikke betjenes et stykke tid, går det i standby. Når TV'et tændes næste gang, vil følgende besked blive vist. "TV'et skiftede til Standby-tilstand automatisk, da der ikke skete nogen handling i lang tid." Tryk på OK for at fortsætte.

#### TV-Betjeningsknapper & Betjening

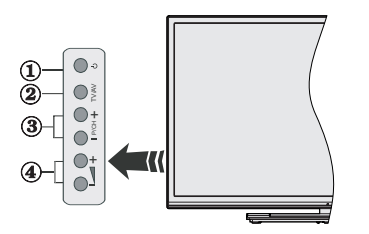

- 1. Standby/On-knap
- 2. Kilde-knap
- 3. Knapperne Program +/-
- 4. Knapperne Lydstyrke +/-

Tryk på Volumen +/- knapperne samtidigt, for at de hovedmenuen og brug Program +/- knapperne til at navigere og Volumen +/- knapperne, for at skifte værdi.

**Bemærk:** Placeringen af kontrol-knapperne kan variere afhængig af modellen.

#### Brug af Fjernbetjeningen

Tryk på knappen **Menu** på din fjernbetjening, for at se hovedmenuskærmen. Brug retningsknapperne til at vælge en menufane og tryk på **OK** for at vælge. Brug retningsknapperne igen, for til at vælge eller indstille et punkt. Tryk på **Retur/Back** eller **Menu**-knappen for at forlade en menuskærm.

#### Indgangsvalg

Når de eksterne systemer er tilsluttet TV'et, kan man skifte mellem de forskellige signalindgange. Tryk på **Source** knappen på din fjernbetjening flere gange i træk, for at vælge de forskellige kilder.

#### Ændring af Kanaler og Lydstyrke

Du kan skifte kanal og justere lydstyrken ved at bruge Volumen +/- og Program +/- på fjernbetjeningen.

#### Sæt batterierne i fjernbetjeningen

Fjern bagdækslet, for at åbne batterirummet. Indsæt to **AAA**-batterier. Sørg for at (+) og (-) passer sammen (vær opmærksom på korrekt polaritet). Bland ikke gamle og nye batterier. Udskift kun batterier med nogle af samme eller tilsvarende type. Sæt dækslet på igen.

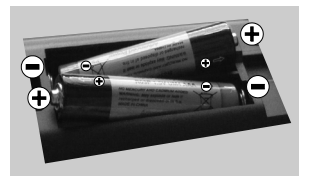

#### Tilslut Strøm

**VIGTIGT**: Dette TV-apparat er designet til at fungere med **220-240V AC**, **50 Hz** stikkontakt. Efter udpakning skal du lade TV-apparatet komme op på den omgivende rumtemperatur, før du tilslutter det til strømforsyningen. Anbring strømkablet i stikkontakten.

#### Antenneforbindelse

Forbind antenne- eller kabel-TV-stikket til ANTENNEINDGANG (ANT) eller satellitstikket til SATELLITINDGANGEN (LNB) der er placeret nederst bag på TV'et.

#### TV'ets bagside forneden

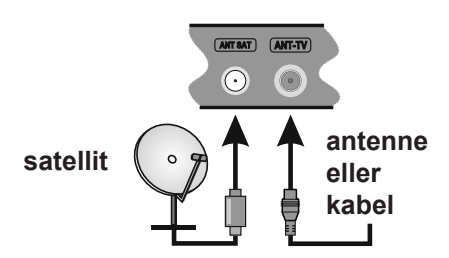

#### Meddelelse

#### ANERKENDELSE AF VAREMÆRKER

Udtrykkene HDMI og High-Definition Multimedia Interface og HDMI-logoet er varemærker eller registrerede varemærker tilhørende HDMI Licensing LLC i USA og andre lande.

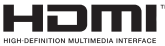

Fremstillet under licens fra Dolby Laboratories. "Dolby" og dobbelt-D symbolet er varemærker fra Dolby Laboratories.

#### DOLBY. DIGITAL PLUS

YouTube og YouTube-logoet er varemærker tilhørende Google Inc.

Dette produkt indeholder teknologi underlagt visse intellektuelle ejendomsrettigheder tilhørende Microsoft. Brug eller distribution af denne teknologi uden for dette produkt er forbudt uden den relevante licens (-er) fra Microsoft.

Ejere af indhold bruger Microsoft PlayReady™ indholds-adgangsteknologi til at beskytte deres immaterielle rettigheder, herunder ophavsretligt beskyttet indhold. Denne enhed bruger PlayReadyteknologi til at få adgang til PlayReady-beskyttet indhold og/eller WMDRM-beskyttet indhold. Hvis enheden ikke påtvinger tilstrækkelige restriktioner for brug af indhold, kan indholdsejerne kræve, at Microsoft tilbagekalder enhedens evne til at forbruge PlayReady-beskyttet indhold. Tilbagekaldelse bør ikke påvirke ubeskyttet indhold eller indhold beskyttet af andre indholds-adgangs-teknologier. Eiere af indhold kan kræve, at du opgraderer PlayReady for at få adgang til deres indhold. Hvis du afviser en opgradering, vil du ikke kunne få adgang til indhold, der kræver opgraderingen.

# Oplysninger til Brugere Vedrørende Bortskaffelse af Brugt Udstyr og Batterier

#### [Kun i EU]

Udstyr med disse symboler må ikke bortskaffes som almindeligt husholdningsaffald.

Du bør kigge efter passende genanvendelsesanlæg og systemer til bortskaffelse af disse produkter.

**NB:** Pb-mærket som sidder under batterisymbolet angiver, at dette batteri indeholder bly.

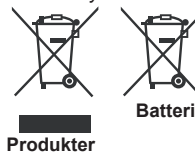

#### Specifikationer

| Tv-udsendelse                             | PAL BG/I/DK/LL'<br>SECAM BG/DK                                                                                    |
|-------------------------------------------|----------------------------------------------------------------------------------------------------|
| Modtagende kanaler                        | VHF (BAND I/III) - UHF<br>(BAND U) - HYPERBAND                                                                    |
| Digital modtagelse                        | Fuldt integreret digital<br>antenne-kabel-satellit<br>TV(DVB-T-C-S)<br>(i overensstemmelse med<br>DVB-T2, DVB-S2) |
| Antal forudindstillede kanaler            | 10,000                                                                                                    |
| Kanalindikator                            | Skærmmenu                                                                                                    |
| RF antenneindgang                         | 75 Ohm (ubalanceret)                                                                                              |
| Driftspænding                             | 220-240V AC, 50Hz.                                                                                                |
| Audio                                     | German+Nicam Stereo                                                                                               |
| Audio udgangseffekt<br>(WRMS.) (10% THD)  | 2 x 12                                                                                                    |
| Strømforbrug (W)                          | 200                                                                                                    |
| TV-dimensioner BxHxD<br>(med fod) (mm)    | 343 x 1460 x 895                                                                                                  |
| TV-dimensioner BxHxD<br>(uden fod) (mm)   | 38/50 x 1460 x 838                                                                                                |
| Skærm                                     | 65"                                                                                                    |
| Brugstemperatur og<br>driftsluftfugtighed | 0°C op til 40°C, maks. 85%<br>luftfugtighed                                                                       |

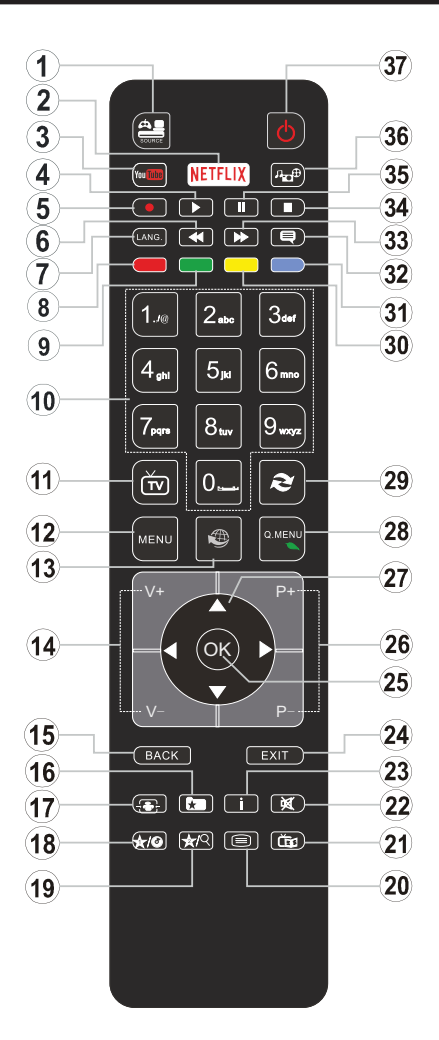

#### (\*) MIN KNAP 1 & MIN KNAP 2:

Disse knapper kan have standardfunktioner afhængigt af modellen. Du kan imidlertid oprette en særlig funktion for disse taster, ved at trykke på dem i fem sekunder, når du står på den ønskede kilde eller kanal. En bekræftelsesbesked vil blive vist på skærmen. Nu er den valgte MIN KNAP forbundet med den valgte funktion.

Bemærk, at hvis du udfører **Førstegangsinstallationen**, vil MIN KNAP 1 og 2 blive nulstillet til deres standardfunktioner.

- 1. Kilde: Viser alle tilgængelige udsendelser og indholdskilder
- 2. Netflix: Starter Netflix-programmet.
- 3. YouTube: Starter YouTube-programmet.
- 4. Afspil: Starter afspilning af valgt medie
- 5. Optag: Optager programmer
- 6. Hurtig tilbagespoling: Flytter billeder bagud i medier, såsom film
- Sprog: Skifter mellem lydtilstande (analogt TV), viser og ændrer lyd/undertekstsprog (digitalt TV, hvis tilgængelig)
- 8. Rød knap
- 9. Grøn knap
- 10. Talknapper: Skifter kanal, indtaster et tal eller bogstav i tekstboksen på skærmen.
- 11. TV: Viser kanalliste/Skifter til TV-kilde
- 12. Menu: Viser TV-menuen
- Internet: Åbner portal, hvor du kan tilgå mange webbaserede applikationer
- 14. Volumen +/-
- Tilbage/Retur: Vender tilbage til forrige skærm, åbner indeksside (i tekst-TV)
- 16. Favoritter: Viser brugerspecificerede favoritkanaler
- 17. Skærm: Ændrer skærmens billedformat
- 18. Min Knap 1 (\*)
- 19. Min Knap 2 (\*)
- Tekst: Viser tekst-TV (hvis tilgængelig), tryk igen for at lægge Tekst-TV over et normalt udsendelsesbillede (mix)
- 21. EPG (elektronisk programguide): Viser den elektroniske programguide
- 22. Lydløs: Slukker helt for lydstyrken på TV'et
- 23. Info: Viser information om indhold på skærmen
- 24. Luk: Lukker og går ud fra viste menuer eller vender tilbage til forrige skærm
- 25. OK: Bekræfter brugervalg, holder siden (i tekst-TVtilstand), viser kanalliste (DTV-tilstand)
- 26. Program +/-
- 27. Retningsbestemte knapper: Bruges til at navigere i menuer, indhold, osv. og viser undersider i tekst-TV, når der trykkes Højre eller Venstre
- 28. Hurtigmenu: Viser en liste over menuer for hurtig adgang
- **29. Skift:** Skifter hurtigt mellem forrige og nuværende kanaler eller kilder
- 30. Gul knap
- 31. Blå knap
- 32. Undertekster: Slår undertekster til og fra (hvis tilgængelig)
- **33. Hurtig fremadspoling:** Flytter billeder fremad i medier, såsom film
- 34. Stop: Stopper mediet, der afspilles
- **35. Pause:** Pauser mediet, der afspilles, starter tidsforskudt optagelse
- 36. Mediebrowser: Åbner mediebrowserskærmen
- 37. Standby: Tænder/slukker TV'et

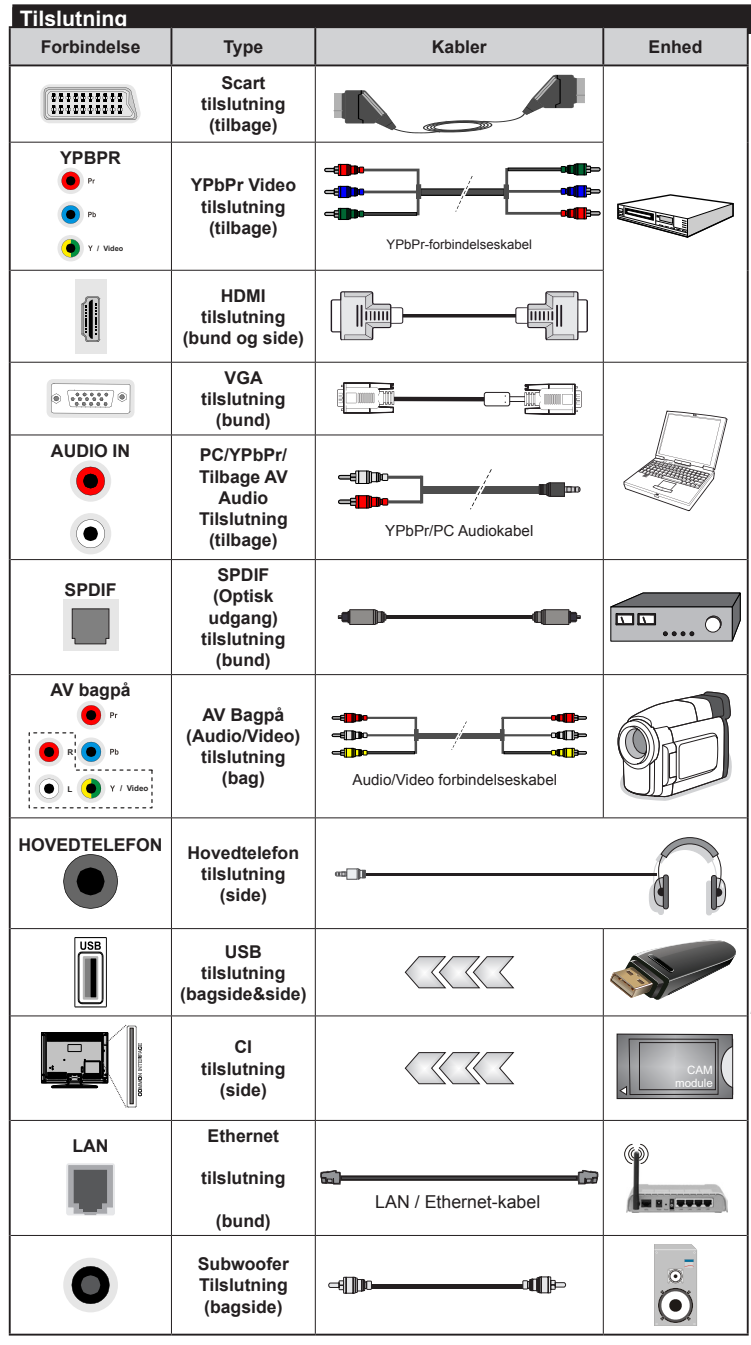

BEMÆRK: Når du tilslutter en enhed via YPbPr eller bagsidens AV indgange, skal du anvende forbindelseskablerne til at aktivere forbindelsen. Se illustrationerne på venstre side. | For at aktivere PC/YPbPr lyd, skal du bruge bagsidens lydindgange med et YPbPr/PC lvdkabel (medfølger ikke) for lydtilslutning. | Hvis en ekstern enhed er tilsluttet via SCARTstikket, vil TV'et automatisk skifte til AV-tilstand.| Ved modtagelse af DTV-kanaler (Mpeg4 H.264) eller i mediabrowsertilstand vil udgangen ikke være tilgængelig via scart-stikket. | Ved brug af vægmonteringssættet (tilgængeligt fra tredjepart på markedet, hvis det ikke medfølger). anbefaler vi, at du sætter alle dine kabler i bag på TV'et, før det monteres på væggen. | CI-modulet må kun isættes eller fiernes. når fjernsynet er SLUKKET. Se instruktionsmanualen til modulet for detaljer omkring indstillinger. USB 2.0-indgange på bagsiden og på venstre side af TV-support enheder op til 500mA. Tilslutning af enheder, der har strømværdi over 500mA, kan beskadige dit TV. Hvis det er tilgængeligt, for valgfri USB 3.0-indgang på venstre side af TV, som vil blive placeret over den anden USB-indgang, denne grænseværdi er 1A. Ved at tilslutte et HDMI-kabel til dit Sharp LCD-TV skal du kun bruge et skærmet HDMI-kabel for at garantere en tilstrækkelig immunitet mod parasitisk frekvensstråling. Og søra for at bruge et High-Speed HDMI-kabel, der kan overføre high definition-signaler, såsom 4K indhold, for problemfri transmission.

Hvis du vil tilslutte en enhed til TV'et, skal du sørge for, at både TV og enheden er slukket, før du skaber nogen forbindelse. Når forbindelsen er etableret, kan du tænde for enhederne og bruge dem.

#### Tænding og Slukning

#### Sådan Tændes der for TV'et

Tilslut strømkablet til en strømkilde, såsom en stikkontakt (220-240V AC, 50 Hz).

For at tænde TV et fra standbytilstand skal man enten:

- Tryk på Standby knappen, Program +/- eller en numerisk tast på fjernbetjeningen.
- Tryk på knappen Standby eller Program +/- på TV'et.

TV'et tændes herefter.

#### Sådan Slukkes TV'et

Tryk på knappen **Standby** på fjernbetjeningen eller tryk på knappen **Standby** på TV'et, så TV'et skifter til standbytilstand.

# For at slukke TV'et helt, tag netledningen ud af stikkontakten.

**Bemærk:** Når fjernsynet er tændt i standby-tilstand, kan standby-LED blinke for at indikere, at funktioner såsom standby-søgning, Download Eller Timer eller timer er aktive. LED-TV'et kan også blinke, når du tænder det fra standbytilstanden.

#### Førstegangsinstallation

Når det tændes for første gang, vises sprogvalgsskærmen. Vælg det ønskede sprog og tryk på **OK**.

Indstil dine præferencer ved hjælp af retningsknapperne på den næste skærm.

**Bemærk:** Afhængigt af det valgte **Land**, kan du blive bedt om at indstille og bekræfte en PIN-kode på dette trin. Den valgte PIN kan ikke være 0000. Hvis du bliver bedt om at indtaste en PIN-kode til en menufunktion senere, skal du indtaste den.

#### Om valg af udsendelsestype

**Digital Antenne:** Hvis **Antenne**-udsendelsessøgning er aktiveret, vil fjernsynet søge efter digitale jordbaserede udsendelser, efter at andre indledende indstillinger er foretaget.

Digitalkabel: Hvis digital kabel-udsendelsessøgning er aktiveret, vil fjernsynet søge efter digitale kabelbaserede udsendelser, efter at andre indledende indstillinger er foretaget. Ifølge dine andre præferencer, kan en bekræftelse blive vist, før du begynder at søge. Vælg JA og tryk på OK for at fortsætte. Annullér handlingen ved at vælge NEJ og trykke på OK. Du kan vælge Netværk eller indstille værdier som Frekvens, Netværks-ID og søgetrin. Når du er færdig, skal du trykke på knappen OK.

**Bemærk:** Søgningens varighed varierer afhængigt af det valgte **Søgetrin**.

Satellit: Hvis Satellit udsendelsessøgning er aktiveret, vil TV'et søge efter digitale satellitbaserede udsendelser, efter at andre indledende indstillinger er foretaget. Før satellitsøgning bliver udført, skal der foretages nogle indstillinger. Antennetypemenuen vil blive vist først. Du kan vælge **Antennetype** som **Direct**, **Unicable** og **DiSEqC kontakt** ved brug af "4" eller "**>**" knapperne.

- Direct: Hvis du har en enkelt modtager og en direkte parabol, vælges denne antennetype. Tryk på OK for at fortsætte. Vælg en tilgængelig satellit på det næste skærmbillede, og tryk på OK, for at skanne for tjenester.
- Enkelt satellitkabel: Hvis du har flere modtagere og et unikabel system, så vælg denne antennetype. Tryk på OK for at fortsætte. Konfigurer indstillingerne ved at følge instruktionerne på det næste skærmbillede. Tryk på OK for at scanne for tjenester.
- DiSEqC kontakt: Hvis du har flere modtagere og en DiSEqC-kontakt, skal du vælge denne antennetype. Tryk på OK for at fortsætte. Du kan angive fire DiSEqC-indstillinger (hvis de er tilgængelige) på det næste skærmbillede. Klik på OK knappen, for at skanne den første satellit på listen.

**Analog:** Hvis **Analog** udsendelsessøgning er aktiveret, vil fjernsynet søge efter analoge udsendelser, efter at andre indledende indstillinger er foretaget.

Derudover kan du indstille en udsendelse type som din favorit. Der vil blive givet prioritet til den valgte udsendelsestype under søgeprocessen og kanalerne i den vil blive noteret på toppen af **Kanallisten**. Tryk på **OK** knappen for at fortsætte, når du er færdig.

Du kan aktivere **Butikstilstand** på dette trin. Denne mulighed vil konfigurere dit TV's indstillinger for butiksmiljø og afhængigt af den anvendte TV-model, bliver de understøttede funktioner vist i toppen af skærmen som et infobanner. Denne tilstand er kun beregnet til brug i butikker. Det anbefales at vælge **Hjemmetilstand** ved brug i hjemmet. Denne funktion vil være tilgængelig i menuen **System>Indstillinger>Flere** og kan aktiveres/ deaktiveres senere.

Tryk på **OK**-knappen på fjernbetjeningen for at fortsætte og Netværks / Internet-indstillingsmenuen vises, hvis du bekræfter den tidligere viste meddelelse, der spørger om du ønsker at lave netværksindstillinger. Der henvises til **Tilslutning** afsnittet, for at konfigurere en kablet eller en trådløs forbindelse. Når indstillingerne er fuldført, tryk på knappen **OK** for at fortsætte. For at springe til de næste trin uden at gøre noget vælger du **Nej** og trykker på **OK**-knappen, når der vises en meddelelse, som spørger om du vil udføre netværksindstillinger.

Efter at de indledende indstillinger er udført, vil TV'et begynde at søge efter tilgængelige udsendelser blandt de valgte udsendelsestyper.

Når alle de tilgængelige stationer er blevet gemt, vises scanningsresultaterne på skærmen. Tryk på **OK** for at fortsætte. **Rediger Kanalliste**-menuen vil derefter blive vist. Du kan redigere kanallisten efter dine ønsker eller tryk på **Menu**-knappen, for at forlade og se TV.

Mens søgningen fortsætter, kan der fremkomme en meddelelse som spørger om du vil sortere kanalerne i henhold til LCN(\*). Vælg **Ja** og tryk på **OK**, for at bekræfte.

(\*) LCN er et logisk kanalnummer-system, der arrangerer tilgængelige udsendelser i overensstemmelse med en genkendelig kanalrækkefølge, (hvis denne er tilgængelig).

**Bemærk:** Sluk ikke for TV'et under førstegangsinstallationen. Bemærk at nogle indstillinger er muligvis ikke tilgængelige afhængigt af det valgte land.

#### Medieafspilning via USB-indgang

Du kan tilslutte en 2.5" og 3.5" tommer (HDD med ekstern strømforsyning) eksterne harddiske eller USB-nøgle til dit TV, ved hjælp af USB-indgange på TV'et.

**VIGTIGT!** Tag en sikkerhedskopi af dine filer på dine lagringsenheder, før du tilslutter dem til tv'et. Producenten kan ikke holdes ansvarlig for skadede filer og datatab. Visse USB-enheder (f.eks. MP3-afspillere) eller USB-harddiskdrev/-nøgler er muligvis ikke kompatible med dette TV. TV'et understøtter FAT32 og NTFS diskformattering men optagelse vil ikke være tilgængelige med NTFS-formaterede diske.

Under formatering af USB-harddiske, der har mere end 1TB (Terabyte) lagerplads kan du muligvis opleve nogle problemer i formateringsprocessen.

Vent lidt, før hver tilslutning og frakobling, da afspilleren muligvis stadig læser filer. Undladelse af dette kan forårsage fysisk skade på USB-afspilleren og på selve USB-enheden. Træk ikke drevet ud under afspilning af en fil.

Du kan bruge USB-hubs med tv'ets USB-indgange. USB-hubs med ekstern strømforsyning anbefales i et sådant tilfælde.

Det anbefales at bruge tv'ets USB-indgang(e) direkte, hvis du skal tilslutte en USB-harddisk.

**Bemærk:** Når du ser billedfiler, kan Mediebrowser-menuen kun vise 1000 billedfiler, der er gemt på den tilsluttede USB-enhed.

#### Optagelse af et program

VIGTIGT: Når du bruger en ny USB harddisk, anbefales det at du først formaterer disken ved hjælp af dit TV's "Format disk" funktion under Media Player>Indstillinger>Optagelse indstillinger menu. Hvis du vil optage et program, skal du først tilslutte en USB-disk til dit TV, mens TV'et er slukket. Du skal derefter tænde for TV'et for at aktivere optagelsesfunktionen.

For at bruge til at optage skal dit USB-stik have 2 GB ledig plads og være USB 2.0 kompatibel. Hvis det er tilgængeligt, kan USB 3.0 kompatible enheder bruges også med den valgfrie USB 3.0 indgang på siden af TV'et, som vil blive placeret over den anden USB-indgang. Hvis USB-drevet ikke er kompatibelt, vil en fejlmeddelelse blive vist.

For at optage langvarige programmer, såsom film, anbefales det at bruge USB-harddiskdrev (HDD's). Optagede programmer gemmes på den tilsluttede USP disk Hvis du geskor det kan du gemme/kopiere

USB-disk. Hvis du ønsker det, kan du gemme/kopiere optagelser til en computer, men disse filer vil ikke være tilgængelige til afspilning på computeren. Du kan kun afspille optagelser via dit TV.

Forsinkelse af læbesynkronisering kan forekomme under tidsforskydning. Radiooptagelse understøttes ikke. TV'et kan optage programmer i op til ti timer.

Optagede programmer opdeles i partitioner på 4 GB. Hvis skrivehastigheden for den tilsluttede USB-disk ikke er tilstrækkelig, kan optagelsen mislykkes, og tidsforskydningsfunktionen vil muligvis ikke være tilgængelig.

Af denne grund anbefales det at bruge USBharddiskdrev til optagelse af HD-programmer.

Frakobl ikke USB/HDD under en optagelse. Dette kan beskadige det tilsluttede USB/HDD.

Hvis netledningen er taget ud, mens der er en aktiv USB-optagelse timerindstilling, vil den blive annulleret. Multipartitionsunderstøttelse er til rådighed. Der understøttes højst to forskellige partitioner. USBdiskens første partition bruges til PVR-kompatible funktioner. Den skal også formateres som den primære partition, for at kunne bruges til PVRkompatible funktioner.

Nogle stream-pakker ikke kan registreres på grund af signalproblemer, så nogle gange kan billederne fryse under afspilning.

Tasterne Optag, Afspil, Pause, skærmen (til PlayListDialog) kan ikke bruges, mens Tekst-TV er aktiveret. Hvis timeren starter en optagelse, når tekst-TV er tændt, slukkes tekst-TV automatisk. Også brug af tekst-TV er deaktiveret, når der er en igangværende optagelse eller afspilning.

Når du optager et program i baggrunden kan du bruge menupunkterne, skifte til en anden kilde, eller brug **Media Player** funktioner, såsom visning af billeder, spille video og musik-filer, og endda afspille den igangværende optagelse.

#### Tidsforskudt optagelse

Tryk på knappen **Pause** mens du ser en udsendelse for at aktivere tidsforskydningstilstand. I tidsforskydningstilstand, sættes programmet på pause og optages samtidigt på den tilsluttede USB-disk.

Tryk på **Afspil**-knappen igen, for at genoptage program på pause, fra hvor du stoppede. Tryk på knappen **Stop** for at stoppe tidsforskudt optagelse og vende tilbage til live-udsendelsen.

Tidsforskydning kan ikke bruges, mens du er i radiotilstand.

Du kan ikke bruge den hurtige tilbagespolingsfunktion for tidsforskydning, før afspilningen med hurtig fremspolingsmuligheden rykkes frem.

#### Øjeblikkelig optagelse

Tryk på **Optag**-knappen for at starte optagelsen af en begivenhed med det samme, mens du ser et program. Du kan trykke på **Optag**-knappen på fjernbetjeningen igen, for at optage den næste event efter at have valgt det næste program inde fra EPG. Tryk på knappen **Stop** for at annullere øjeblikkelig optagelse.

Du kan ikke skifte udsendelser under optagelsestilstand. Når du optager et program eller under tidsforskydnings, vises en advarselsmeddelelse på skærmen, hvis din USB-enheds hastighed ikke er tilstrækkelig.

#### Visning af optagede programmer

Vælg **Optagelser** fra **Media Player** menuen. Vælg et optaget element fra listen (hvis det er optaget tidligere). Tryk på knappen **OK for** at se **Afspilningsmuligheder.** Vælg en indstilling og tryk på **OK**.

**Bemærk:** Hovedmenuen og menupunkter kan ikke åbnes under afspilningen.

Tryk på knappen **Stop** for at stoppe en afspilning og vende tilbage til menuen **Optagelser**.

#### Langsom fremadspoling

Hvis du trykker på **Pause-knappen**, mens du ser optagede programmer, vil den langsomme fremadspolingsfunktion være tilgængelig. Du kan bruge **Hurtig fremadspoling**, for at bremse fremad. Gentagne tryk på **Hurtig fremadspolings-** knappen ændrer langsom fremspolingshastighed.

#### Optagelseskonfiguration

Vælg **Optagelsesindstillinger** punktet i **System>Indstillinger** menuen, for at konfigurere optagelsesindstillingerne.

**Formater disk:** Du kan bruge **Formater Disk**funktionen til formatering af den tilsluttede USB-disk. Din PIN-kode er nødvendig for at bruge Formater Disk-funktionen.

Bemærk: Standard-pinkoden kan indstilles til 0000 eller 1234. Hvis du har defineret PIN-koden, (der anmodes om den, afhængigt af landevalg) under Førstegangsinstallationen, skal du bruge PIN-koden, som du har defineret.

**VIGTIGT:** Formattering af USB-drevet vil slette ALLE data på det, og dets filsystem vil blive konverteret til FAT32. I de fleste tilfælde vil driftsfejl blive ordnet efter en formattering, men du vil miste ALLE dine data.

Hvis meddelelsen **"USB-diskens skrivehastighed** er for langsom til optagelse" vises på skærmen under start af en optagelse, skal du forsøge at genstarte optagelsen. Hvis du stadig får vist samme fejl, er det muligt, at USB-disken ikke opfylder hastighedskravene. Prøv at tilslutte en anden USBdisk.

#### **Mediebrowsermenu**

Du kan afspille foto, musik og film, der er gemt på en USB-disk, ved at slutte den til dit TV. Tilslut en USB-disk til en af USB-indgangene, der er placeret på siden af TV'et. Ved at trykke på knappen **Menu**, mens du er i **Mediebrowser** tilstand giver adgang til menupunkterne **Billede**, **Lyd** og **Indstillinger**. Tryk på knappen **Menu** igen vil forlade skærmen. Du kan indstille dine **Mediebrowser**-præferencer ved at bruge menuen **Indstillinger**.

| Sløjfe-/blandfunktion                             |                                                                                       |  |
|---------------------------------------------------|---------------------------------------------------------------------------------------|--|
| Start afspilning med knappen<br>Afspil og aktiver | Alle filer på listen vil løbende<br>blive afspillet i original<br>rækkefølge          |  |
| Start afspilning med knappen <b>OK</b> og aktiver | Den samme fil afspilles i sløjfe<br>(gentag)                                          |  |
| Start afspilning med knappen<br>Afspil og aktiver | Alle filer på listen vil løbende<br>blive afspillet i tilfældig<br>rækkefølge         |  |
| Start afspilning med knappen<br>Afspil og aktiver | Alle filer på listen vil løbende<br>blive afspillet i samme<br>tilfældige rækkefølge. |  |

#### FollowMe TV (hvis det findes)

Med din tablet kan du streame den aktuelle udsendelse fra dit smart-tv ved hjælp af **FollowMe TV**-funktionen. Installer den ønskede Smart Center-applikation på din mobilenhed. Start applikationen.

For yderligere oplysninger om brug af denne funktion henvises til instruktionerne for det program, du bruger.

**Bemærk:** Denne applikation er ikke kompatibel med alle mobile enheder. HD-kanaler er ikke understøttet, og begge enheder skal være tilsluttet det samme netværk.

#### CEC og CEC RC Passthrough

Denne funktion gør det muligt at styre de CECkompatible enheder, der er tilsluttet via HDMI-porte ved hjælp af fjernbetjeningen til TV'et.

CEC-valget i System>Indstillinger>Mere menuen skal først indstilles til Aktiveret. Tryk på Kildeknappen og vælg HDMI-indgang på den tilsluttede CEC-enhed fra menuen Kildeliste. Når en ny CEC-kildeenhed er tilsluttet, vil den blive opført i kildemenuen med sit eget navn, i stedet for det tilsluttede HDMI-portnavn (såsom DVD-afspiller, optager 1 osv.).

TV'ets fjernbetjening er automatisk i stand til at udføre de vigtigste funktioner efter den tilsluttede HDMI-kilde er valgt.

For at afslutte denne operation og styre TV'et via fjernbetjeningen igen, tryk **Quick Menu knappen** på fjernbetjeningen, marker **CEC RC Passthrough** og indstil som **Fra** ved at trykke på venstre eller højre knap. Denne funktion kan også blive aktiveret eller deaktiveret under **System>Indstillinger>Mere**menuen.

TV'et understøtter også ARC (Audio Return Channel) funktionen. Denne funktion er en lydforbindelse med henblik på at erstatte andre kabler mellem fjernsynet og musiksystemet (A/V-modtager eller højttalersystem).

Når ARC er aktiv, slår TV 'et ikke sine øvrige lydudgange fra automatisk. Så du skal sænke lydstyrken manuelt på TV'et til nul, hvis du ønsker at høre lyd fra den tilsluttede lydenhed (samme som andre optiske eller koaksiale digitale udgange). Hvis du ønsker at ændre tilsluttede enheders lydstyrke, skal du vælge denne enhed fra kildelisten. I så fald bliver volumenkontrol-tasterne skiftet til den tilsluttede lydenhed.

Bemærk: ARC understøttes kun via HDMI2 input.

#### **System Audio Control**

Giver mulighed for en audio-forstærker/receiver, der skal bruges med TV'et. Lydstyrken kan styres ved hjælp af fjernbetjeningen til TV'et. For at aktivere denne funktion indstilles **Højttalere** indstilling i **System> Indstillinger> Mere** menuen som **Forstærker.** Tv-højttalerne slås fra, og lyden fra kilden, der ses vil blive leveret fra det tilsluttede lydsystem.

**Bemærk:** Den anvendte lydenhed skal understøtte funktionen til indstilling af systemets lyd og **CEC-**funktionen bør være **aktiveret**.

#### Manuel

Du kan finde en vejledning til TV'ets funktioner i E-Manualen.

Hvis du vil bruge e-Manual, skal du trykke på knappen Info, mens hovedmenuen vises på skærmen, eller tryk på Quick Menu-knappen, vælg Brochure og klik OK. Brug navigationsknapperne til at vælge en ønsket kategori. Hver kategori omfatter forskellige emner. Vælg et emne og tryk på OK for at læse vejledningen. For at lukke billedet E-manual tryk på knappen Exit. Bemærk: Indholdet i E-Manual kan variere afhængigt af

**Bemærk:** Indholdet i E-Manual kan variere afhængigt at modellen.

#### TV menuindhold

| Sy          | System - Billedmenuindhold |                            |                                                                                                    |  |  |
|-------------|----------------------------|----------------------------|----------------------------------------------------------------------------------------------------|--|--|
| Tilstand    |                            | nd                         | Du kan ændre billedtilstanden, så den passer til dine præferencer eller behov.<br>Billedtilstand kan indstilles til en af følgende: <b>Biograf, Spil (valgfri),Sport</b> s, <b>Dynamisk</b><br>og <b>Natur</b> .                                 |  |  |
| Ko          | ntra                       | ast                        | Indstiller lyse og mørke værdier på skærmen.                                                                                                    |  |  |
| Ly          | ssty                       | vrke                       | Justerer skærmens lysstyrkeværdier.                                                                                                    |  |  |
| Sk          | arpl                       | hed                        | Indstiller skarphedsværdien for de genstande, der vises på skærmen.                                                                                                    |  |  |
| Fa          | rve                        |                            | Indstiller farveværdien og justerer farverne.                                                                                                    |  |  |
| En          | ergi                       | ibesparelse                | Til indstilling af <b>Energibesparelse</b> til <b>Brugerdefineret, Minimum, Mellem,</b><br><b>Maksimum, Auto, Billede Fra</b> eller <b>Slukket.</b><br><b>Bemærk:</b> Nogle indstillinger kan være anderledes, afhængigt af den valgte tilstand. |  |  |
|             | Ва                         | ggrundsbelysning           | Denne indstilling kontrollerer baggrunds-belysningsniveauet. Funktionen<br>Baggrundsbelysning vil være inaktiv, hvis <b>Energibesparelse</b> er indstillet til andet end<br><b>Brugerdefineret.</b>                                              |  |  |
| Av          | anc                        | erede indstillinger        |                                                                                                    |  |  |
|             | Dy                         | namisk kontrast            | Du kan ændre det dynamiske kontrastforhold til den ønskede værdi.                                                                                                    |  |  |
|             | Ste                        | øjreduktion                | Hvis signalet er for svagt, og der er støj på billedet, benyttes indstillingen<br>støjreduktion indstillingen til reduktion af støj.                                                                                                    |  |  |
|             | Fa                         | rvetemperatur              | Indstiller den ønskede farvetemperatur-værdi. Kølig, Normal, Varm og brugerdefinerede indstillinger er tilgængelige.                                                                                                    |  |  |
|             |                            | Hvidbalance                | Hvis <b>Farvetemperatur</b> er indstillet som <b>Brugerdefineret</b> , vil denne indstilling være tilgængelig. Øg "varme" eller "kølighed" i billedet, ved at trykke på venstre eller højre knapper.                                             |  |  |
|             | Bil                        | lledzoom                   | Indstiller det ønskede billedstørrelsesformat.                                                                                                    |  |  |
|             | Fil                        | mtilstand                  | Film optages med et andet antal billeder pr. sekund, end almindelige TV-programmer.<br>Når du ser film, skal du aktivere denne funktion for tydeligt at kunne se scener i hurtig<br>bevægelse.                                                   |  |  |
|             | Hu                         | Idfarvetone                | Balanceniveauet kan indstilles til mellem -5 og 5.                                                                                                    |  |  |
|             | Fa                         | rveskift                   | Indstiller den ønskede farvetone.                                                                                                    |  |  |
|             | Fu                         | ld HDMI-skala              | Når du ser TV fra en HDMI-kilde, vil denne feature blive synlig. Du kan bruge denne funktion til at forstærke de sorte farver i billedet.                                                                                                    |  |  |
| PC          | -po                        | sition                     | Vises kun, når indgangskilden er indstillet til VGA/PC.                                                                                                    |  |  |
|             | Au                         | Itoposition                | Optimerer automatisk skærmen. Tryk på OK for at optimere.                                                                                                    |  |  |
|             | V-I                        | position                   | Dette punkt rykker billedet vandret mod skærmens højre eller venstre side.                                                                                                    |  |  |
|             | L-j                        | position                   | Denne funktion rykker billedet lodret mod skærmens top eller bund.                                                                                                    |  |  |
|             | Pix                        | keltakt                    | Pixeltakt-justeringer korrigerer interferens, der ses som lodrette bånd i pixel-intensive præsentationer som regneark eller sætninger eller tekst i lille skriftstørrelse.                                                                       |  |  |
|             | Fa                         | se                         | Afhængigt af indgangskilden (computer osv.) vil du muligvis se et sløret eller støjende billede på skærmen. Du kan bruge fase til at få et klarere billede ved at prøve dig frem.                                                                |  |  |
| Nulstilling |                            | lling                      | Nulstiller billedindstillingerne til fabriksstandarderne. (Undtagen Spiltilstand).                                                                                                    |  |  |
| VG          | A (P                       | C) tilstand er visse ikone | er i billed menuen ikke tilgængelige. I stedet vil VGA -tilstand blive føjet til Billed indstillingerne                                                                                                    |  |  |

når du er i PC-tilstand.

| System - Lydmenuindhold       |                                                                                                    |  |  |  |
|-------------------------------|----------------------------------------------------------------------------------------------------|--|--|--|
| Lydstyrke                     | Justerer lydstyrken.                                                                                                    |  |  |  |
| Equalizer                     | Vælger equalizertilstanden. Brugerdefinerede indstillinger kan kun foretages, når du står i brugertilstand.                                                                                                    |  |  |  |
| Balance                       | Justerer om lyden kommer fra den venstre eller højre højttaler.                                                                                                    |  |  |  |
| Hovedtelefon                  | Indstiller lydstyrke for hovedtelefoner.<br>Inden du bruger hovedtelefoner, så sørg for at lydstyrken i hovedtelefonerne er<br>indstillet til et lavt niveau, for at forhindre skader på din hørelse.                                                                                                    |  |  |  |
| Lydtilstand                   | Du kan vælge en lydtilstand (hvis den viste kanal understøtter).                                                                                                    |  |  |  |
| AVL (Automatisk volumegrænse) | Funktion indstiller lyden for at opnå fast udgangsniveau mellem programmer.                                                                                                    |  |  |  |
| Hovedtelefoner/<br>Lineout    | Når du tilslutter en ekstern forstærker til dit TV ved hjælp af hovedtelefonstikket, kan<br>du vælge denne indstilling som Lineout. Hvis du har tilsluttet hovedtelefoner til TV'et<br>skal du indstille denne mulighed til Hovedtelefoner.<br>Inden du bruger hovedtelefoner, så sørg for at dette punkt er indstillet til<br>Hovedtelefoner. Hvis den er sat til lineout, vil outputtet fra hovedtelefonstikket<br>indstilles til maksimum, som kan skade din hørelse. |  |  |  |
| Dynamisk bas                  | Aktiverer eller deaktiverer den dynamiske bas.                                                                                                    |  |  |  |
| Surround-lyd                  | Surround-lyd-tilstanden kan skiftes mellem Til og Fra.                                                                                                    |  |  |  |
| Digital udgang                | Indstiller lydtype for digital udgang.                                                                                                    |  |  |  |

| Sy              | System - Indstillinger Menu Indhold |                                                                                                    |  |  |  |
|-----------------|-------------------------------------|----------------------------------------------------------------------------------------------------|--|--|--|
| Betinget Adgang |                                     | Styrer moduler for betinget adgang, når tilgængelig.                                                                                                    |  |  |  |
| Sp              | orog                                | Du kan indstille et andet sprog afhængigt af stationen og landet.                                                                                                    |  |  |  |
| Forældre        |                                     | Indtast korrekt adgangskode for at ændre indstillinger for forældrekontrol. Du kan let justere <b>Menulås, Forældrelås, Børnelås</b> eller vejledning i denne menu. Du kan også angive en ny <b>PIN</b> -kode eller ændre standard <b>CICAM PIN-koden</b> ved hjælp af relaterede indstillinger.<br><b>Bemærk:</b> Nogle menuindstillinger er muligvis ikke tilgængelige afhængigt af det valgte land ved <b>Førstegangsinstallationen.</b> Standard-pinkoden kan indstilles til 0000 eller 1234. Hvis du har defineret PIN-koden, der anmodes om den, afhængigt af landevalg) under <b>Førstegangsinstallationen</b> , skal du bruge PIN-koden, som du har defineret. |  |  |  |
| Tir             | nere                                | Indstiller sleep-timer til at slukke for TV'et efter en vis tid. Indstiller timere til valgte programmer.                                                                                                    |  |  |  |
| Da              | ito/Klokkeslæt                      | Indstiller dato og klokkeslæt.                                                                                                    |  |  |  |
| Kilder          |                                     | Aktiverer eller deaktiverer valgte kildeindstillinger. Der er <b>Normal</b> , <b>Forbedret</b> og <b>Deaktiveret</b> som muligheder for HDMI kilder. <b>Regelmæssige</b> og <b>Forbedrede</b> muligheder påvirker farveindstillingerne for den valgte HDMI-kilde. For at være i stand til at se 4K-billeder fra en HDMI-kilderelateret kilde-indstilling sættes til <b>Forbedret</b> hvis den tilknyttede enhed er HDMI 2.0-kompatibel. Indstil som <b>Normal</b> , hvis den tilsluttede enhed er HDMI 1.4 kompatibel. Indstil tilsvarende eller deaktiver den tilhørende HDMI-kilde ved at sætte som <b>Deaktiveret</b> .                                             |  |  |  |
| Ne<br>Inc       | etværks-/Internet-<br>dstillinger   | Viser netværks-/internet-indstillinger.                                                                                                    |  |  |  |
| Til             | gængelighed                         | Viser TV'ets muligheder for handikappede.                                                                                                    |  |  |  |
|                 | Hørehæmmede                         | Aktiverer en særlig funktion, der sendes fra sendestationen.                                                                                                    |  |  |  |
|                 | Lydbeskrivelse                      | En fortællespor vil blive afspillet for blinde eller et svagsynet publikum. Tryk på <b>OK</b> for at se alle tilgængelige <b>Audio Beskrivelses</b> menupunkter. Denne funktion er kun tilgængelig, hvis TV-stationen understøtter den.<br><b>Bemærk:</b> Lydbeskrivelses-lydfunktionen er ikke til rådighed i optagelses- eller tidsforskydningstilstand.                                                                                                    |  |  |  |
| Netflix         |                                     | Hvis denne funktion understøttes af dit TV, kan du få vist dit ESN (*) nummer og deaktivere Netflix.<br>(*) ESN-nummer er et unikt id-nummer for Netflix, skabt specielt til at identificere dit TV.                                                                                                    |  |  |  |
| Mere            |                                     | Viser TV'ets andre indstillingsmuligheder.                                                                                                    |  |  |  |

| Menu Timeout                    | Ændrer timeout-varighed for menuskærme.                                                                                                    |
|---------------------------------|----------------------------------------------------------------------------------------------------|
| Softwareopgradering             | Sikrer, at dit TV har den nyeste firmware. Tryk <b>OK</b> for at se valgmuligheder i menu.                                                                                                    |
| Programversion                  | Viser den aktuelle softwareversion.                                                                                                    |
| Undertekst Tilstand             | Denne indstilling bruges til at vælge, hvilken underteksttilstand der skal være på skærmen ( <b>DVB</b> -undertekst/ <b>Tekst-TV</b> -undertekst), hvis begge er tilgængelige. Standardværdien er <b>DVB</b> -undertekst. Denne funktion er kun tilgængelig for landevalg for Norge.                                                                                                    |
| Auto TV Sluk                    | Indstiller den ønskede tid for at TV'et automatisk går i standby, når det ikke er i brug.                                                                                                    |
| Biss Nøgle                      | Biss er et satellitscrambling-system, der bruges til nogle udsendelser. Hvis du<br>har behov for at indtaste en BISS-nøgle til en udsendelse, kan du bruge denne<br>indstilling. Fremhæv <b>Biss Nøgle</b> og tryk på <b>OK</b> for at indtaste nøgler på den<br>ønskede udsendelse.                                                                                                    |
| Butikstilstand                  | Vælg kun denne tilstand til butiksformål. Når <b>Butikstilstand</b> er aktiveret, er nogle punkter i TV-menuen måske ikke tilgængelige.                                                                                                    |
| Audio Video Deling              | Audio Video Delings-funktionen giver dig mulighed for at dele filer, der er gemt på<br>din smartphone eller tablet-pc. Hvis du har en kompatibel smartphone eller tablet pc<br>og den relevante software er installeret, kan du dele/afspille billeder på dit TV. Se<br>vejledning om delingssoftware for mere information. Audio Video Delingstilstanden<br>er ikke tilgængelig med internetportal-funktion. |
| Strømsparetilstand              | Denne indstilling konfigurerer præferencen for strømsparetilstand. Sidste status og Standby er tilgængelige.                                                                                                    |
| Virtuel<br>Fjernbetjening       | Aktiverer eller deaktiverer den virtuelle fjernbetjeningsfunktion.                                                                                                    |
| CEC                             | Med denne indstilling kan du aktivere og deaktivere CEC funktionaliteten<br>fuldstændig. Tryk på Venstre eller Højre knap, for at aktivere eller deaktivere<br>funktionen.                                                                                                    |
| Automatisk<br>Aktivering af CEC | Denne funktion gør det muligt for den tilsluttede HDMI-CEC-kompatible enhed at tænde for TV'et og skifte automatisk til dets indgangskilde. Tryk på <b>Venstre</b> eller <b>Højre</b> knap, for at aktivere eller deaktivere funktionen.                                                                                                    |
| Højttalere                      | For at høre TV-lyd fra den tilsluttede kompatible lydenhed indstill som <b>Forstærker.</b> Du kan bruge fjernbetjeningen til TV'et for at styre lydstyrken på lydenheden.                                                                                                    |
| OSS                             | Viser Open Source Software-licensoplysninger.                                                                                                    |

| Installations Menuindl                          | hold                                                                                                    |
|-------------------------------------------------|----------------------------------------------------------------------------------------------------|
| Automatisk<br>Kanalscanning<br>(Genindstilling) | Viser automatiske indstillingsmuligheder. <b>Digital Antenne</b> : Søger efter og gemmer<br>antenne-DVB-stationer. <b>Digitalkabel</b> : Søger og gemmer kabel-DVB-sendere.<br><b>Analog</b> : Søger efter og gemmer analoge stationer. <b>Satellit</b> : Søger efter og<br>gemmer satellitstationer.                                                                                                    |
| Manuel Kanalscanning                            | Denne funktion kan bruges til indtastning af direkte udsendelser.                                                                                                    |
| Netværkskanalscanning                           | Søger efter de sammenkædede kanaler i udsendelsessystemet. <b>Digital Antenne:</b><br>Søger efter antennebaserede netværkskanaler. <b>Digitalkabel:</b> Søger efter<br>kabelbaserede netværkskanaler.                                                                                                    |
| Analog Finindstilling                           | Du kan bruge denne indstilling til at finindstille analoge kanaler. Denne funktion er ikke tilgængelig, hvis der ikke er gemt nogle analoge kanaler.                                                                                                    |
| Satellitindstillinger                           | Konfigurerer satellitindstillinger. <b>Satellitliste:</b> Viser tilgængelige satellitter.<br>Du kan <b>Tilføje, Slette</b> satellitter eller <b>Rediger</b> e satellitindstillinger på listen.<br><b>Antenneinstallation:</b> Du kan ændre satellitantenneindstillinger og starte en ny<br>satellitskanning. <b>SatcoDX</b> Du kan også indstille en ny PIN-kode eller ændre standard<br>CICAM PIN-koden med de relaterede indstillinger. |
| Installationsindstillinger                      | Viser menuen installationsindstillinger. <b>Standbysøgning (ekstra):</b> Dit TV vil søge efter nye eller manglende kanaler, mens det er i standby. Eventuelle nye fundne udsendelser vil blive vist.                                                                                                    |
| Slet Serviceliste                               | Brug denne indstilling til at rydde de lagrede kanaler. Denne indstilling er kun synlig, når Land er indstillet til Danmark, Sverige, Norge eller Finland.                                                                                                    |
| Vælg Aktivt Netværk                             | Denne indstilling gør det muligt at vælge at kun udsendelserne inden det valgte<br>netværk skal være opført i kanallisten. Denne funktion er kun tilgængelig for<br>landevalg for Norge.                                                                                                    |
| Førstegangsinstallation                         | Sletter alle gemte kanaler og indstillinger, nulstiller TV'et til fabriksindstillingerne.                                                                                                    |

#### Almindelig Anvendelse Brug af Kanallisten

TV'et sorterer alle gemte stationer i **Kanallisten**. Du kan redigere denne kanalliste, indstille favoritter eller indstille aktive stationer som skal vises med **Kanalliste-in**dstillingerne. Tryk på **OK/TV** knappen, for at åbne **Kanallisten**. Du kan filtrere de anførte kanaler, ved at trykke på den **blå** knap eller åbne menuen **Rediger Kanalliste** ved at trykke på den **Grønne** knap for at udføre avancerede ændringer i den aktuelle liste.

#### Håndtering af Favoritlister

Du kan oprette fire forskellige lister over dine foretrukne kanaler. Gå ind i Kanalliste i hovedmenuen eller tryk på den Grønne knap, mens Kanallisten vises på skærmen, for at åbne menuen Rediger Kanalliste. Vælg den ønskede kanal på listen. Du kan aktivere flervalg, ved at trykke på den Gule knap. Tryk derefter på knappen OK, for at åbne menuen Kanal Rediger Indstillinger, og vælg Tilføj/fjern Favoritter mulighed. Tryk på OK knappen igen. Indstil den ønskede listeindstilling til Til. De/den valgte kanal/-er vil blive føjet til listen. For at fjerne en kanal eller kanaler fra en favoritliste følge de samme trin, og indstil den ønskede listeindstilling til Fra.

Du kan bruge funktionen **Filter** i menuen **Rediger Kanalliste** at filtrere kanaler i **Kanaloversigten** permanent henhold til dine præferencer. Ved brug af dette **Filter**-valg, kan du indstille en af dine fire favoritlister, der skal vises hver gang **Kanaloversigten** åbnes. Filtrerings funktionen i **Kanalliste**-menuen vil kun filtrere den aktuelt viste **Kanalliste**, for at finde en kanal og lytte til den. Denne ændring vil ikke bevares næste gang **Kanaloversigten** åbnes.

#### Konfigurerer forældreindstillinger

Menuen **Forældreindstillinger** optioner kan bruges til at forbyde brugere i at se af visse programmer, kanaler og brug af menuerne. Disse indstillinger er placeret i **System>Indstillinger>Forældre**menu.

For at vise menufunktionerne for forældrelås, skal en PIN-kode indtastes. Efter indtastning af den korrekte PIN-kode, vil **Forældreindstillinger** blive vist.

**Menulås:** Denne indstilling aktiverer eller deaktiverer adgang til alle menuer eller installationsmenuer på TV'et.

Aldersgrænse: Når den er aktiveret, henter TV'et aldersanbefalingsoplysningerne fra udsendelsen og hvis dette aldersniveau er deaktiveret, deaktiveres adgang til udsendelsen.

**Bemærk:** Hvis landevalg **førstegangsinstallationen** er indstillet som Frankrig, Italien eller Østrig, vil **Alderslås**ens værdi indstilles til 18 som standard.

**Børnesikring:** Når denne indstilling er sat til TIL, kan TV'et kun betjenes med fjernbetjeningen. I dette tilfælde virker knapperne på betjeningspanelet ikke.

Internetlås: Hvis denne valgmulighed er sat til TIL, vil den åbne browser-applikation i portalen blive deaktiveret. Sæt den til **FRA**, for at frigive programmet igen.

Indstil PIN-kode: Angiver en ny PIN-kode.

Standard CICAM PIN: Denne mulighed vises som nedtonet, hvis ikke CI-modulet er indsat i CI-stikket på TV'et. Du kan ændre standard PIN-koden for CICAM, ved at bruge denne indstilling.

**Bemærk:** Standard-pinkoden kan indstilles til **0000** eller **1234**. Hvis du har defineret PIN-koden, (der anmodes om den, afhængigt af landevalg) under **Førstegangsinstallationen**, skal du bruge PIN-koden, som du har defineret.

Nogle indstillinger er muligvis ikke tilgængelige afhængigt af det valgte land ved **Førstegangsinstallationen**.

#### Elektronisk Programguide (EPG)

Nogle kanaler sender information om deres udsendelsestider. Tryk på knappen **EPG**, for at se **Programguide**-menuen.

Der er 3 forskellige typer af tidsplan-layouts til rådighed, **Tidslinjeplan**, **Listeplan** og **Nu/Næste-Plan.** For at skifte mellem dem, skal du følge instruktionerne på bunden af skærmen.

#### Tidslinjeoversigt

Zoom (Gul knap): Tryk på den Gule knap for at se begivenheder i et bredere tidsinterval.

Filter (Blå knap): Viser filterfunktioner.

Vælg Genre (Undertekst-knap): Viser Vælg Genre menu. Med denne funktion kan du søge efter genrer i programguidens database. Info til rådighed i programguiden bliver gennemsøgt, og resultater, der matcher dine kriterier, vil blive fremhævet.

Valgmuligheder (OK-knap): Viser event-indstillinger. Begivenhedsdetaljer (Infoknap): Viser detaljeret information om valgte programmer.

**Næste/forrige dag (Program +/-):** Viser programmerne for forrige eller næste dag.

Søg (Tekst-TV-knap): Viser menuen "Guidesøgning". Nu (Skift button): Viser den aktuelle begivenhed fra den fremhævede kanal.

**Rec/Stop (Optage-knappen):** TV'et begynder at optage det valgte program. Tryk igen for at stoppe optagelsen.

**VIGTIGT:** Tilslutte en USB-disk til dit TV, mens TV'et er slukket. Du skal derefter tænde for TV'et for at aktivere optagelsesfunktionen.

**Bemærk:** Skift til et andet program er ikke muligt under optagelsen.

#### Listeplan (\*)

(\*) I denne layout-mulighed vil kun begivenheder i den fremhævede kanal blive listet.

**Foreg. Tidsudsnit (Rød knap):** Viser programmerne fra forrige tidsplads.

**Næste/forrige dag (Program +/-):** Viser programmerne for forrige eller næste dag.

Begivenhedsdetaljer (Infoknap): Viser detaljeret information om valgte programmer.

Filter (Tekst-TV-knap): Viser filterfunktioner.

**Næste tidsudsnit (Grøn knap):** Viser programmerne fra næste tidsudsnit.

Valgmuligheder (OK-knap): Viser eventindstillinger. Rec/Stop (Optage-knappen): TV'et begynder at optage det valgte program. Tryk igen for at stoppe optagelsen.

**VIGTIGT:** Tilslutte en USB-disk til dit TV, mens TV'et er slukket. Du skal derefter tænde for TV'et for at aktivere optagelsesfunktionen.

**Bemærk:** Skift til et andet program er ikke muligt under optagelsen.

#### Nu/Næste plan

**Naviger (Navigationsknapper):** Tryk på **Navigationsknapperne**, for at navigere gennem kanalerne og programmerne.

Valgmuligheder (OK-knap): Viser eventindstillinger. Begivenhedsdetaljer (Infoknap): Viser detaljeret information om valgte programmer.

Filter (Blå knap): Viser filterfunktioner.

**Rec/Stop (Optage-knappen):** TV'et begynder at optage det valgte program. Tryk igen for at stoppe optagelsen.

**VIGTIGT:** Tilslutte en USB-disk til dit TV, mens TV'et er slukket. Du skal derefter tænde for TV'et for at aktivere optagelsesfunktionen.

**Bemærk:** Skift til et andet program er ikke muligt under optagelsen.

#### Programindstillinger

Brug navigationsknapperne, for at fremhæve et program, og tryk på **OK**-knappen, for at få vist menuen **Event-Indstillinger.** Følgende indstillinger er tilgængelige.

Vælg kanal: Denne indstilling kan bruges til at skifte til den valgte kanal.

**Optag/Slet Rec. Timer: Vælg funktionen** Optag og tryk på **OK**-knappen. Hvis programmet vil blive sendt på et senere tidspunkt, vil det blive føjet til en Timerliste, for at blive optaget. Hvis det valgte program bliver udsendt nu, starter optagelsen straks.

For at annullere en allerede indstillet optagelse, skal du markere det program, og tryk på **OK** og vælg indstillingen **Slet Rec. Timer**. Optagelsen annulleres. **Indstil Timer på Begivenhed / Slet timer på Begivenhed:** Efter du har valgt et program i EPGmenuen, skal du trykke på knappen **OK. Vælg** funktionen Indstil timer i hændelse indstillinger og tryk på **OK**. Du kan indstille en timer til fremtidige programmer. Hvis du vil annullere en allerede indstillet timer, marker da programmet og tryk på knappen **OK**. Vælg derefter **Slet timer på Eventindstillinger**. Timeren slettes.

Bemærkninger: Du kan ikke skifte til en anden kanal, mens der er en aktiv optagelse eller timer på den aktuelle kanal. Det er ikke muligt at indstille timeren eller optage-timer til to eller flere individuelle hændelser i samme tidsinterval.

#### Tekst Tjenester

Tryk på **Text**-knappen, for at vælge. Tryk igen for at aktivere mix-tilstand, hvilket giver dig mulighed for at se tekst-tv-siden og tv-udsendelsen samtidig. Tryk én gang for at fjerne lyden. Når det er tilgængeligt, vil sektioner på tekst-tv-siden blive farvekodet og kan vælges ved hjælp af de farvede knapper. Følg de anvisninger, der vises på skærmen.

#### Softwareopgradering

Dit TV er i stand til at finde og opdatere firmware automatisk via udsendelsessignalet eller via Internet.

#### Søgning efter softwareopgradering via brugergrænseflade

I hovedmenuen vælg **System>Valgmuligheder** og derefter **Mere**. Naviger til **Softwareopgradering** og tryk på **OK**-knappen. I menuen **Opgraderingsindstillinger** skal du vælge **Søg efter opgradering** og trykke på **OK**, for at søge efter en ny softwareopgradering.

Hvis der findes en ny opgradering, påbegyndes installationen af denne. Når overførslen er fuldført bekræftes spørgsmålet genstart af TV'et, ved at trykke på **OK** for at fortsætte med genstart.

#### 3 AM-søgning og opgraderingsfunktion

Dit TV søger efter nye opgraderinger kl. 3:00, hvis **Automatisk Skanning** under **Opgraderingsvalgmenuen** er **Aktiveret** og hvis TV'et er tilsluttet et antennesignal eller til internettet. Hvis en ny software er fundet og hentet med succes, vil den blive installeret næste gang, der tændes.

**Bemærk:** Træk ikke strømkablet ud, mens lysdioden blinker under genstartprocessen. Hvis TV'et ikke tændes efter en opgradering, skal du tage stikket ud, vente to minutter og derefter sætte stikket i igen.

#### Fejlfinding & Råd

#### Tv vil ikke tænde

Sørg for, at strømledningen er sat korrekt i stikkontakten. Tjek om batterierne er brugt op. Tryk på tænd-/sluk-knappen på TV et.

#### Dårligt billede

- Tjek, om du valgt det rigtige TV-system.
- Lavt signalniveau kan medføre billedforvrængning. Tjek venligst antenneadgangen.
- Kontrollér om du har indstillet den rigtige kanalfrekvens, hvis du har udført manuel indstilling.
- Billedkvaliteten kan forringes, hvis to enheder er tilsluttet TV'et samtidigt. I så fald skal du frakoble den ene enhed.

#### Intet billede

• Dette betyder, at dit TV ikke modtager nogen transmission. Tjek, at du har valgt den korrekte kilde.

- Er antennen korrekt tilsluttet?
- Er antenneledningen beskadiget?
- Er der brugt de rigtige stik til tilslutning af antennen?
- Hvis De er i tvivl, skal De kontakte Deres forhandler.

#### Ingen lyd

- Tjek, om TV'et er sat på lydløs. Tryk på knappen Lydløs eller skru op for lydstyrken for at tjekke.
- Der kommer kun lyd fra én højttaler. Tjek balanceindstillingerne i Lyd menuen.

#### Fjernbetjening - ingen funktion

• Måske er batterierne brugt op. Skift batterierne.

#### Indgangskilder - kan ikke vælges

- Hvis man ikke kan vælge en signalkilde, kan det være fordi, at ingen enheder er blevet tilsluttet. Hvis ikke;
- Undersøg AV-kabler og forbindelser, hvis du har forsøgt at forbinde en enhed.
- Kontroller AV-kabler og forbindelser, hvis du forsøger at skifte til den indgangskilde dedikeret til den tilsluttede enhed.

#### Optagelse ikke tilgængelig

Hvis du vil optage et program, skal du først tilslutte en USB-disk til dit TV, mens TV'et er slukket. Der skal derefter tændes for TV'et for at aktivere optagefunktionen. Hvis du ikke kan optage, kan du prøve at slukke for TV'et og derefter igen indsætte USB-enheden.

#### USB er for langsom

Hvis meddelelsen "**USB-diskens skrivehastighed er for langsom til at optage**" vises på skærmen under start af en optagelse, skal du forsøge at genstarte optagelsen. Hvis du stadig får vist samme fejl, er det muligt, at USB-disken ikke opfylder hastighedskravene. Prøv at tilslutte en anden USBdisk.

#### Typiske Skærmtilstande for PC-Indgang

Den følgende tabel illustrerer nogle af de typiske video-displaytilstande. Dit TV understøtter muligvis ikke alle opløsninger.

| Indeks | Opløsning | Frekvens |
|--------|-----------|----------|
| 1      | 640x350   | 85Hz     |
| 2      | 640x480   | 60Hz     |
| 3      | 640x480   | 72Hz     |
| 4      | 640x480   | 75Hz     |
| 5      | 800x600   | 56Hz     |
| 6      | 800x600   | 60Hz     |
| 7      | 800x600   | 72Hz     |
| 8      | 800x600   | 75Hz     |
| 9      | 1024x768  | 60Hz     |
| 10     | 1024x768  | 70Hz     |
| 11     | 1024x768  | 75Hz     |
| 12     | 1024x768  | 85Hz     |
| 13     | 1152x864  | 75Hz     |
| 14     | 1280x768  | 60Hz     |
| 15     | 1280x768  | 75Hz     |
| 16     | 1280x960  | 60Hz     |
| 17     | 1280x960  | 75Hz     |
| 18     | 1280x1024 | 60Hz     |
| 19     | 1280x1024 | 75Hz     |
| 20     | 1360x768  | 60Hz     |
| 21     | 1366x768  | 60Hz     |
| 22     | 1400x1050 | 59Hz     |
| 23     | 1400x1050 | 60Hz     |
| 24     | 1400x1050 | 75Hz     |
| 25     | 1440x900  | 60Hz     |
| 26     | 1440x900  | 75Hz     |
| 27     | 1600x1200 | 60Hz     |
| 28     | 1680x1050 | 59Hz     |
| 29     | 1680x1050 | 60Hz     |
| 30     | 1920x1080 | 60Hz     |

#### Signalkompatibilitet for AV og HDMI

| Kilde    | Understøtted                                     | de signaler                              | Tilgængelig |
|----------|--------------------------------------------------|------------------------------------------|-------------|
|          | PAL                                              | 0                                        |             |
| FVT      | SECAM                                            |                                          | 0           |
|          | NTSC4.43                                         | 0                                        |             |
|          | NTSC3.58                                         |                                          |             |
|          | RGB 50/60                                        | 0                                        |             |
|          | PAL                                              |                                          | 0           |
| AV bagpå | SECAM                                            |                                          | 0           |
| Av baypa | NTSC4.43                                         |                                          | 0           |
|          | NTSC3.58                                         |                                          | 0           |
|          | 480i, 480p                                       | 60Hz                                     | 0           |
| VDhDr    | 576i, 576p                                       | 50Hz                                     | 0           |
| IFUEI    | 720p                                             | 50Hz,60Hz                                | 0           |
|          | 1080i                                            | 50Hz,60Hz                                | 0           |
|          | 480i                                             | 60Hz                                     | 0           |
|          | 480p                                             | 60Hz                                     | 0           |
|          | 576i, 576p                                       | 50Hz                                     | 0           |
|          | 720p                                             | 50Hz,60Hz                                | 0           |
|          | 1080i                                            | 50Hz,60Hz                                | 0           |
| ндмі     | 1080p                                            | 24Hz,<br>25Hz,<br>30Hz,<br>50Hz,<br>60Hz | ο           |
|          | 3840x2160p                                       | 24Hz,<br>25Hz,<br>30Hz,<br>50Hz,<br>60Hz | 0           |
|          | 60Hz<br>24Hz,<br>25Hz,<br>30Hz,<br>50Hz,<br>60Hz |                                          | 0           |

#### (X: Ikke tilgængelig, O: Tilgængelig)

I visse tilfælde kan et signal ikke vises ordentligt på TV'et. Problemet kan være manglende overensstemmelse med standarder fra kildeudstyr (DVD, antenneboks osv.). Hvis man oplever sådanne problemer, bør man kontakte forhandleren samt producenten.

| Understøttede f | Understøttede filformater til USB-tilstand |         |                                                                                                    |  |  |  |
|-----------------|--------------------------------------------|---------|----------------------------------------------------------------------------------------------------|--|--|--|
| Video Codec     | Opløsning                                  | Bitrate | Container                                                                                                    |  |  |  |
| MPEG1/2         |                                            |         | MPEG program stream (.DAT, .VOB, .MPG, .MPEG), MPEG<br>transport stream (.ts, .trp, .tp), MP4 (.mp4, .mov), 3GPP (.3gpp,<br>.3gp), AVI (.avi), MKV (.mkv), ASF (.asf) |  |  |  |
| MPEG4           | 1080Px2@30fps,<br>1080P@60fps              | 40Mbps  | MPEG program stream (.MPG, .MPEG), MP4 (.mp4, .mov),<br>3GPP (.3gpp, .3gp), AVI (.avi), MKV (.mkv), ASF (.asf)                                                        |  |  |  |
| XviD            | -                                          |         | MP4 (.mp4, .mov), AVI (.avi), MKV (.mkv), ASF (.asf)                                                                                                    |  |  |  |
| Sorenson H.263  |                                            |         | FLV (.flv), AVI (.avi), SWF(.swf)                                                                                                    |  |  |  |
| H.263           |                                            |         | MP4 (.mp4, .mov), 3GPP (.3gpp, .3gp), AVI (.avi), MKV (.mkv)                                                                                                    |  |  |  |
| H.264           | 3840x2160@30fps,<br>1080P@60fps            | 135Mbps | FLV (.flv), MP4 (.mp4, .mov), 3GPP (.3gpp, .3gp), MPEG<br>transport stream (.ts, .trp, .tp), ASF (.asf), AVI (.avi), MKV (.mkv)                                       |  |  |  |
| Motion JPEG     | 720P@30fps                                 | 10Mbps  | AVI (.avi), 3GPP (.3gpp, .3gp), MP4 (.mp4, .mov), MKV (.mkv),<br>ASF (.asf)                                                                                           |  |  |  |
| VP8             | 1080P@30fps                                | 20Mbps  | MKV (.mkv), WebM (.webm)                                                                                                    |  |  |  |
| HEVC/H.265      | 4K2K@60fps                                 | 100Mbps | MP4 (.mp4, .mov), MKV (.mkv), MPEG transport stream (.ts, .trp, .tp)                                                                                                  |  |  |  |
|                 | 1080P@60fps                                | 50Mbps  | MP4 (.mp4, .mov), MKV (.mkv), MPEG signalstrøm (.ts, .trp, .tp), 3GPP (.3gpp, .3gp)                                                                                   |  |  |  |
| VP9             | 4K2K@30fps                                 | 100Mbps | MKV (.mkv), WebM (.webm)                                                                                                    |  |  |  |

#### Understøttede billedfilformater for USB-tilstand

| Billede | Foto          | Opløsning (bredde x højde) | Kommentarer                               |
|---------|---------------|----------------------------|-------------------------------------------|
|         | Base-line     | 15360x8640                 |                                           |
| JPEG    | Progressiv    | 1024x768                   | Creans on far many and soming of home and |
| DNC     | non-interlace | 9600x6400                  | Grænsen for max opløsning amænger af      |
| PNG     | interlace     | 1200x800                   | DRAM Stolleise                            |
| BMP     |               | 9600x6400                  |                                           |

| Understøttede Audio-filformater til USB-tilstand |                                          |                     |                                                                                                    |  |  |
|--------------------------------------------------|------------------------------------------|---------------------|----------------------------------------------------------------------------------------------------|--|--|
| Audio Codec                                      | Samplingsfrekvens                        | Bitrate             | Container                                                                                                    |  |  |
| MPEG1/2 Layer1                                   | 16KHz ~ 48KHz                            | 32Kbps ~<br>448Kbps | MP3 (.mp3), AVI (.avi), ASF (.asf), Matroska (.mkv, .mka),<br>MPEG transport stream (.ts, .trp, .tp), MPEG program stream<br>(.DAT, .VOB, .MPG, .MPEG), WAV (.wav)                                                                       |  |  |
| MPEG1/2 Layer2                                   | 16KHz ~ 48KHz                            | 8Kbps ~<br>384Kbps  | MP3 (.mp3), AVI (.avi), ASF (.asf), Matroska (.mkv, .mka),<br>MPEG transport stream (.ts, .trp, .tp), MPEG program stream<br>(.DAT, .VOB, .MPG, .MPEG), WAV (.wav)                                                                       |  |  |
| MPEG1/2 Layer3                                   | 16KHz ~ 48KHz                            | 8Kbps ~<br>320Kbps  | MP3 (.mp3), AVI (.avi), ASF (.asf), Matroska (.mkv, .mka),<br>3GPP (.3gpp, .3gp), MP4 (.mp4, .mov, m4a), MPEG<br>transport stream (.ts, .trp, .tp), MPEG program stream (.DAT,<br>.VOB, .MPG, .MPEG), FLV (.flv), WAV (.wav), SWF (.swf) |  |  |
| AC3                                              | 32KHz, 44,1KHz,<br>48KHz                 | 32Kbps ~<br>640Kbps | AC3 (.ac3), AVI (.avi), Matroska (.mkv, .mka), 3GPP (.3gpp,<br>.3gp), MP4 (.mp4, .mov, m4a), MPEG transport stream<br>(.ts, .trp, .tp), MPEG program stream (.DAT, .VOB, .MPG,<br>.MPEG)                                                 |  |  |
| EAC3                                             | 32KHz, 44,1KHz,<br>48KHz                 | 32Kbps ~ 6<br>Mbps  | EAC3 (.ec3), 3GPP (.3gpp, .3gp), MP4 (.mp4, .mov, m4a),<br>MPEG transport stream (.ts, .trp, .tp), MPEG program stream<br>(.DAT, .VOB, .MPG, .MPEG)                                                                                      |  |  |
| AAC, HEAAC                                       | 8KHz ~ 48KHz                             |                     | AAC (.aac), AVI (.avi), Matroska (.mkv, .mka), 3GPP (.3gpp,<br>.3gp), MP4 (.mp4, .mov, m4a), MPEG transport stream<br>(.ts, .trp, .tp), MPEG program stream (.DAT, .VOB, .MPG,<br>.MPEG), FLV (.flv), RM (.ra)                           |  |  |
| WMA                                              | 8KHz ~ 48KHz                             | 128bps ~<br>320Kbps |                                                                                                    |  |  |
| WMA 10 Pro M0                                    | 48KHz                                    | < 192kbps           | ASF (.wma, .asf), AVI (.avi), Matroska (.mkv, .mka)                                                                                                    |  |  |
| WMA 10 Pro M1                                    | 48KHz                                    | < 384kbps           |                                                                                                    |  |  |
| WMA 10 Pro M2                                    | 96KHz                                    | < 768kbps           |                                                                                                    |  |  |
| G711 A/mu-law                                    | 8KHz                                     | 64Kbps ~<br>128Kbps | WAV (.wav), AVI (.avi), Matroska (.mkv, .mka), 3GPP<br>(.3gpp, .3gp), MP4 (.mp4, .mov, m4a)                                                                                                    |  |  |
| LBR (cook)                                       | 8KHz., 11,025KHz.,<br>22,05KHz., 44,1KHz | 6Kbps ~<br>128Kbps  | RM (.ra)                                                                                                    |  |  |
| FLAC                                             | 8KHz~96KHz                               | < 1.6Mbps           | Matroska (.mkv, .mka)                                                                                                    |  |  |
| Understøttede D                                  | VI-Opløsninger                           |                     |                                                                                                    |  |  |

Når du tilslutter udstyrtil stikkene på dit TV ved brug af et DVI-konverteringskabel(DVI til HDMI kabel - medfølger ikke), kan du referere til følgende information om opløsning.

|           | 56Hz | 60Hz | 66Hz | 70Hz | 72Hz | 75Hz |
|-----------|------|------|------|------|------|------|
| 640x480   |      | N    |      |      |      | V    |
| 800x600   | Ø    | Ø    |      |      |      | Q    |
| 1024x768  |      | M    |      | M    |      | V    |
| 1280x768  |      | V    |      |      |      | V    |
| 1280x960  |      | N    |      |      |      |      |
| 1360x768  |      | V    |      |      |      |      |
| 1366x768  |      | V    |      |      |      |      |
| 1280x1024 |      | Ø    |      | Ø    |      | Ø    |
| 1400x1050 |      | V    |      |      |      |      |
| 1600x900  |      | M    |      |      |      |      |

# Tilslutningsmuligheder

#### Kabelforbundet forbindelse

#### Tilslutning til et kabelforbundet netværk

- Du skal have et modem eller en router, som er tilsluttet en aktiv bredbåndsforbindelse.
- Sørg for at Nero Media Home software er installeret på din PC (for Audio Video Delings funktionen). Se "Nero Media Home-installations"-afsnittet.
- Slut din PC til dit modem eller din router. Dette kan være en kabelforbundet eller trådløs forbindelse.
- Slut dit TV til dit modem eller din router via et ethernet-kabel. Der er en LAN-port bag på (bagsiden) af dit TV.

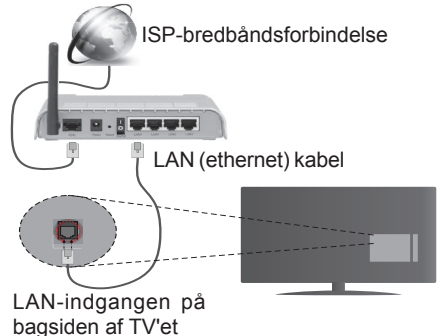

- For at få adgang til og afspille delte filer, skal du vælge Mediebrowseren. Tryk på knappen Menu og vælg Mediebrowser. Tryk på OK for at fortsætte. Vælg den ønskede filtype og tryk på OK. Du skal altid bruge skærmen Mediebrowser til at få adgang til og spille delte netværksfiler.
- PC/HDD/Media Player eller andre enheder, der er kompatible, bør være forbundet med kabel for højere afspilningskvalitet.

For at konfigurere kabelindstillinger, se venligst afsnittet Netværk/Internetindstillinger i System>Indstillinger Menu.

• Du vil måske være i stand til at forbinde dit TV til dit LAN-netværk, afhængigt af dit netværks konfiguration. I et sådant tilfælde skal du bruge et Ethernet-kabel til at tilslutte dit TV direkte til netværkets stikkontakt.

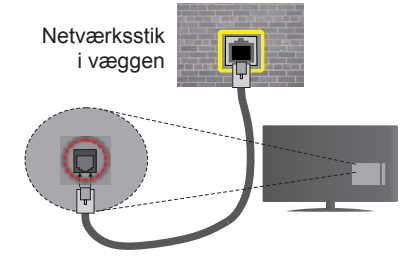

LAN-indgangen på bagsiden af TV'et

#### Konfiguration af kabelforbundne enhedsindstillinger

#### Netværkstype

Netværkstypen kan vælges som Kabelforbundet enhed, Trådløs enhed eller Deaktiveret i overensstemmelse med den aktive forbindelse til TV-apparatet. Indstil denne til "Kabelforbundet" hvis du forbinder ved brug af et ethernet-kabel.

#### Internet hastighedstest

Fremhæv Internet hastighedstest - knappen, og tryk på knappen OK. TV kontrollerer internetforbindelsens båndbredde og vise resultatet når den er færdig.

#### Avancerede indstillinger

Fremhæv Avanceredeindstillinger og tryk på knappen OK. På næste skærmbillede kan du ændre IP- og DNS-indstillingerne på TV'et. Fremhæv den ønskede og trykke venstre eller højre knap, for at ændre indstillingen fra automatisk til manuel. Nu kan du indtaste Manuel IP-adresse og / eller manuelle DNS værdier. Vælg det relaterede emne i rullemenuen og indtaste de nye værdier ved hjælp af de numeriske knapper på fjernbetjeningen. Tryk på knappen OK for at gemme indstillingerne, når du er færdig.

#### Trådløs forbindelse

#### Tilslutning til et trådløst netværk

TV'et kan ikke oprette forbindelse til netværk med skjult SSID. For at gøre dit modems SSID synlig, skal du ændre dine SSID-indstillinger via modemmets software.

# For tilslutning til et kabelforbundet LAN-netværk, skal du udføre følgende trin:

- Sørg for at Nero Media Home-softwaren er installeret på din PC (til Audio Video-delingsfunktionen).
- 2. For at konfigurere de trådløse indstillinger henvises til Netværk/Internet Indstillinger afsnittet i System>Indstillinger Menu.

ISPbredbåndsforbindelse

En trådløs N-router (IEEE 802.11a/b/g/n) med simultan 2,4 og 5 GHz-bånd er udviklet til at øge båndbredden. Disse er optimeret for en lettere og hurtigere HD-streaming af videoer, filoverførsler og trådløs gaming.

- Brug en LAN-forbindelse for hurtigere fildeling mellem andre enheder såsom computere.
- Hyppigheden og kanalen varierer afhængigt af området.
- Transmissionshastigheden varierer afhængigt af afstanden og antallet af forhindringer mellem transmissionsprodukterne, konfigurationen af disse produkter, radiobølgeforholdene, ledningstrafik og de produkter, du bruger. Transmissionen kan også falde ud eller blive afbrudt afhængigt af radiobølgeforhold, DECT-telefoner eller andre WiFi 11b apparater. Standardværdierne for overførselshastigheden er de teoretiske maksimumværdier for de trådløse standarder. De er ikke de faktiske hastigheder på datatransmission.
- Den placering, hvor overførslen er mest effektiv, varierer afhængigt af brugsmiljøet.
- Den trådløse funktion i TV'et understøtter 802.11 a, b, g og n-type modemmer. Det anbefales kraftigt, at du bruger IEEE 802.11n kommunikationsprotokollen for at undgå eventuelle problemer, mens du ser videoer.
- Du skal ændre dit modems SSID, når der er andre modemmer i nærheden med samme SSID. Ellers kan det støde på forbindelsesproblemer. Brug en kabelforbundet forbindelse i stedet, hvis du oplever problemer med den trådløse forbindelse.

# Konfiguration af trådløse enhedsindstillinger

Åben **Netværks-/internet-indstillinger** i system-menuen og vælg **Netværkstype** som **Trådløs Enhed**, for at starte etablering af forbindelsen.

TV'et scanner trådløse netværk automatisk. En liste over tilgængelige netværk vises. Vælg dit ønskede netværk fra listen.

**Bemærk:** Hvis modemmet understøtter N-tilstand, skal du ændre indstillingerne for N-tilstanden.

Hvis det valgte netværk er beskyttet med en adgangskode, skal du indtaste den rigtige kode, ved at bruge det virtuelle tastatur. Du kan bruge dette tastatur via navigationsknapperne og knappen **OK** på fjernbetjeningen.

Vent, indtil IP-adressen vises på skærmen.

Det betyder, at forbindelsen nu er etableret. For at afbryde forbindelsen til en trådløst netværk, skal du fremhæve **Netværkstype** og tryk venstre eller højre for at indstille som **Deaktiveret.** 

Fremhæv **Internethastighedstest** og tryk på knappen **OK**for at kontrollere din internetforbindelses hastighed. Fremhæv **Avancerede Indstillinger** og tryk på OK-knappen, for at åbne den avancerede indstillingsmenu. Brug retningstaster og numeriske taster for at indstille. Tryk på knappen **OK** for at gemme indstillingerne, når du er færdig.

#### Anden information

Status af forbindelsen vil blive vist som **Forbundet** eller ikke **forbundet** og den aktuelle IP-adresse, hvis en forbindelse er etableret.

#### Tilslutning til din mobiltelefon via WiFi

- Hvis din mobile enhed har WiFi-funktionen, kan du slutte den til dit TV via en router, for at få adgang til indholdet på din enhed. Til dette skal din mobiltelefon have en hensigtsmæssig delingssoftware.
- Opret forbindelse til din router ifølge trinene angivet ovenfor i afsnittet Trådløs forbindelse.
- Bagefter skal du forbinde din mobiltelefon med routeren og derefter aktivere deling af software på din mobiltelefon. Vælg derefter filer, som du gerne vil dele med dit TV.
- Hvis forbindelsen er etableret korrekt, bør du nu få adgang til de delte filer på din mobiltelefon via Mediebrowseren i dit TV.
- Åbn mediebrowsermenuen og afspilningsenhedens OSD-valg vil blive vist. Vælg din mobiltelefon og tryk på knappen OK for at fortsætte.
- Hvis den er tilgængelig, kan du hente en virtuel fjernbetjeningsapplikation på din mobile enhedsapplikationsudbyders server.

Bemærk: Denne funktion understøttes muligvis ikke af alle mobiltelefoner.

#### TRÅDLØS SKÆRM

Trådløs skærm er en standard for streaming af video og lyd skabt af Wi-Fi Alliance. Denne funktion giver mulighed for at bruge dit TV som trådløs skærm.

#### Brug med mobile enheder

Der er forskellige standarder, som muliggør deling af skærme, herunder grafik-, video- og lyd-indhold mellem din mobilenhed og TV. Tilslut den trådløse USB-dongle til dit TV først, hvis TV'et ikke har en intern WiFi-funktion.

Tryk derefter på knappen **Kilde** på fjernbetjeningen og skift til kilden **Trådløst Display**.

Der vises et skærmbillede, som fortæller at TV'et er klar til tilslutning.

Åbn delingsapplikationen på din mobile enhed. Disse applikationer er opkaldt forskelligt for hvert mærke, se betjeningsvejledningen til din mobile enhed for detaljerede oplysninger.

Scan efter enheder. Når du har valgt dit TV og tilslutter, vil skærmen på din enhed blive vist på dit TV.

**Bemærk:** Denne funktion kan kun bruges, hvis den mobile enhed understøtter denne funktion. Scanning og forbindelsesprocesser varierer alt efter hvilket program, du bruger. Android-baserede mobile enheder bør have softwareversion V4.2.2 og derover.

#### Tilslutningsfejlfinding

#### Trådløst netværk ikke tilgængeligt

- Sørg for at dit netværks firewalls tillader TV'ets trådløse forbindelse.
- Prøv at søge efter trådløse netværk igen ved hjælp af menuskærmen Netværk/Internetindstillinger.

Hvis det trådløse netværk ikke fungerer korrekt, skal du prøve at bruge dit hjems kabelforsynede netværk. Se afsnittet **Kabelforbundet** forbindelse for flere oplysninger om processen.

Hvis TV'et ikke fungerer ved hjælp af kabelforbindelsen, skal du kontrollere modemmet (routeren). Hvis routeren ikke er fejlbehæftet, skal du kontrollere dit modems internetforbindelse.

#### Forbindelsen er langsom

Se brugervejledningen til dit trådløse modem for at få oplysninger om det interne service-område, forbindelseshastighed, signalkvalitet og andre indstillinger. Du skal have en højhastighedsforbindelse til dit modem.

# Forstyrrelse under afspilningen eller langsomme reaktioner

I så fald kan du forsøge følgende:

Hold mindst tre meters afstand fra mikrobølgeovne, mobiltelefoner, Bluetooth-enheder eller andre Wi-Fikompatible enheder. Prøv at ændre den aktive kanal på WLAN-routeren.

#### Internetforbindelse ikke tilgængelig / Audio-Video-deling virker ikke

Hvis MAC-adressen (et unikt identifikationsnummer) på din pc eller modem er permanent registreret, er det muligt, at dit TV ikke kan oprette forbindelse til internettet. I et sådant tilfælde godkendes MAC-adressen hver gang, når du opretter forbindelse til internettet. Dette er en sikkerhedsforanstaltning mod uautoriseret adgang. Da TV'et har sin egen MAC-adresse, kan din internetudbyder ikke bekræfte MAC-adressen på dit TV. Af denne grund kan dit TV ikke oprette forbindelse til internettet. Kontakt din internetudbyder og bed om oplysninger om, hvordan du tilslutter en anden enhed, som f.eks. dit TV, til internettet.

Det er også muligt, at forbindelsen ikke er tilgængelig som følge af et firewall-problem. Hvis du mener, dette forårsager dit problem, skal du kontakte din internetudbyder. En firewall kan være grunden til et forbindelses- og registreringsproblem under brug af TV'et i Audio-Video-delingstilstand eller under søgning via Audio-Video-delingsfunktionen.

#### Ugyldigt domæne

Sørg for at du allerede er logget på din PC med et autoriseret brugernavn/adgangskode og kontroller endvidere at dit domæne er aktivt, inden du deler nogen som helst filer i dit medieserver-program på din PC. Hvis domænet er ugyldigt, kan det give problemer, mens du søger efter filer i Audio-Video-delings-tilstand.

#### Brug af Audio-Video-delingsnetværkstjeneste

Audio-Video-delings-funktionen er en standard, der letter visningsprocessen for digital elektronik og gør det mere bekvemt at bruge på et hjemmenetværk.

Denne standard giver dig mulighed for at få vist og afspille billeder, musik og videoer lagret i medieserveren, som er tilsluttet til dit hjemmenetværk.

#### 1. Installation af Nero Media Home

Audio Video-delings funktionen kan ikke bruges, hvis serverprogrammet ikke er installeret på din PC eller hvis den krævede medieserversoftware ikke er installeret på den tilhørende enhed. Klargør din PC med det medfølgende Nero Media Home-program. For yderligere oplysninger om installationen, henvises til afsnittet "**Nero Media Home Installation**".

#### 2. Tilslutning til et kabelforbundet eller trådløst netværk

Se **Kablet/trådløs forbindelse** kapitlet for detaljerede oplysninger konfiguration.

#### 3. Afspilning af delte filer via mediebrowseren

Vælg **Mediebrowser** ved brug af **retnings**knapperne fra hovedmenuen og tryk **OK**. Mediebrowseren vises derefter.

#### Audio Video Deling

Vælg den ønskede medietype på Mediebrowserens hovedmenu og tryk OK. Hvis deling af konfigurationer er indstillet korrekt, vises skærmen Enhedsvalg, når den ønskede medietype er valgt. Hvis tilgængelige netværk bliver fundet, vil de blive vist på denne skærm. Vælg den medieserver eller det netværk, som du ønsker at oprette forbindelse til ved at anvende Op eller Ned- knapperne og tryk på OK. Hvis du ønsker at opdatere listen over enheder, skal du trykke på den **Grønne** knap. Du kan trykke på **Menu** for at afslutte. Hvis du vælger medietypen som **videoer** og vælge en enhed fra valgmenuen. Vælg derefter mappen med videofiler i det på det næste skærmbillede, og alle de tilgængelige videofiler vil blive opført.

Hvis du vil afspille andre medietyper fra dette skærmbillede, skal du gå tilbage til **Mediebrowserens** hovedskærm og vælge den ønskede medietype og derefter vælge netværk igen. Eller tryk på den **Blå** knap for at skifte til næste medietype hurtigt uden at ændre netværket. Der henvises til afsnittet **Mediebrowser**menu for yderligere oplysninger om filafspilning.

Hvis der opstår et problem med netværket, skal du slukke for dit TV på stikkontakten og tænde det igen. Trick-funktion og spring understøttes ikke med Audio-Video-delings funktionen.

**Bemærk:** Der kan være nogle PC'er der kan ikke være i stand til at udnytte Audio-Video-delingsfunktionen på grund af administrator- og sikkerhedsindstillinger (såsom virksomheds-pc'er).

For at opnå den bedste streaming på dette TV, skal den medfølgende Nero-software installeres.

#### Installation af Nero MediaHome

## For at installere Nero MediaHome, skal du gøre følgende:

**Bemærk:** Audio Video Deling funktionen kan ikke anvendes hvis serverprogrammet ikke er installeret på din PC eller hvis den krævede medieserver-software ikke er installeret på den tilhørende enhed.

1. Indtast nedenstående link helt i adressebjælken i din browser.

http://www.nero.com/mediahome-tv

- 2. Klik på knappen Hent på åbningen siden. Installationsfilen vil blive downloadet på din PC.
- Efter overførslen er fuldført, skal du dobbeltklikke på installationsfilen, for at starte installationen. Installationsguiden vil guide dig gennem installationsprocessen.
- Det indledende skærmbillede vil blive vist først. Installationsguiden kontrollerer tilgængeligheden af den fornødne tredjepartssoftware på din PC. Hvis der mangler programmer, bliver disse opført og skal installeres, før du fortsætter installationen.
- 5. Klik på knappen Installer. Den integrerede serie vil blive vist. Den viste serie må ikke ændres.
- Tryk på knappen Næste. Licensbetingelsesskærmen (EULA) vises. Læs venligst licensaftalen omhyggeligt, og vælg det relevante afkrydsningsfelt, hvis du accepterer vilkårene i aftalen. Installation er ikke mulig uden denne aftale.
- Tryk på knappen Næste. På næste skærmbillede kan du indstille de foretrukne for installationen.

- 8. Klik på knappen Installer. Installationen starter og slutter automatisk. En statuslinje informerer dig om forløbet af installationsprocessen.
- Klik på knappen Afslut. Installationen er fuldført. Du vil blive dirigeret til webstedet for nero-softwaren.
- 10. En genvej er nu placeret på dit skrivebord.

Til lykke! Du har nu installeret Nero MediaHome på din pc.

Kør Nero MediaHome ved at trykke på genvejsikonet.

#### Internetportal

**TIP:** Det er nødvendigt at have en bredbåndsforbindelse for at opnå et billede af høj kvalitet. Du skal indstille data for land korrekt under **Førstegangsinstallation**, for at internetportalen fungerer korrekt.

Portalfunktionen tilføjer en funktion til dit TV, der giver dig mulighed for tilslutte en server på internettet og se indhold fra denne server over din internetforbindelse. Portalfunktionen giver dig mulighed for at se musik, video, videoklip eller web-indhold med definerede genveje. Om du kan se dette indhold uden afbrydelse, afhænger af forbindelsens hastighed, som leveres af din internetudbyder.

Tryk **Internet**-knappen på fjernbetjeningen for at åbne internetportalsiden. Du vil se ikonerne for de tilgængelige applikationer og tjenester på portalskærmen. Brug navigationsknapperne på fjernbetjeningen til at vælge den ønskede. Du kan se det ønskede indhold ved at trykke **OK** efter du har foretaget dit valg. Tryk på knappen **Back/Return** for at vende tilbage til forrige skærmbillede.

Desuden har du adgang til nogle funktioner ved at bruge genvejsfunktionen, som er defineret på de farvede eller numeriske taster på fjernbetjeningen.

Tryk på **Exit**-knappen, for at forlade internetportaltilstand.

#### PIP Window (afhængigt af portaltjeneste)

Nuværende kildeindhold vil blive vist i PIP-vinduet, hvis du skifter til portaltilstand, mens du ser TV via en HDMI-kilde.

Hvis du skifter til portaltilstand, mens du ser TV-kanaler, vil det aktuelle program vises i PIP-vinduet. Du kan skifte kanaler ved hjælp knapperne **Programme +/-**.

#### Bemærkninger:

Mulige applikationsafhængige problemer kan skyldes tjenesteudbyderen.

Indhold og interface kan til enhver tid ændres uden varsel.

Tredjeparts-internettjenester kan ændre sig, afbrydes eller begrænses når som helst.

#### Internetbrowser

For at bruge Internetbrowseren, gå ind i portalen først. Start derefter Internet-applikationen i portalen.

(\*) Udseendet af internetbrowserens logo kan ændres

I det første skærmbillede af browseren, vil miniaturer af de foruddefinerede (hvis nogen) links til websteder til rådighed blive vist som hurtigopkaldsmuligheder sammen med rediger hurtigopkald og Tilføj til hurtigopkald muligheder.

Du kan bruge piletasterne på fjernbetjeningen eller en tilsluttet mus til at navigere i webbrowseren. For at se browserindstillingsbjælken,flyt markøren til toppen af siden eller tryk på knappen **Back/Return. Historik, Faner** og **bogmærker** muligheder og browserbjælke, som indeholder forrige/næste knapper, knappen Opdater, adressen/search bar, **Hurtigopkald** og **Opera** knapper er til rådighed.

For at tilføje et ønsket website til **Hurtigopkald** listen for hurtig adgang, flyt cursoren til toppen af siden eller tryk på **Back/Return** knappen. Browserenbjælken vises. Fremhæv **Hurtigopkald** - .... knappen, og tryk på knappen **OK**. Vælg derefter **Tilføj til hurtigopkald** indstilling, og tryk på knappen **OK**. Udfyld felterne for **Navn** og **adresse**, marker **OK** og tryk på **OKknappen**, for at tilføje. Mens du er på det websted, du vil føje til listen over **Hurtigopkald**, fremhæv **Opera O**knappen, og tryk på knappen **OK**. Vælg derefter **Tilføj til hurtigopkald** indstilling i undermenuen, og tryk på knappen **OK igen. Navn** og **adresse** vil blive fyldt automatisk i henhold til det websted, du besøger. Fremhæv **OK**, og tryk på **OK-**knappen, for at tilføje.

Du kan også bruge **Opera** menupunkterne til at styre browseren. Fremhæv **Opera O** knappen, og tryk på knappen **OK for** at se tilgængelige sidespecifikke og generelle indstillinger.

Der er forskellige måder at søge eller besøge hjemmesider ved hjælp af webbrowseren.

Indtast adressen på et websted (URL) ind i søgningen/adressebjælken og fremhæv knappen Send på det virtuelle tastatur og tryk på knappen OK for at besøge webstedet.

Indtast nøgleord ind i søgningen/adressebjælken og fremhæv knappen **Send** på det virtuelle tastatur og tryk på knappen **OK for** at besøge de relaterede websteder.

Fremhæv et hurtigopkalds-miniature-billede og tryk på knappen **OK**, for at besøge den tilhørende hjemmeside.

Dit TV er kompatibelt med USB-mus. Forbind din mus eller trådløse museadapter til USB-indgangen på dit tv for lettere og hurtigere navigation.

Nogle internetsider indeholder flash-indhold. Disse er ikke understøttet af browseren.

TV'et understøtter ikke downloadprocesser fra internettet via webbrowseren.

Alle steder på internettet måske ikke understøttet I følge webstedet kan der opstå problemer med indhold. I nogle tilfælde kan videoindhold måske ikke kunne afspilles.

#### Smart Center

Smart Center er en mobil applikation, der kører på iOS og Android-platforme. Med din tablet eller telefon kan du nemt streame dine foretrukne liveshows og programmer fra dt Smart TV. Du kan også starte dine portalapplikationer, bruge din tablet som fjernbetjening til dit TV og dele medier og lydfiler.

**Bemærk:** Benyttelse af alle funktionerne i dette program afhænger af funktionerne i dit TV.

#### Kom Godt i Gang

For at bruge funktionerne i Smart Center, skal tilslutningerne udføres korrekt. For at få forbindelse til dit trådløse netværk, tilslut Wi-Fi dongle til en af USBportene, hvis dit TV ikke har intern Wifi-funktion. For at kunne bruge internetbaserede funktioner, skal dit modem/router være forbundet til internettet.

**VIGTIGT:** Sørg for at TV'et og den mobile enhed er tilsluttet det samme netværk.

For medie-delingsfunktionen bør Audio Video Delingsvalget være aktiveret(hvis det findes). Tryk på knappen Menu på fjernbetjeningen, vælg System> Indstillinger> Flere-menuen, og tryk på OK. Fremhæv Audio Video Delling og skift til Aktiveret. Nu er dit TV klar til tilslutning af din mobile enhed. Installer den ønskede Smart Center-applikation på din mobilenhed.

Start Smart Center-applikationen. Hvis al forbindelse er konfigureret korrekt, vil du se navnet på dit TV på din mobilenhed. Hvis TV'ets navn ikke vises på listen, skal du vente et øjeblik og trykke på den tilgængelige **Refresh** -widget. Vælg dit TV på listen.

#### Moibilenhedens skærm

På hovedskærmen kan du finde faner, der giver adgang til forskellige funktioner.

Applikationen henter den aktuelle kanalliste fra TV'et, når den starter.

**MINE KANALER:** Programmerne i de første fire kanaler fra kanallisten fra TV'et vises. Du kan ændre listen med kanalerne. Tryk på kanalens miniaturebillede og hold. Der vises en liste over kanaler, og du kan vælge den ønskede kanal, der skal udskiftes.

**TV:** Du kan se TV via TV-fanen. I denne tilstand kan du navigere gennem den kanalliste, der er hentet fra dit TV og klikke på billederne for at se de enkelte sider.

**OPTAGELSER:** Du kan se dine aktive optagelser og påmindelser via denne fane. Hvis du vil slette et emne, skal du blot trykke på sletningsikonet, der findes på hver række.

**EPG:** Du kan se udsendelsens tidsplaner for udvalgte kanallister via denne fane. Du kan også navigere gennem kanaler ved at trykke på den valgte kanal på EPG-nettet. Bemærk, atopdatering af EPG-

information kan tage et stykke tid, afhængigt af dit netværk og webtjenestens kvalitet.

**Bemærk:** Der kræves internetforbindelse for web-baserede EPG-oplysninger.

**PORTAL:** Denne fane viser portalapplikationerne i rullevisning. Medmindre **FollowMeTV** er aktivt, vil den valgte applikation blive vist på din TV-skærm.

**Bemærk:** Internetforbindelse er nødvendig. Denne fane er aktiveret, hvis en portalside er i brug.

**INDSTILLINGER:** Konfigurer applikationen efter din smag. Du kan ændre;

Automatisk lås (kun i IOS): Enhedens skærm slukkes automatisk efter en forudbestemt periode. Standardindstillingen er Fra, hvilket betyder, at skærmen altid er tændt.

Auto-aktiver FollowMeTV: FollowMeTV starter automatisk, når denne indstilling er aktiveret. Standard er Deaktiveret.

Automatisk tilslutning til TV: Når denne funktion er aktiveret, vil din mobile enhed automatisk oprette forbindelse til det sidst tilsluttede TV og spring over TV-søgeskærmen.

**Skift TV (kun i IOS):** Viser det aktuelt tilsluttede TV. Du kan trykke på denne indstilling for at gå til skærmen "TV-søgning" og skifte til et andet TV.

Rediger brugerdefineret kanalliste: Diu kan redigere din brugerdefinerede kanalliste med denne indstilling.

Vælg kanallistekilde: Du kan vælge den kanallistekilde, der skal bruges i applikationen. Mulighederne er "TV-liste" og "Brugerdefineret liste". Derudover kan du aktivere "Husk mit valg" for at indstille den valgte kanalkildeliste som et konstant valg. I dette tilfælde, vil den valgte kilde blive brugt i applikationen, hvis den er til rådighed.

Versionsnr.: Viser den aktuelle applikationsversion.

#### Detaljeside

For at åbne detaljesiden, klik på et program. På detaljesideskærmen kan du få detaljerede oplysninger om de programmer, du vælger. Fanerne "Detaljer", "Cast&Crew" og "Videoer" findes på denne side.

**DETALJER:** Denne fane indeholder et resumé og oplysninger om det valgte program. Der er også links til Facebook- og Twitter-sider for det valgte program.

**CAST&CREW:** Viser alle de personer, der har bidraget til det aktuelle program.

**VIDEOER:** Viser videoer på Youtube, der er relateret til det valgte program.

**Bemærk:** For nogle funktioner kan der kræves en internetforbindelse.

#### FollowMe TV (hvis det findes)

Tryk på FOLLOW ME TV-widget, der er placeret nederst til venstre på skærmen for at ændre layout for FollowMe TV-funktionen.

Tryk på ikonet play, for at starte streaming af indholdet fra TV'et til din mobilenhed. Tilgængelig hvis din enhed er inden for din routers driftsområde..

#### Mirror-tilstand

Denne tilstand af FollowMe TV-funktionen er aktiveret som standard og tillader streaming af indhold fra andre udvalgte TV-kilder og Mediebrowser.

#### Bemærkninger:

Bemærk, at kun digitale (DVB-T/C/S) SD og HD-kanaler understøttes.

Tænd/sluk-fuktionen for flersproget lydunderstøttelse og understekster er ikke aktiv.

Streamingydelsen kan ændre sig afhængigt af kvaliteten af din forbindelse.

#### Media Share-side

For at åbne **Media Share** -widget, skal du trykke på **OP-pilen** nederst til venstre på skærmen.

Hvis der trykkes på Media Share-widget, vises et skærmbillede, hvor du kan vælge den type mediefil, der skal deles med dit TV.

**Bemærk:** Ikke alle billedfilformater understøttes. Denne funktion fungerer ikke, hvis Audio Video Sharing funktionen ikke understøttes.

#### **Portal Launcher**

For at komme til **Portal Launcher**() widget. klik på **Pil-op** på nederste venstre side af skærmen.

Du kan få adgang til portalsiden ved at trykke på **Portal Launcher** -widget (Internetforbindelse er påkrævet).

**Bemærk:** Internetforbindelse er nødvendig. Denne fane er aktiveret, hvis en portalside er i brug.

#### **Smart Remote-funktion**

Du kan bruge din mobilenhed som en fjernbetjening til dit TV, når den er tilsluttet TV'et. For at bruge alle Smart Remotes funktioner, skal du trykke **på Op-pilen** nederst til venstre på skærmen.

#### Stemmegenkendelse

Du kan trykke på **Mikrofon** ()-widget og styre din applikation med stemmekommandoer såsom "Portal!", "Volume Up/Down!"(Lydstyrke op/ned), "Programme Up/Down!"(Program op/ned!).

**Bemærk:** Denne funktion er kun tilgængelig til androidbaserede enheder.

#### Tastaturside

Tastatursiden kan åbnes på to måder: ved at trykke på **Tastatur**(**P**)-widget på applikationsskærmen eller automatisk ved at modtage en kommando fra TV'et.

#### Krav

- 1. Smart TV
- 2. Netværksforbindelse
- Mobilenhed baseret på Android eller iOS platform (Android OS 4.0 eller højere, IOS 6 eller nyere version)
- Smart Center app. (findes i online applikationsbutikker baseret på Android og iOSplatforme)
- 5. Modem tilsluttet router
- 6. USB-lagerenhed in FAT32-format (Kræves til PVR-funktionen, hvis den findes)

#### Bemærkninger:

Til Android-enheder, Normal (mdpi), Large (HDPI) og Extra Large (xhdpi) skærmstørrelser understøttes. Enheder med skærme på 3" eller derunder understøttes ikke.

Alle skærmstørrelser understøttes til iOS-enheder.

Smart Center-applikationens brugergrænseflade kan ændres i henhold til den version, der er installeret på din enhed.

| А | Product Fiche                                       |                   |      |  |  |
|---|-----------------------------------------------------|-------------------|------|--|--|
| в | Commerci                                            | al Brand:CHAMPION |      |  |  |
| с | Product No. 10108660                                |                   |      |  |  |
| D | Model No. CHLED65EUNB4K                             |                   |      |  |  |
| E | Energy efficiency class                             | A+                |      |  |  |
| F | Visible screen size<br>(diagonal,approx.) (inch/cm) | 65 inches 165 cm  |      |  |  |
| G | On mode average power<br>consumption (Watt)         | 118               |      |  |  |
| н | Annual energy consumption<br>(kWh/annum)            | 172               |      |  |  |
| Т | Standby power consumption<br>(Watt)                 | 0,5               |      |  |  |
| J | Off mode power consumption<br>(Watt)                | 0                 |      |  |  |
| к | Display resolution (px)                             | 3840x2            | 2160 |  |  |

|             | A                                               | В                          | C                | D              | E                                   | F                                                                                       |
|-------------|-------------------------------------------------|----------------------------|------------------|----------------|-------------------------------------|-----------------------------------------------------------------------------------------|
| English     | Product Fiche                                   | Commercial Brand           | Product No.      | Model No.      | Energy efficiency class             | Visible screen size<br>(diagonal, approx.) (inch/cm)                                    |
| Deutsch     | Produkt-Datenblatt                              | Markenzeichen              | Produkt-Nr.      | Modell-Nr.     | Energieeffizienzklasse              | Sichtbare Bildschirmgröße<br>(diagonal,ca.) (Zoll /cm)                                  |
| عزيي        | فبس المنتج                                      | العارمة النجارية: نليقونكن | رقم المنتج       | ر هم الموديل   | فله فعاتيه الطافة                   | حجم الساسة المرتية (قطري)(بوصنة/سم)                                                     |
| Български   | техническите данни                              | Търговска марка            | Продукт №        | Модел №        | Клас на енергийна ефективност       | бидим размер на екрана<br>(диагонал,прибл.) (инча /см.)<br>Widitelná velikost obrazovky |
| čeština     | Produktový list                                 | Značka výrobce             | Číslo produktu   | Model č.       | Energetická třída                   | (úhlopříčka,přibl.)(palců /cm)                                                          |
| Dansk       | Produktoplysningsskema                          | Varemærke                  | Produktnr.       | Model nr.      | Energieffektivitetsklasse           | (HK/cm)                                                                                 |
| Suomi       | Tuote fiche                                     | Kaupallinen merkki         | Tuote nro.       | Malli nro.     | Virran tehokkuusluokka              | (diagonaalinen,n.) (tuumaa/cm)                                                          |
| Français    | Fiche du produit                                | Marque commerciale         | Produit N°       | Modèle N°      | Classe d'efficacité énergétique     | (pouces/cm)                                                                             |
| Hrvatski    | SAŽETAK PROIZVODA                               | Trgovačka marka            | Br. proizvoda    | Br. modela     | Klasa energetske učinkovitosti      | (dijagonalna,približno) (inča/cm)                                                       |
| Nederlands  | Productfiche                                    | Commercieel merk.          | Productnr.       | Modelnr.       | Energie efficiëntie klasse          | (diagonaal,ca.) (inches/cm)                                                             |
| Español     | Ficha del Producto                              | Marca Comercial            | Nº de Producto   | Nº de Modelo   | Clasificación Energética            | (diagonal,aprox.) (pulgadas/cm)                                                         |
| Svenska     | Produktspecifikation                            | Varumärke                  | Produktnr.       | ModelInr.      | Energiklass                         | (diagonal,ungefärlig) (tum/cm)                                                          |
| Italiano    | Scheda prodotto                                 | Marchio commerciale        | Numero prodotto  | Numero modello | Classe di efficienza energetica     | (diagonale,circa)(pollici/cm)                                                           |
| Polski      | KARTA PRODUKTU                                  | Marka produktu             | Nr produktu      | Nr modelu      | Klasa efektywności energetycznej    | (przekątna,około)(cali/cm)                                                              |
| Magyar      | Termékismertető adatlan                         | Kereskedelmi márka         | Termékszám       | Modellszám     | Energiabatékonysági osztály         | (inches/cm)                                                                             |
| Norsk       | Produktinformasjon                              | Kommersiell merkevare      | Produkt nr.      | Modell nr.     | Energieffektivitet klasse           | Synlig skjermstørrelse (diagonal, ca.)<br>(tommer/cm)                                   |
| Português   | Ficha do produto                                | Marca Comercial            | Produto Nº       | Modelo Nº      | Classificação eficiência energética | Tamanho ecrã visível (diagonal, aprox.)<br>(polegadas/cm)                               |
|             |                                                 |                            |                  |                |                                     | Dimensiunea ecranului vizibil                                                           |
| Romänä      | Fişâ produs                                     | Marcă comercială           | Nr. Produs       | Nr. Model      | Clasa de eficiență energetică       | (diagonală, aprox.) (inch/cm)                                                           |
| Русский     | Справочный листок<br>технических данных изделия | Торговая марка             | Номер изделия    | Номер модели   | Класс энергопотребления             | диагонали, приблизительно)<br>(дюймов/см)                                               |
| беларуская  | Справочный листок<br>технических данных изделия | Торговая марка             | Номер изделия    | Номер модели   | Класс энергопотребления             | Видимый размер экрана (по<br>диагонали,Около)(дюймов/см)                                |
| македонски  | Технички податоци                               | Комерцијална марка         | Производ бр.     | Модел бр.      | Класа на енергетска ефикасност      | (дијагонала, околу) (инчи/ст)                                                           |
| український | Технічні дані                                   | Кормеційна марка           | Артикул          | Модель         | Клас енергоспоживання               | видимии розмір екрана (діагональ,<br>Приблизно) (дюймів/cm)                             |
| Srpski      | Tehničke odlike                                 | Komercijalna marka         | Proizvod br.     | Model br.      | Klasa energetske efikasnosti        | tokom) (inča/cm)                                                                        |
| Slovenčina  | Produktový list                                 | Značka výrobcu             | Číslo produktu   | Model č.       | Energetická trieda                  | (uhlopriečka, zhruba) (palcov/cm)                                                       |
| Slovenščina | Opis izdelka                                    | Komercialna znamka         | Št. İzdelka      | Št. Modela     | Razred energetske učinkovitosti     | pribl.) (palcev/cm)                                                                     |
| Ελληνικ     | Δελτίο προϊόντος                                | Εμπορικό σήμα              | Αρ. Προϊόντος    | Αρ. Μοντέλου   | Κατηγορία ενεργειακής απόδοσης      | σρατο μεγεσος οσονης (οιαγωνιος,<br>περ.) (ίντσες/cm)                                   |
| Bosanski    | Tehnički podaci                                 | Komercijalna marka         | Produkt br.      | Model br.      | Klasa energetske efikasnosti        | približno.) (inča/cm)                                                                   |
| עבויונ      | 0.010                                           |                            |                  |                | טיוג עיזונ אנו גטיונ                | Görülen ekran boyutu (capraz vakisk.)                                                   |
| Türkçe      | Ürün fişi                                       | Ticari Marka               | Ürün No.         | Model No.      | Enerji verimliliği sınıfı           | (inç/cm)<br>Madhösia e ekranit të dukshëm                                               |
| Shqip       | Të dhënat e produktit                           | Marka tregtare             | Nr. i produktit. | Nr. i modelit. | Klasa e eficiencës së energjisë     | (diagonal, afërsisht) (inç/cm)<br>Matomas ekrano dydis (istrižainė                      |
| Lietuvių    | Gaminio etiketė                                 | Gamintojas                 | Gaminio Nr.      | Modelio Nr.    | Energetinio efektyvumo klasė        | approx.) (colių/cm)<br>Ekrāna izmērs (na diognāli, apmram)                              |
| Latviešu    | Produkta apraksts                               | Marka                      | Produkta nr.     | Modeja nr.     | Energoefektivitätes klase           | (collas/cm)<br>Vaadatava ekraani suurus (diagonaal                                      |
| Eesti       | TOOTEKIRJELDUS                                  | Tootja firma               | Toote nr.        | Mudeli nr.     | Energiaklass                        | umbes) (tolli/cm) (النج/ المحمد فائل منتقده (هندسي يو بنا) (النج/                       |
| فارسى       | مشخصات محصول                                    | مارک تجاری                 | شماره محصول      | شمار ه مدل     | گروہ کار آیی انرژی                  | سانتی متر)<br>سانتی متر)                                                                |

|                   | G                                                                                | Н                                                      | 1                                                                                                    | I J                                                                                                    |                                                     |
|-------------------|----------------------------------------------------------------------------------|--------------------------------------------------------|----------------------------------------------------------------------------------------------------|----------------------------------------------------------------------------------------------------|-----------------------------------------------------|
| English           | On mode average<br>power consumption (Watt)                                      | Annual energy consumption<br>(kWh/annum)               | Standby power consumption<br>(Watt)                                                                            | Off mode power consumption<br>(Watt)                                                                           | Display resolution<br>(px)                          |
| Deutsch           | Durchschnittlicher Stromverbrauch im<br>eingeschaltetem Zustand (Watt)           | Jährlicher Energieverbrauch<br>(kWh/Jahr)              | Standby-Stromverbrauch (Watt)                                                                                  | Stromverbrauch im ausgeschaltetem<br>Zustand (Watt)                                                            | Display-Auflösung (px)                              |
|                   | متربط المتدلاك الطاقة عدر التشغار المام                                          | الاستبلاك المندي الطاقفركان والالطاقة)                 | استعالها المقاقبة والمتعادلا المتعاد المالية المالية المالية المالية المالية المالية المالية المالية المالية ا | (المالية)، وقوم المراجع (المراجع)، ومن المراجع (المراجع)، ومن المراجع (المراجع)، ومن المراجع (المراجع)، ومن ال | ومربع الثرائية المرابع                              |
|                   | Средна консумация на електроенергия<br>във включено състояние(Watt)              | Годишна консумация на<br>електроенергия (kWh/Годишна)  | Консумация на електроенергия в<br>режим на готовност (Watt)                                                    | Консумация на електроенергия в<br>изключено състояние (Watt)                                                   | Разделителна способност<br>на дисплея(пиксела)      |
|                   | Průměrná spotřeba elektrické energie v                                           | Roční spotřeba energie                                 | Spotřeba elektrické energie v                                                                                  | Spotřeba elektrické energie ve                                                                                 |                                                     |
| čeština           | zapnutém režimu (Wattů)                                                          | (kWh/Roční)                                            | pohotovostním režimu (Wattů)                                                                                   | vypnutém režimu (Wattů)                                                                                        | Rozlišení displeje (px)                             |
| Dansk             | Gennemsnitligt strømforbrug i tændt tilstand<br>(Watt)                           | Årligt energiforbrug (kWh/Årligt)                      | Strømforbrug (standby)(Watt)                                                                                   | Strømforbrug i slukket tilstand (Watt)                                                                         | Skærmopløsning (px)                                 |
| Suomi             | Päällä-tilan keskimääräinen virrankulutus<br>(Wattia)                            | Vuosittainen sähkönkulutu<br>(kWh/Vuosittainen)        | Vakiovirran kulutus (Wattia)                                                                                   | Pois-tilan virrankulutus (Wattia)                                                                              | Näytön erottelukyky (pikselia)                      |
| Français          | Consommation énergétique moyenne en<br>mode "marche" (Watt)                      | Consommation énergétique<br>annuelle (kWh/annuel)      | Consommation d'énergie en veille<br>(Watt)                                                                     | Consommation d'énergie en mode<br>"arrêt" (Watt)                                                               | Résolution de l'écran (nx)                          |
| Hrvatski          | Prosječna potrošnja el. energije kada je<br>proizvod uključen (Watta)            | Godišnja potrošnja el. Energije                        | Potrošnja el. energije u modu                                                                                  | Potrošnja el. energije kada je proizvod<br>isključen (Watta)                                                   | Rezolucija zaslona (niksela)                        |
| i ii vatoki       | proizvou ukijučen (vvaku)                                                        | Jaarlijks                                              | pripravnosti (watta)                                                                                           | iskijučen (walla)                                                                                              | rezolacija zaslona (pilocia)                        |
| Nederlands        | Aan-modus gemiddeld stroomverbruik (Watt)                                        | energieverbruik(kWh/Jaarlijks)                         | Stand-by stroomverbruik (Watt)                                                                                 | Uit-modus stroomverbruik (Watt)                                                                                | Schermresolutie (px)                                |
| Español           | Consumo eléctrico medio, en<br>funcionamiento (Vatio)                            | Consumo eléctrico anual<br>(kWh/anual)                 | Consumo en modo en espera (Vatio)                                                                              | Consumo eléctrico modo apagado<br>(Vatio)                                                                      | Resolución de pantalla (px)                         |
| Svenska           | Strömkonsumtion i PÅ-läge (Watt)                                                 | Energikonsumtion per år<br>(kWh/Årlig)                 | Strömkonsumtion i viloläge (Watt)                                                                              | Strömkonsumtion i AV-läge (Watt)                                                                               | Skärmupplösning (pixlar)                            |
|                   | Consumo di corrente medio da accesa                                              | Consumo annuale di energia                             | Consumo di corrente in modalità                                                                                |                                                                                                    |                                                     |
| Italiano          | (Watt)<br>Średnie zużycie energii w trybie właczonym                             | (kWh/annuo)<br>Roczne zużycie energii                  | standby (Watt)<br>Średnie zużycie energii w trybie                                                             | Consumo di corrente da spenta (Watt)<br>Zutycie energii w trybie wyłaczonym                                    | Risoluzione del display (px)                        |
| Polski            | (Watów)                                                                          | (kWh/Roczne)                                           | oczekiwania (Watów)                                                                                            | (Watów)                                                                                                    | Rozdzielczość obrazu (pikseli)                      |
|                   | Energiafogyasztás bekapcsolva hagyott                                            | 4                                                      | Energiafogyasztás standby                                                                                      | Energiafogyasztás kikapcsolt                                                                                   |                                                     |
| Magyar            | üzemmödban (Watt)<br>Påmodus gioppomspittlig stramforbruk                        | Eves energiatogyasztás (kWh/Eves)                      | üzemmödban (Watt)                                                                                              | üzemmödban (Watt)                                                                                              | Képernyőfelbontás (px)                              |
| Norsk             | (Watt)                                                                           | Årlig strømforbruk (kWh/Årlig)                         | Hvilemodus strømforbruk (Watt)                                                                                 | Av-modus strømforbruk (Watt)                                                                                   | Skjermoppløsning (piksel)                           |
| Português         | Consumo energia em modo médio (Watt)                                             | (kWh/anual)                                            | Consumo energia em stand-by (Watt)                                                                             | alimentação (Watt)                                                                                             | Resolução do visor (pixel)                          |
| Română            | Consum electric mediu în modul pornit (Waţi)                                     | Consum anual de energie<br>(kWh/anual)                 | Consum electric în stare de repaus<br>(Wați)                                                                   | Consum electric în modul oprit (Waţi)                                                                          | Rezoluția ecranului (pixeli)                        |
| Русский           | Средний расход энергии в режиме<br>включения (ватт)                              | Ежегодный расход энергии<br>(кВтч/Год)                 | Расход энергии в режиме ожидания<br>(ватт)                                                                     | Расход энергии в режиме<br>выключения (ватт)                                                                   | Разрешение экрана<br>(пикселей)                     |
|                   | Средний расход энергии в режиме                                                  | Ежегодный расход энергии                               | Расход энергии в режиме ожидания                                                                               | Расход энергии в режиме                                                                                        | Разрешение экрана                                   |
| беларуская        | включения (ватт)                                                                 | (kWh/гадавое)                                          | (ватт)                                                                                                    | выключения (ватт)                                                                                              | (пікселяў)                                          |
| македонски        | Просечна потрошувачка кога е вклучен                                             | енергија (kWh/Годишна)                                 | Потрошувачка во мирување (вати)                                                                                | Потрошувачка кога е исклучен (вати)                                                                            | Гезолуција на екран<br>(пиксели)                    |
| vкраїнський       | середня споживана потужність у<br>робочому режимі (Вт)                           | Середньорічна споживана<br>потужність (kWh/Piчне)      | споживана потужність у режимі<br>очікування (Вт)                                                               | споживана потужність у вимкненому<br>стані (Вт)                                                                | Роздільна здатність екрана<br>(пікселів)            |
|                   |                                                                                  | Godišnja potrošnja energije                            |                                                                                                    |                                                                                                    |                                                     |
| Srpski            | Prosečna potrošnja kada je uključeni (Vati)                                      | (kWh/Godišnja)                                         | Potrošnja tokom mirovanja (Vati)                                                                               | Potrošnja kada je isključeni (Vati)                                                                            | Rezolucija displeja (piks.)                         |
| Slovenčina        | zapnutom režime (Wattov)                                                         | Rocna spotreba energie<br>(kWh/Ročná)                  | pohotovostnom režime (Wattov)                                                                                  | Spotreba elektrickej energie vo<br>vypnutom režime (Wattov)                                                    | Rozlíšenie displeja (pixl.)                         |
| Slovenščina       | Poraba električne energije v povprečnem<br>načinu (Wattov)                       | Letna poraba energije (kWh/Letna)                      | Poraba energije v stanju pripravljenosti<br>(Wattov)                                                           | Poraba energije načinu izklopa<br>(Wattov)                                                                     | Resolucija zaslona (piks.)                          |
| Ελληνικ           | Μέση κατανάλωση ρεύματος λειτουργίας<br>(Watt)                                   | Ετήσια κατανάλωση ενέργειας<br>(kWh/Ετήσια)            | Κατανάλωση ρεύματος στην αναμονή<br>(Watt)                                                                     | Κατανάλωση ρεύματος σε<br>απενεργοποίηση (Watt)                                                                | Ανάλυση οθόνης (Πίξελ)                              |
| Deservabi         |                                                                                  | Godišnja potrošnja energije                            | Datasžaja talvara svjesvanja (Matt)                                                                            | Deteržaja lunda ja jaldivžaa (Math)                                                                            | Depaire alanaa (ailaa )                             |
| Bosanski<br>עברית | Prosjecna potrosnja kada je ukijucen(watt)<br>צריכת חשמל ממוצעת במצב מופעל)(ואט) | (געערו/Godisrija)<br>צריכת אנרגיה שנתית(קיווט"ש/צריכת) | Potrosnja tokom mirovanja (vvatt)<br>צריכת חשמל במצב המתנה(ואט)                                                | Potrosnja kada je iskijučen (vvatt)<br>צריכת חשמל ממוצעת במצב כבוי(ואט)                                        | Rezolucija ekrana (piks.)<br>רזולוציית תצוגה(פיקסל) |
|                   |                                                                                  |                                                        | Bekleme durumunda enerji tüketimi                                                                              |                                                                                                    |                                                     |
| Türkçe            | Açık moddaki ortalama güç tüketimi (Watt)                                        | Yıllık enerji tüketimi (kWh/yıllık)                    | (Watt)                                                                                                    | Kapalı moddaki güç tüketimi (Watt)                                                                             | Ekran çözünürlüğü (piks.)                           |
| Shqip             | (Watt)                                                                           | (kWh/vjetor)                                           | (Watt)                                                                                                    | Konsumi i energjisë si i fikur (Watt)                                                                          | Rezolucioni i ekranit (piks.)                       |
| Lietuvių          | Vidutinės energijos sąnaudos įjungus (Vatai)                                     | Metinės energijos sąnaudos<br>(kWh/Metinės)            | Energijos sąnaudos budėjimo režimu<br>(Vatai)                                                                  | Energijos sąnaudos išjungus (Vatai)                                                                            | Ekrano skiriamoji geba<br>(pikselių)                |
| Latviešu          | Enerģijas patēriņš aktīvā režīmā (Vati)                                          | Gada enerģijas patēriņš (kWh/gada)                     | Enerģijas patēriņš gaidīšanas režīmā<br>(Vati)                                                                 | Enerģijas patēriņš izslēgtā stāvoklī<br>(Vati)                                                                 | Displeja rezolūcija (pikseliem)                     |
| Eesti             | Keskmine energiakulu töörežiimil (Vatti)                                         | Aastane energiakulu (kWh/aastane)                      | Energiakulu ooterežiimil (Vatti)                                                                               | Energiakulu väljalülitatud olekus (Vatti)                                                                      | Ekraani resolutsioon (pikslit)                      |
| فارسى             | میزان متوسط مصرف برق در حالت فعال (وات)                                          | میران ادرزی مصرفی در سال(خینووات<br>ساعت/در سال)       | مصرف برق حالت أماده به کار (وات)                                                                               | میز ان مصرف برق در حالت غیر فعال (و ات)                                                                        | وضوح نمایش(حداکثر)                                  |

| Α        | VESA WALL MOUNT MEASUREMENTS |           |     |  |  |  |
|----------|------------------------------|-----------|-----|--|--|--|
| В        | Hole Pattern                 | w         | н   |  |  |  |
| D        | Sizes (mm)                   | 400       | 400 |  |  |  |
| С        | Screw Sizes                  |           |     |  |  |  |
| <b>_</b> | Length (X)                   | min. (mm) | 10  |  |  |  |
| D        |                              | max. (mm) | 13  |  |  |  |
| Е        | Thread (Y)                   | M6        |     |  |  |  |

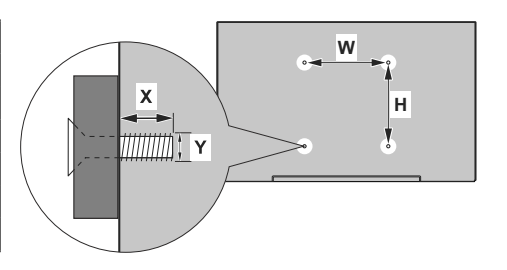

|             | A                                             | В                                               | С                    | D               | E                  |
|-------------|-----------------------------------------------|-------------------------------------------------|----------------------|-----------------|--------------------|
| English     | VESA WALL MOUNT MEASUREMENTS                  | Hole Pattern Sizes (mm)                         | Screw Sizes          | Length (X)      | Thread (Y)         |
| Deutsch     | MASSANGABEN FÜR VESA-WANDMONTAGE              | Lochmustergrößen (mm)                           | Schraubengrößen      | Länge (X)       | Gewinde (Y)        |
| Français    | DIMENSIONS DU SUPPORT DE FIXATION MURALE VESA | Dimensions des modèles de trous de montage (mm) | Dimensions des vis   | Longueur (X)    | Filetage (Y)       |
| Italiano    | Misurazioni installazione a parete VESA       | Dimensioni schema foro (mm)                     | Dimensioni vite      | Lunghezza (X)   | Filettatura (Y)    |
| Português   | MEDIÇÕES DE MONTAGEM MURAL VESA               | Dimensões do molde de furação (mm)              | Tamanhos do parafuso | Comprimento (X) | Rosca (Y)          |
| Español     | MEDIDAS DEL MONTAJE DE PARED VESA             | Tamaños de patrón para agujero (mm)             | Tamaños de tornillo  | Longitud (X)    | Rosca (Y)          |
| Türkçe      | VESA DUVARA MONTAJ APARATI ÖLÇÜLERİ           | Açılacak Delik Ölçüleri (mm)                    | Vida Ölçüleri        | Uzunluk (X)     | Yüzey (Y)          |
| Ελληνικ     | ΔΙΑΣΤΑΣΕΙΣ ΒΑΣΗΣ ΤΟΙΧΟΥ VESA                  | Μεγέθη σχήματος οπών (mm)                       | Μεγέθη βιδών         | Μήκος (Χ)       | Σπείρωμα (Υ)       |
| Polski      | WYMIARY DO MONTAŻU NAŚCIENNEGO VESA           | Rozmiary szablonu otworów (mm)                  | Rozmiary wkrętów     | Długość (mm)    | Gwint (Y)          |
| čeština     | ROZMĚRY DRŽÁKU NA ZEĎ VESA                    | Rozměry velikosti děr (mm)                      | Rozměry šroubů       | Délka (X)       | Závit (Y)          |
| Magyar      | VESA FALI TARTÓ MÉRETEK                       | Lyukak méretének nagysága(mm)                   | Csavar méret         | Hossz (X)       | Menet (Y)          |
| Română      | MĂSURĂTORI SUPORT PERETE VESA                 | Dimensiuni tipar gaură (mm)                     | Dimensiuni şuruburi  | Lungime (X)     | Filet (Y)          |
| Svenska     | VESA VÄGGMONTERINGSMÅTT                       | Hålmönsterstorlear (mm)                         | Skruvstorlekar       | Längd (X)       | Tråd (Y)           |
| Nederlands  | VESA WANDMONTAGE METINGEN                     | Grootte booropening (mm)                        | Schroefgroote        | Lengte (X)      | Draad (Y)          |
| Suomi       | VESA-SEINÄASENNUKSEN MITAT                    | Reikäkuvion koot (mm)                           | Ruuvinkoot           | Pituus (x)      | Kierre (Y)         |
| Norsk       | VESA VEGGMONTERINGSMÅL                        | Hullmønster størrelser (mm)                     | Skruestørrelser      | Lengde (x)      | Tråd (Y)           |
| Dansk       | VESA VÆGMONTERINGS-MÅL                        | Hulmønster-størrelser (mm)                      | Skruestørrelser      | Længde(X)       | Tråd (Y)           |
| Русский     | РАЗМЕРЫ НАСТЕННОГО КРЕПЛЕНИЯ VESA             | Размеры системы отверстий                       | Размеры винтов       | Длина(X)        | Резьба (Y)         |
| беларуская  | ПАМЕРЫ НАСЦЕННАГА МАЦАВАННЯ VESA              | Памеры сістэмы адтулін                          | Памеры вінтоў        | Даўжыня (X)     | Разьба (Y)         |
| македонски  | МЕРКИ ЗА МОНТИРАЊЕ НА ЅИД ЗА "ВЕСА"           | Шема на големини на дупката (мм)                | Големина на шрафот   | Должина (X)     | Навој (Ү)          |
| український | РОЗМІРИ НАСТІННОГО КРІПЛЕННЯ VESA             | Відстань між кріпильними отворами, мм           | Розміри гвинтів      | Довжина (X)     | Діаметр різьби (Y) |
| Srpski      | DIMENZIJE VESA ZIDNOG NOSAČA                  | Dimenzije šablona za bušenje                    | Dimenzije zavrtnjeva | Dužina (X)      | Navoj (Y)          |
| Slovenčina  | ROZMERY DRŽIAKA NA STENU VESA                 | Rozmery veľkosti dier (mm)                      | Rozmery skrutiek     | Dĺžka (X)       | Závit (Y)          |
| Slovenščina | MERE STENSKEGA NOSILCA VESA                   | Velikosti vzorca lukenj (mm)                    | Velikosti vijakov    | Dolžina (X)     | Navoj (Y)          |
| Hrvatski    | VESA MJERE ZIDNOG DRŽAČA                      | Veličine uzorka otvora (mm)                     | Veličine vijka       | Dužina (X)      | Navoji (Y)         |
| Bosanski    | DIMENZIJE VESA ZIDNOG NOSAČA                  | Dimenzije šablona za bušenje                    | Dimenzije vijaka     | Dužina (X)      | Navoj (Y)          |
| Български   | РАЗМЕРИ ЗА КОМПЛЕКТ ЗА МОНТАЖ НА СТЕНА VESA   | Размери на отвора (mm)                          | Размер на болта      | Дължинаt (X)    | Резба (Y)          |
| Lietuvių    | VESA TVIRTINIMO PRIE SIENOS MATAVIMAI         | Angos šablono dydis (mm)                        | Varžtų dydis         | Ilgis (X)       | Sriegis (Y)        |
| Latviešu    | VESA SIENAS STIPRINĀJUMA IZMĒRI               | Caurumu šablona izmērs (mm)                     | Skrūvju izmēri       | Garums (X)      | Vītne (Y)          |
| Eesti       | VESA SEINALE KINNITAMISE MÕÕDUD               | Kruvi suuruse mõõt (mm)                         | Kruvi suurus         | Kõrgus(x)       | Keere (Y)          |
| Shqip       | PËRMASAT E NJËSISË SË MONTIMIT NË MUR VESA    | Madhësitë modele të vrimave (mm)                | Madhësitë e vidhave  | Gjatësia (X)    | Filetimi (Y)       |
| عزبي        | مقاييس VESA للتثبيت على الجدار                | أحجام الثقوب (مم)                               | أحجام البراغي        | الطول (X)       | السن (Y)           |
| עברית       | מידות מתקן התלייה על הקיר מסוג VESA           | גודל תבניות החורים (מ"מ)                        | גודל הברגים          | (X) אורך        | (Y) תבריג (Y)      |
| فارسى       | انداز ه گیری اتصال دیواری VESA                | اندازه های الگوی سور اخ (میلی متر)              | اندازه های پیچ       | طول (X)         | ر شته (Y)          |